# Pokyny k obsluze Micropilot FMR53, FMR54

Solutions

Radarový hladinoměr Měření úrovně hladiny kapalin

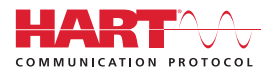

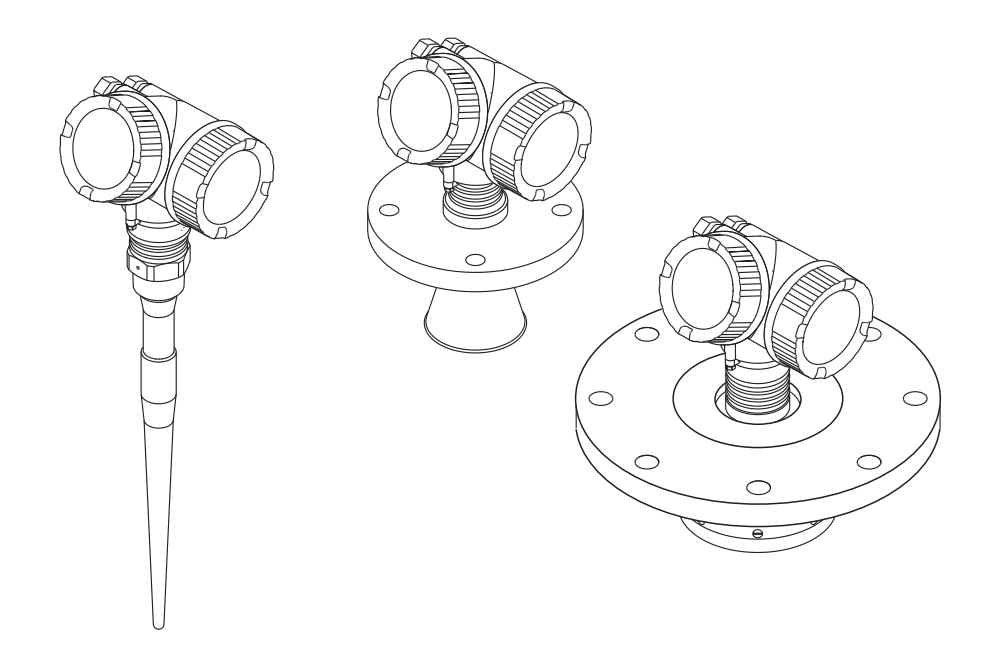

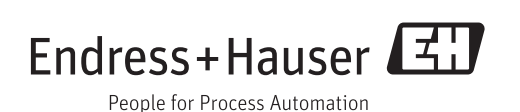

## Obsah

| 1                        | Důležité informace o dokumentu           | 4                      |
|--------------------------|------------------------------------------|------------------------|
| 1.1<br>1.2<br>1.3        | Funkce dokumentu                         | 4<br>• 4<br>• 6        |
| 2                        | Základní bezpečnostní pokyny             | . 9                    |
| 2.1<br>2.2<br>2.3<br>2.4 | Požadavky na pracovníky Určené použití   | . 9<br>. 9<br>10<br>10 |
| 2.5                      | Bezpečnost výrobku                       | 10                     |
| 3                        | Popis výrobku                            | 11                     |
| 3.1<br>3.2               | Provedení výrobku                        | 11<br>12               |
| 4                        | Vstupní přejímka a identifikace          |                        |
|                          | výrobku                                  | 13                     |
| 4.1<br>4.2               | Vstupní přejímka<br>Identifikace výrobku | 13<br>15               |
| 5                        | Skladování, přeprava                     | 17                     |
| 5.1<br>5.2               | Podmínky skladování                      | 17<br>17               |
| 6                        | Instalace                                | 18                     |
| 6.1<br>6.2<br>6.3        | Instalační podmínky Podmínky měření      | 18<br>23<br>25<br>30   |
| 6.5                      | Instalace do obtoku                      | 33                     |
| 6.7                      | Otočení hlavice převodníku               | 36                     |
| 6.8<br>6.9               | Otočení zobrazovacího modulu             | 37<br>37               |
| 7                        | Elektrické připojení                     | 38                     |
| 7.1<br>7.2<br>7.3        | Podmínky připojení                       | 38<br>50<br>52         |
| 8                        | Ovládání                                 | 53                     |
| 8.1<br>8.2<br>8.3        | Přehled                                  | 53<br>55<br>60         |
| 9                        | Systémová integrace                      |                        |
|                          | prostřednictvím protokolu HART           | 67                     |
| 9.1                      | Přehled souborů s popisem zařízení (DD)  | 67                     |

| 9.2   | Měřené hodnoty přes protokol HART           | 67        |  |  |
|-------|---------------------------------------------|-----------|--|--|
| 10    | Uvedení do provozu                          | 68        |  |  |
| 10.1  | Instale and protocol for the                | 60        |  |  |
| 10.1  | Instalace a kontrola funkce                 | 68        |  |  |
| 10.2  | Nastaveni jazyka obsluhy                    | 68        |  |  |
| 10.3  | Konfigurace mereni hladiny                  | 69        |  |  |
| 10.4  | Konfigurace displeje na zařízení            | 71        |  |  |
| 10.5  | Konfigurace proudových výstupů              | 71        |  |  |
| 10.6  | Ochrana nastavení proti neoprávněným        |           |  |  |
|       | změnám                                      | 71        |  |  |
| 11    | Diagnostika, vyhledávání                    |           |  |  |
|       | a odstraňování závad                        | 72        |  |  |
| 11.1  | Vyhledávání a odstraňování závad -          |           |  |  |
|       | všeobecně                                   | 72        |  |  |
| 11.2  | Diagnostické informace na lokálním displeji | 74        |  |  |
| 11.3  | Diagnostická událost v ovládacím nástroji   | 76        |  |  |
| 11.4  | Seznam diagnostiky                          | 77        |  |  |
| 11.5  | Přehled diagnostických informací            | 77        |  |  |
| 11.6  | Evidence událostí                           | 79        |  |  |
| 11.7  | Historie firmware                           | 81        |  |  |
| 12    | Údržba                                      | 82        |  |  |
| 12.1  | Čištění zvenku                              | 82        |  |  |
| 12.2  | Výměna těsnění                              | 82        |  |  |
| 13    | Opravy                                      | 83        |  |  |
| 13.1  | Všeobecné informace k opravám               | 83        |  |  |
| 13.2  | Náhradní díly                               | 84        |  |  |
| 13.3  | Znětné zasílání                             | 84        |  |  |
| 13.4  | Likvidare 8                                 |           |  |  |
| 19.1  |                                             | 01        |  |  |
| 14    | Příslušenství                               | 85        |  |  |
| 14.1  | Příslušenství specifická podle daného       | 05        |  |  |
| 14.0  |                                             | לא<br>סיק |  |  |
| 14.2  | Prisiusenstvi specificka podle komunikace   | 8/        |  |  |
| 14.5  | Prisiusenstvi specificka poule dane służby  | 00        |  |  |
| 14.4  | Soucasti systemu                            | 89        |  |  |
| 15    | Přehled menu obsluhy                        | 90        |  |  |
| 16    | Popis parametrů zařízení                    | 94        |  |  |
| 16 1  | Nabídka Nastavení"                          | 94        |  |  |
| 16.2  | Nabídka "Diagnostika"                       | 134       |  |  |
|       |                                             |           |  |  |
| Rejst | пк ]                                        | .49       |  |  |

## 1 Důležité informace o dokumentu

### 1.1 Funkce dokumentu

Tento návod k obsluze obsahuje veškeré informace, jež jsou potřebné v různých fázích životního cyklu zařízení: od identifikace produktu, vstupní přejímky a skladování, přes montáž, připojení, provoz a uvedení do provozu až po odstraňování potíží, údržbu a likvidaci.

## 1.2 Symboly v dokumentaci

### 1.2.1 Bezpečnostní symboly

| Symbol                    | Význam                                                                                                    |
|---------------------------|----------------------------------------------------------------------------------------------------|
|                           | <b>NEBEZPEČÍ!</b><br>Tento symbol upozorňuje na nebezpečnou situaci. Pokud se této situaci nevyhnete,<br>bude to mít za následek vážné nebo smrtelné zranění. |
| A0011190-CS               | VAROVÁNÍ!<br>Tento symbol upozorňuje na nebezpečnou situaci. Pokud se této situaci nevyhnete,<br>může to mít za následek vážné nebo smrtelné zranění.         |
| UPOZORNĚNÍ<br>A0011191-CS | <b>UPOZORNĚNÍ!</b><br>Tento symbol upozorňuje na nebezpečnou situaci. Pokud se této situaci nevyhnete,<br>bude to mít za následek menší nebo střední zranění. |
| OZNÁMENÍ<br>A0011192-CS   | <b>OZNÁMENÍ!</b><br>Tento symbol obsahuje informace o postupech a dalších skutečnostech, které nevedou<br>ke zranění osob.                                    |

### 1.2.2 Elektrické symboly

| Symbol   | Význam                                                                                                    |
|----------|----------------------------------------------------------------------------------------------------|
| A0011197 | <b>Stejnosměrný proud</b><br>Svorka, na kterou je přivedeno stejnosměrné napětí nebo přes kterou protéká stejnosměrný proud.                                                                                                    |
| ~~       | <b>Střídavý proud</b><br>Svorka, na kterou je přivedeno střídavé napětí nebo přes kterou protéká střídavý proud.                                                                                                    |
| A0017381 | <ul> <li>Stejnosměrný proud a střídavý proud</li> <li>Svorka, na kterou je přivedeno střídavé napětí nebo stejnosměrné napětí.</li> <li>Svorka, přes kterou protéká střídavý proud nebo stejnosměrný proud.</li> </ul>                    |
| <br>     | Zemnění<br>Uzemněná svorka, která je uzemněna přes systém zemnění.                                                                                                    |
| A0011199 | <b>Ochranné zemnění</b><br>Svorka, která musí být připojena k zemi před provedením jakéhokoliv dalšího připojení.                                                                                                    |
| A0011201 | <b>Ekvipotenciální spojení</b><br>Spojení, které musí být připojeno k zemnícímu systému provozu: V závislosti na národních nebo<br>podnikových předpisech to může být liniový nebo hvězdicový systém zemnění pro vyrovnání<br>potenciálu. |

### 1.2.3 Značky nástrojů

| Symbol                  | Význam                     |
|-------------------------|----------------------------|
| 0                       | Hvězdicový šroubovák       |
| A0013442                |                            |
| 0                       | Plochý šroubovák           |
| A0011220                |                            |
| 96                      | Křížový šroubovák          |
| A0011219                |                            |
| $\bigcirc \not \Subset$ | Klíč na inbusové šrouby    |
| A0011221                |                            |
| Ń                       | Klíč na šestihranné matice |
| A0011222                |                            |

## 1.2.4 Symboly pro určité typy informací

| Symbol      | Význam                                                                             |
|-------------|------------------------------------------------------------------------------------|
| A0011182    | <b>Povoleno</b><br>Uvádí přípustné postupy, procesy nebo kroky.                    |
| A0011183    | <b>Upřednostňované</b><br>Uvádí upřednostňované postupy, procesy nebo kroky.       |
| A0011184    | Zakázané<br>Uvádí nepřípustné postupy, procesy nebo kroky.                         |
| A0011193    | <b>Tip</b><br>Nabízí doplňující informace.                                         |
| A0011194    | <b>Odkaz na dokumentaci</b><br>Odkazuje na odpovídající dokumentaci k zařízení.    |
| A0011195    | <b>Odkaz na stránku</b><br>Odkazuje na odpovídající číslo stránky.                 |
| A0011196    | <b>Odkaz na obrázek</b><br>Odkazuje na odpovídající číslo obrázku a číslo stránky. |
| 1. , 2. , 3 | Řada kroků                                                                         |
| ~           | Výsledek řady kroků                                                                |
| <b>?</b>    | Nápověda v případě problémů                                                        |

## 1.2.5 Symboly v obrázcích

| Symbol         | Význam        |
|----------------|---------------|
| 1, 2, 3        | Čísla položek |
| 1. , 2. , 3    | Řada kroků    |
| A, B, C,       | Pohledy       |
| A-A, B-B, C-C, | Řezy          |

| Symbol             | Význam                                                                 |
|--------------------|------------------------------------------------------------------------|
| <b>EX</b> A0011187 | <b>Nebezpečí výbuchu</b><br>Označuje prostor s nebezpečím výbuchu.     |
| A0011188           | <b>Bez nebezpečí výbuchu</b><br>Označuje prostor bez nebezpečí výbuchu |

### 1.2.6 Symboly na zařízení

| Symbol                                                                                                    | Význam                                                                                              |
|----------------------------------------------------------------------------------------------------|----------------------------------------------------------------------------------------------------|
| $\Lambda \rightarrow \mathbb{R}$                                                                                      | <b>Bezpečnostní pokyny</b><br>Dodržujte bezpečnostní pokyny obsažené v příslušném Návodu k obsluze. |
| Tepelná odolnost připojovacích kabelů           Specifikuje minimální hodnotu tepelné odolnosti připojovacích kabelů. |                                                                                                    |

## 1.3 Doplňující dokumentace

| Dokument                                                    | Účel a obsah dokumentu                                                                                                    |  |  |
|-------------------------------------------------------------|----------------------------------------------------------------------------------------------------|--|--|
| Technické informace<br>TIO1041F (FMR53, FMR54)              | <b>Pomůcka pro plánování pro vaše zařízení</b><br>Tento dokument obsahuje veškeré technické údaje o zařízení a poskytuje<br>přehled příslušenství a dalších výrobků, které pro dané zařízení lze<br>objednat.                                                     |  |  |
| Stručné pokyny k obsluze<br>KA01101F (FMR53/FMR54,<br>HART) | Průvodce, který vás rychle provede postupem k získání 1. měřené<br>hodnoty<br>Stručné pokyny k obsluze obsahují veškeré zásadní informace od vstupní<br>přejímky po prvotní uvedení do provozu.                                                                   |  |  |
| Popis parametrů zařízení<br>GP01014F (FMR5x, HART)          | <b>Reference pro vaše parametry</b><br>Dokument poskytuje podrobné vysvětlení každého jednotlivého<br>parametru v menu obsluhy. Tento popis je určen těm, kteří pracují<br>s daným přístrojem v průběhu celé jeho životnosti a provádějí specifická<br>nastavení. |  |  |

K dispozici jsou uvedené typy dokumentů:

- Na CD dodávaném společně se zařízením
- V oblasti Ke stažení na internetových stránkách Endress+Hauser: www.endress.com  $\rightarrow$  Download

## 1.3.1 Bezpečnostní pokyny (XA)

V závislosti na typu schválení jsou následující Bezpečnostní pokyny (XA) dodávány společně se zařízením. Tvoří pak nedílnou součást Návodu k obsluze.

| Položka 010 | Schválení                                         | K dispozici pro                       | Bezpečnostní pokyny HART | Bezpečnostní pokyny<br>PROFIBUS<br>FOUNDATION Fieldbus |
|-------------|---------------------------------------------------|---------------------------------------|--------------------------|--------------------------------------------------------|
| BA          | ATEX: II 1 G Ex ia IIC T6 Ga                      | <ul><li>FMR53</li><li>FMR54</li></ul> | XA00677F                 | XA00685F                                               |
| BB          | ATEX: II 1/2 G Ex ia IIC T6-T1 Ga/Gb              | <ul><li>FMR53</li><li>FMR54</li></ul> | XA00677F                 | XA00685F                                               |
| BC          | ATEX: II 1/2 G Ex d [ia] IIC T6-T1 Ga/Gb          | <ul><li>FMR53</li><li>FMR54</li></ul> | XA00680F                 | XA00688F                                               |
| BD          | ATEX: II 1/2/3 G Ex ic [ia Ga] IIC T6-T1 Ga/Gb/Gc | <ul><li>FMR53</li><li>FMR54</li></ul> | XA00678F                 | XA00686F                                               |
| BE          | ATEX: II 1 D Ex ta IIIC T500 xx°C Da              | FMR54                                 | XA00682F                 | XA00690F                                               |

| Položka 010 | Schválení                                                                         | K dispozici pro                       | Bezpečnostní pokyny HART | Bezpečnostní pokyny<br>PROFIBUS<br>FOUNDATION Fieldbus |
|-------------|-----------------------------------------------------------------------------------|---------------------------------------|--------------------------|--------------------------------------------------------|
| BF          | ATEX: II 1/2 D Ex ta IIIC Txx°C Da/Db                                             | FMR54                                 | XA00682F                 | XA00690F                                               |
| BG          | ATEX: II 3 G Ex nA IIC T6-T1 Gc                                                   | <ul><li>FMR53</li><li>FMR54</li></ul> | XA00679F                 | XA00687F                                               |
| BH          | ATEX: II 3 G Ex ic IIC T6-T1 Gc                                                   | <ul><li>FMR53</li><li>FMR54</li></ul> | XA00679F                 | XA00687F                                               |
| BL          | ATEX: II 1/2/3 G Ex nA [ia Ga] IIC T6-T1 Ga/Gb/Gc                                 | <ul><li>FMR53</li><li>FMR54</li></ul> | XA00678F                 | XA00686F                                               |
| B2          | ATEX: II 1/2 G Ex ia IIC T6-T1 Ga/Gb<br>ATEX: II 1/2 D Ex ia IIIC Txx°C Da/Db     | <ul><li>FMR53</li><li>FMR54</li></ul> | XA00683F                 | XA00691F                                               |
| B3          | ATEX: II 1/2 G Ex d [ia] IIC T6-T1 Ga/Gb<br>ATEX: II 1/2 D Ex ta IIIC Txx°C Da/Db | <ul><li>FMR53</li><li>FMR54</li></ul> | XA00684F                 | XA00692F                                               |
| B4          | ATEX:II 1/2 G Ex ia IIC T6-T1 Ga/Gb<br>ATEX: II 1/2 G Ex d [ia] IIC T6-T1 Ga/Gb   | <ul><li>FMR53</li><li>FMR54</li></ul> | XA00681F                 | XA00689F                                               |
| IA          | IECEx: Ex ia IIC T6-T1 Ga                                                         | <ul><li>FMR53</li><li>FMR54</li></ul> | XA00677F                 | XA00685F                                               |
| IB          | IECEx: Ex ia IIC T6-T1 Ga/Gb                                                      | <ul><li>FMR53</li><li>FMR54</li></ul> | XA00677F                 | XA00685F                                               |
| IC          | IECEx: Ex d [ia] IIC T6-T1 Ga/Gb                                                  | <ul><li>FMR53</li><li>FMR54</li></ul> | XA00680F                 | XA00688F                                               |
| ID          | IECEx: Ex ic [ia Ga] IIC T6-T1 Ga/Gb/Gc                                           | <ul><li>FMR53</li><li>FMR54</li></ul> | XA00678F                 | XA00686F                                               |
| IE          | IECEx: Ex ta IIIC T <sub>500</sub> xx°C Da                                        | FMR54                                 | XA00682F                 | XA00690F                                               |
| IF          | IECEx: Ex ta IIIC Txx°C Da/Db                                                     | FMR54                                 | XA00682F                 | XA00690F                                               |
| IG          | IECEx: Ex nA IIC T6-T1 Gc                                                         | <ul><li>FMR53</li><li>FMR54</li></ul> | XA00679F                 | XA00687F                                               |
| IH          | IECEx: Ex ic IIC T6-T1 Gc                                                         | <ul><li>FMR53</li><li>FMR54</li></ul> | XA00679F                 | XA00687F                                               |
| IL          | IECEx: Ex nA [ia Ga] IIC T6-T1 Ga/Gb/Gc                                           | <ul><li>FMR53</li><li>FMR54</li></ul> | XA00678F                 | XA00686F                                               |
| I2          | IECEx: Ex ia IIC T6-T1 Ga/Gb<br>IECEx: Ex ia IIIC Txx°C Da/Db                     | <ul><li>FMR53</li><li>FMR54</li></ul> | XA00683F                 | XA00691F                                               |
| I3          | IECEx: Ex d [ia] IIC T6-T1 Ga/Gb<br>IEXEx: Ex ta IIIC Txx°C Da/Db                 | <ul><li>FMR53</li><li>FMR54</li></ul> | XA00684F                 | XA00692F                                               |
| I4          | IECEx: Ex ia IIC T6-T1 Ga/Gb<br>IECEx: Ex d [ia] IIC T6-T1 Ga/Gb                  | <ul><li>FMR53</li><li>FMR54</li></ul> | XA00681F                 | XA00689F                                               |

Pro certifikovaná zařízení jsou příslušné Bezpečnostní pokyny (XA) uvedeny na výrobním štítku.

Pokud je zařízení připraveno pro provoz se vzdáleným displejem FHX50 (struktura produktu: položka 030: Zobrazení, obsluha, volba L nebo M), mění se označení Ex pro některé certifikáty podle následující tabulky<sup>1)</sup>:

| Položka 010<br>("Schválení") | Položka 030 ("Zobrazení, obsluha") | Označení Ex                        |
|------------------------------|------------------------------------|------------------------------------|
| BG                           | L nebo M                           | ATEX II 3G Ex nA [ia Ga] IIC T6 Gc |
| BH                           | L nebo M                           | ATEX II 3G Ex ic [ia Ga] IIC T6 Gc |

<sup>1)</sup> Označení certifikátů, jež nejsou uvedeny v této tabulce, nejsou přípravou pro FHX50 nijak dotčeny.

| Položka 010<br>("Schválení") | Položka 030 ("Zobrazení, obsluha") | Označení Ex                                                                         |
|------------------------------|------------------------------------|-------------------------------------------------------------------------------------|
| В3                           | L nebo M                           | ATEX II 1/2G Ex d [ia] IIC T6 Ga/Gb,<br>ATEX II 1/2D Ex ta [ia Db] IIIC Txx°C Da/Db |
| IG                           | L nebo M                           | IECEx Ex nA [ia Ga] IIC T6 Gc                                                       |
| IH                           | L nebo M                           | IECEx Ex ic [ia Ga] IIC T6 Gc                                                       |
| I3                           | L nebo M                           | IECEx Ex d [ia] IIC T6 Ga/Gb,<br>IECEx Ex ta [ia Db] IIIC Txx°C Da/Db               |

2

## Základní bezpečnostní pokyny

### 2.1 Požadavky na pracovníky

Pracovníci provádějící instalaci, uvádění do provozu, diagnostiku a údržbu musí splňovat následující požadavky:

- Školení, kvalifikovaní odborníci musí mít odpovídající kvalifikaci pro tuto konkrétní funkci a úkol
- Jsou pověřeni vlastníkem/provozovatelem závodu
- ▶ Jsou seznámeni s federálními/národními předpisy
- Před začátkem práce si odborní pracovníci musí přečíst a pochopit pokyny v Návodu k použití a doplňkové dokumentaci a pokyny v osvědčeních (v závislosti na použití)
- Následující pokyny a základní podmínky

Pracovníci obsluhy musí splňovat následující požadavky:

- Musí být poučeni a pověřeni podle požadavků úkolu vlastníkem/provozovatelem závodu
- Dodržovat pokyny tohoto Návodu k obsluze

## 2.2 Určené použití

### Použití a měřené materiály

Měřicí přístroj popsaný v tomto Návodu k obsluze je určen pro souvislé, bezkontaktní měření úrovně hladiny kapalin, past a kalů. Díky jeho pracovní frekvenci přibližně 6 GHz, maximálnímu vyzařovanému pulznímu výkonu 12,03 mW a průměrnému výstupnímu výkonu 0,024 mW je provoz zcela neškodný pro lidi i zvířata.

Při dodržení mezních hodnot uvedených v části "Technické údaje" a v Návodu k obsluze a doplňující dokumentaci může být měřicí zařízení použito pouze pro následující měření:

- Měřené procesní proměnné: úroveň hladiny, vzdálenost, síla signálu
- Vypočítané procesní proměnné: objem nebo hmotnost v libovolně tvarovaných nádobách; průtok měřicími přepady nebo kanály (vypočítáno z úrovně pomocí funkce linearizace)

Aby bylo zaručeno, že měřicí přístroj zůstane v dobrém stavu po dobu provozu:

- Používejte měřicí přístroj pouze pro měřené materiály, proti kterým jsou materiály smáčené během procesu přiměřeně odolné.
- Dodržujte mezní hodnoty v "Technických údajích".

### Nesprávné použití

Výrobce není zodpovědný za škody způsobené nesprávným nebo nepovoleným použitím.

Ověření sporných případů:

 V případě speciálních měřených materiálů a čisticích prostředků společnost Endress +Hauser ráda poskytne pomoc při ověřování korozní odolnosti materiálů smáčených kapalinou, ale nepřijme žádnou záruku ani zodpovědnost.

### Zbytkové riziko

Modul elektroniky a jeho vestavěné součásti, jako například zobrazovací modul, hlavní modul elektroniky a modul vstupní/výstupní elektroniky, se mohou během provozu zahřívat až na teplotu 80 °C (176 °F) v důsledku přenosu tepla z procesu a rovněž odvádění tepla v rámci elektroniky. Během provozu může senzor dosáhnout teploty blížící se teplotě měřeného materiálu.

Nebezpečí popálení v důsledku zahřátých povrchů!

 V případě vysokých teplot procesu: nainstalujte ochranu proti dotyku, aby nedošlo k popálení.

## 2.3 Bezpečnost na pracovišti

Při práci na zařízení a s ním:

 Používejte požadované osobní ochranné pomůcky podle federálních/národních předpisů.

## 2.4 Bezpečnost provozu

Nebezpečí zranění.

- ► Zařízení obsluhujte, pouze pokud je v řádném technickém a bezporuchovém stavu.
- Obsluha je zodpovědná za provoz zařízení bez rušení.

#### Změny na zařízení

Neoprávněné úpravy zařízení jsou nepřípustné a mohou vést k nepředvídatelnému nebezpečí.

▶ Pokud bude přesto nutné provést úpravy, vyžádejte si konzultace u výrobce.

### Oprava

Pro zaručení provozní bezpečnosti a spolehlivosti,

- Opravy zařízení provádějte pouze, pokud budou výslovně povoleny.
- ► Dodržujte federální/národní předpisy týkající se oprav elektrických zařízení.
- > Používejte pouze originální náhradní díly a příslušenství od výrobce.

#### Nebezpečí výbuchu

Pro vyloučení nebezpečí pro osoby nebo zařízení, když je zařízení používáno v nebezpečné oblasti (např. ochrana proti výbuchu, bezpečnost tlakových nádob):

- Na základě typového štítku zkontrolujte, zda je povoleno používání zařízení v nebezpečné oblasti.
- Dodržujte specifikace v samostatné doplňující dokumentaci, jež tvoří nedílnou součást těchto pokynů.

## 2.5 Bezpečnost výrobku

Tento měřicí přístroj je navržen v souladu s osvědčeným technickým postupem tak, aby splňoval nejnovější bezpečnostní požadavky, byl otestován a byl odeslán z výroby ve stavu, ve kterém je schopný bezpečně pracovat.

Splňuje všeobecné bezpečnostní normy a zákonné požadavky. Také vyhovuje směrnicím EC uvedeným v CE prohlášení o shodě pro dané zařízení. Endress+Hauser potvrzuje tuto skutečnost opatřením zařízení značkou CE.

## 3 Popis výrobku

## 3.1 Provedení výrobku

### 3.1.1 Micropilot FMR53

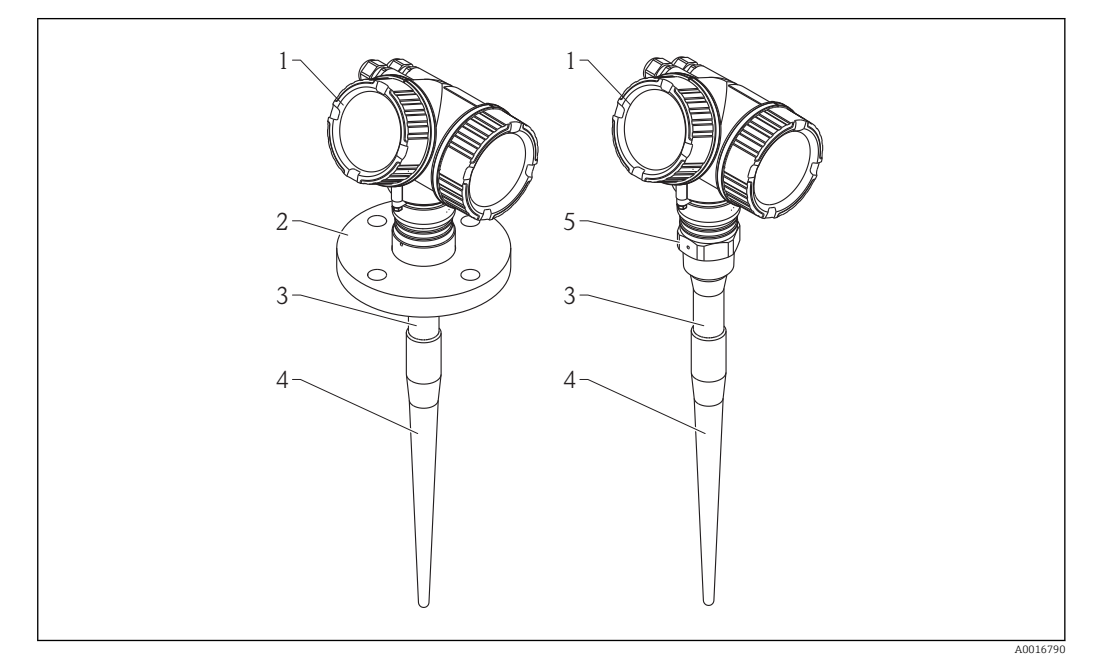

- I Provedení Micropilot FMR53 (6 GHz)
- 1 Modul elektroniky
- 2 Příruba
- 3 Neaktivní délka
- 4 Aktivní část antény
- 5 Procesní připojení (závit)

### 3.1.2 Micropilot FMR54

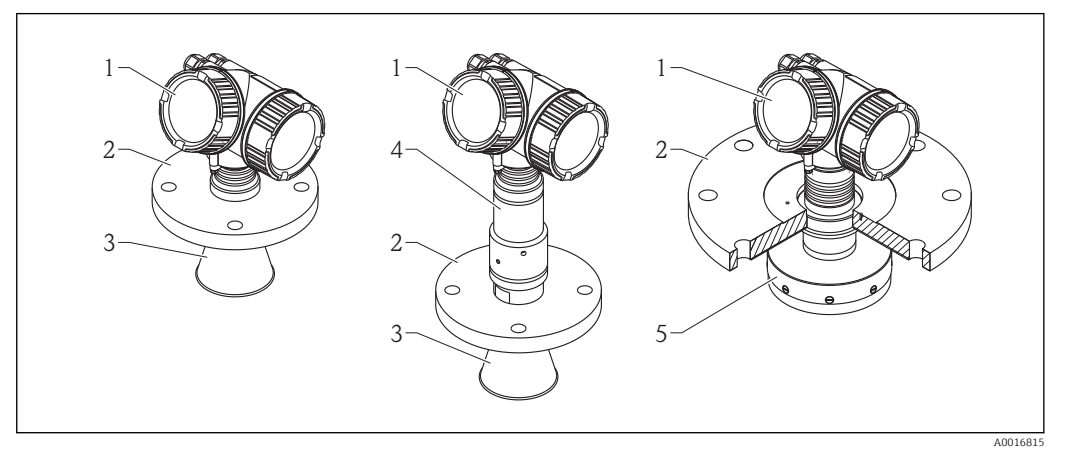

- 2 Provedení Micropilot FMR54 (6 GHz)
- 1 Modul elektroniky
- 2 Příruba
- 3 Trychtýřová anténa
- 4 Vysokoteplotní oddělovač antény
- 5 Planární anténa

### 3.1.3 Modul elektroniky

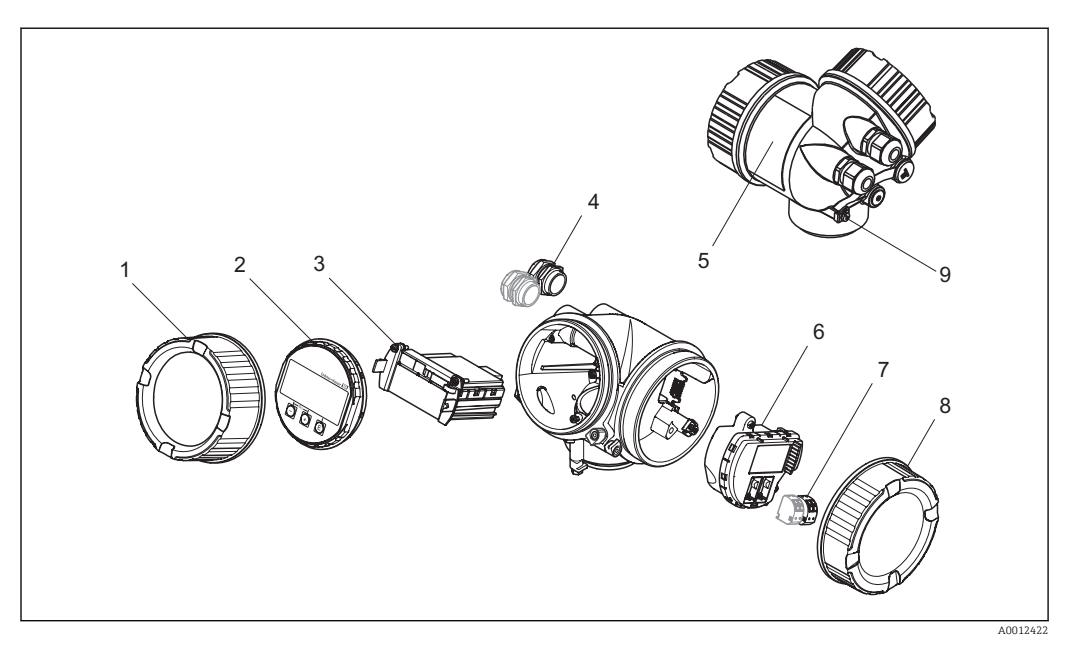

#### 🗟 3 🛛 Provedení modulu elektroniky

- 1 Kryt modulu elektroniky
- 2 Zobrazovací modul
- 3 Hlavní modul elektroniky
- 4 Kabelové průchodky (1 nebo 2, v závislosti na verzi přístroje)
- 5 Štítek
- 6 V/V modul elektroniky
- 7 Svorky (zásuvné pružinové svorky)
- 8 Kryt svorkovnicového modulu
- 9 Zemnicí svorka

## 3.2 Registrované ochranné známky

#### Vstup HART®

Registrovaná ochranná známka společnosti HART Communication Foundation, Austin, USA

#### KALREZ<sup>®</sup>, VITON <sup>®</sup>

Registrovaná ochranná známka společnosti DuPont Performance Elastomers L.L.C., Wilmington, USA

#### **TEFLON**<sup>®</sup>

Registrovaná ochranná známka společnosti E.I. DuPont de Nemours & Co., Wilmington, USA

#### TRI CLAMP®

Registrovaná ochranná známka společnosti Alfa Laval Inc., Kenosha, USA

## 4 Vstupní přejímka a identifikace výrobku

## 4.1 Vstupní přejímka

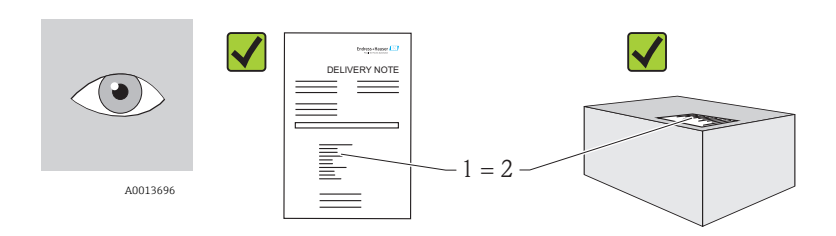

A0016870

Je objednací kód na dodacím listu (1) shodný s objednacím kódem na štítku výrobku (2)?

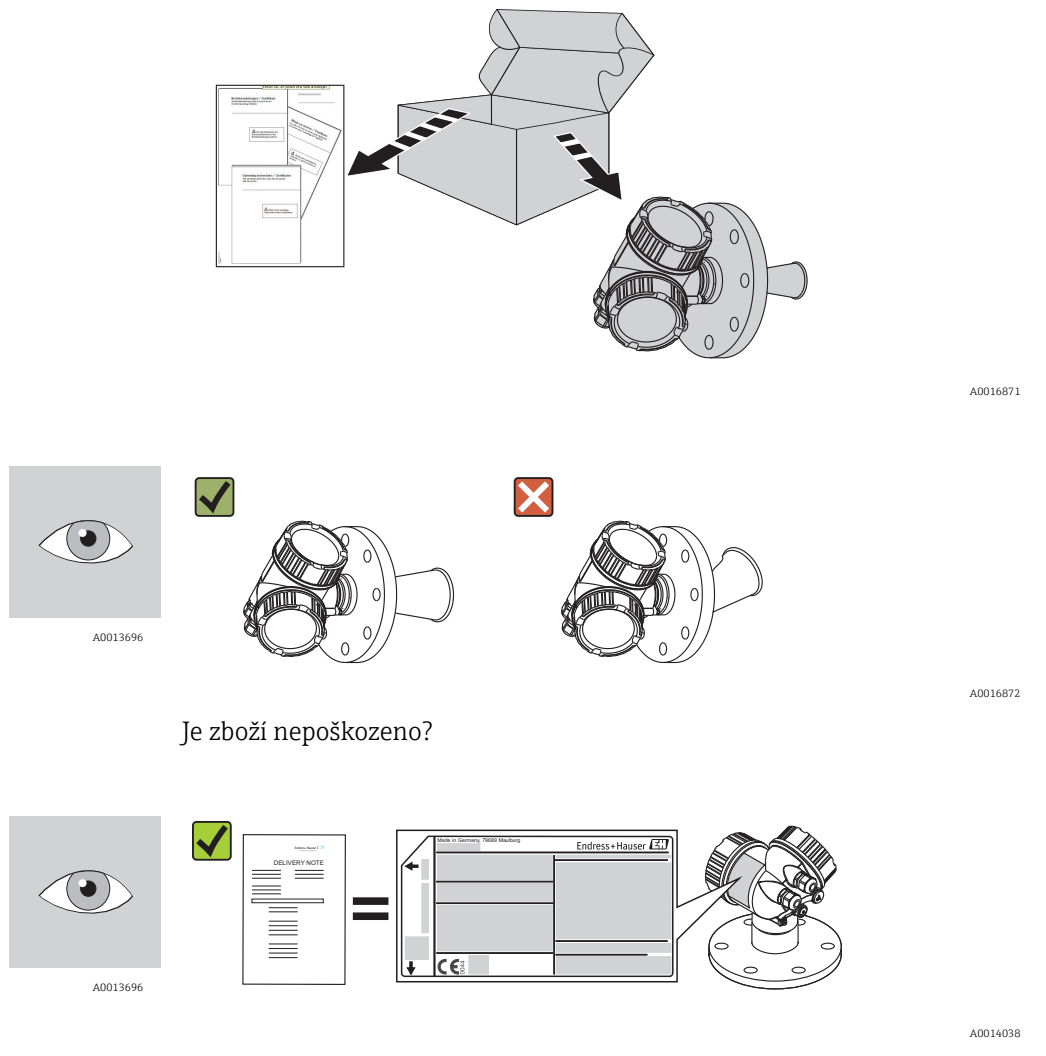

Souhlasí údaje na štítku s objednacími informacemi na dodacím listu?

A0014037

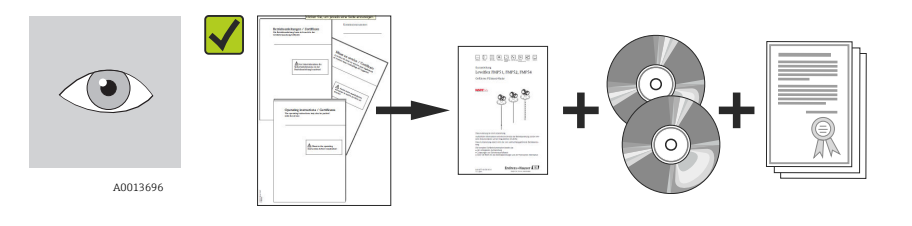

Jsou dodány disky CD-ROM (dokumentace produktu, ovládací nástroj) a dokumentace?

Pokud je vyžadováno (viz typový štítek): Jsou dodány Bezpečnostní pokyny (XA)?

Pokud některá z podmínek nebude splněna, kontaktujte svého distributora Endress +Hauser.

## 4.2 Identifikace výrobku

Pro identifikaci měřicího přístroje je možno použít následující volby:

- Specifikace výrobních štítků
- Rozšířený objednací kód s rozepsáním funkcí zařízení na dodacím listu
- Zapište sériová čísla z výrobních štítků do W@M Device Viewer (www.endress.com/deviceviewer): Zobrazí se všechny informace o měřicím přístroji.

Přehled rozsahu dodané Technické dokumentace naleznete v následujícím: zadejte sériová čísla z výrobních štítků do *W@M Device Viewer* (<u>www.endress.com/deviceviewer</u>)

### 4.2.1 Štítek

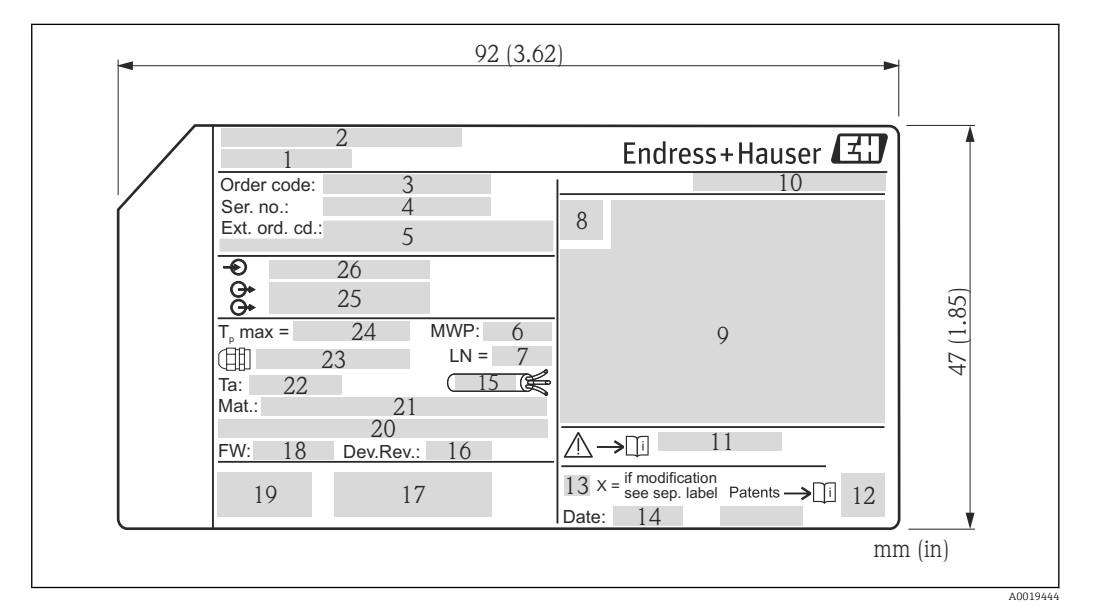

- 1 Název přístroje
- 2 Adresa výrobce
- 3 Objednací kód
- 4 Sériové číslo (Ser. No.)
- 5 Rozšířený objednací kód (Ext. ord. cd.)
- 6 Procesní tlak
- 7 Délka antény (pouze pro FMR51 s prodloužením antény)
- 8 Symbol certifikace
- 9 Certifikace a údaje vztahující se ke schválení
- 10 Stupeň ochrany: např. IP, NEMA
- 11 Číslo dokumentu pro Bezpečnostní pokyny: např. XA, ZD, ZE
- 12 Maticový datový kód
- 13 Značka úpravy
- 14 Datum výroby: rok-měsíc
- 15 Tepelná odoľnost kabelu
- 16 Revize zařízení (Dev.Rev.)
- 17 Doplňující informace o verzi zařízení (certifikáty, schválení, komunikace): např. SIL, PROFIBUS
- 18 Verze firmwaru (FW)
- 19 Označení CE, C-Tick
- 20 Profibus PA: verze profilu; FOUNDATION Fieldbus: Ident. č. zařízení
- 21 Materiál v kontaktu s procesními médii
- 22 Přípustná okolní teplota (T<sub>a</sub>)
- 23 Velikost závitu kabelových průchodek
- 24 Maximální teplota procesu
- 25 Signálové výstupy
- 26 Provozní napětí

Na výrobním štítku může být uvedeno pouze 33 číslic z rozšířeného objednacího kódu. Pokud rozšířený objednací kód překračuje počet 33 číslic, zbytek nebude uveden. Celý rozšířený objednací kód lze však zobrazit v menu obsluhy zařízení (Diagnostika → Informace o zařízení  $\rightarrow$  Rozšířený objednací kód 1/2/3).

## 5 Skladování, přeprava

### 5.1 Podmínky skladování

- Přípustná teplota skladování: -40...+80 °C (-40...+176 °F)
- Použijte původní obal.

## 5.2 Přeprava produktu k měřicímu bodu

### OZNÁMENÍ

#### Může dojít k poškození nebo odlomení krytu nebo kuželu antény. Nebezpečí zranění!

- Měřicí přístroj přepravte na místo měření v původním obalu nebo za procesní připojení.
- Zdvihací zařízení (závěsy, zdvihací oka atd.) neupevňujte za kryt ani kužel antény, ale za procesní připojení. Abyste zamezili neplánovanému náklonu, berte do úvahy umístění těžiště přístroje.
- Dodržujte bezpečnostní pokyny, podmínky přepravy pro zařízení s hmotností přes 18 kg (39,6 lbs).

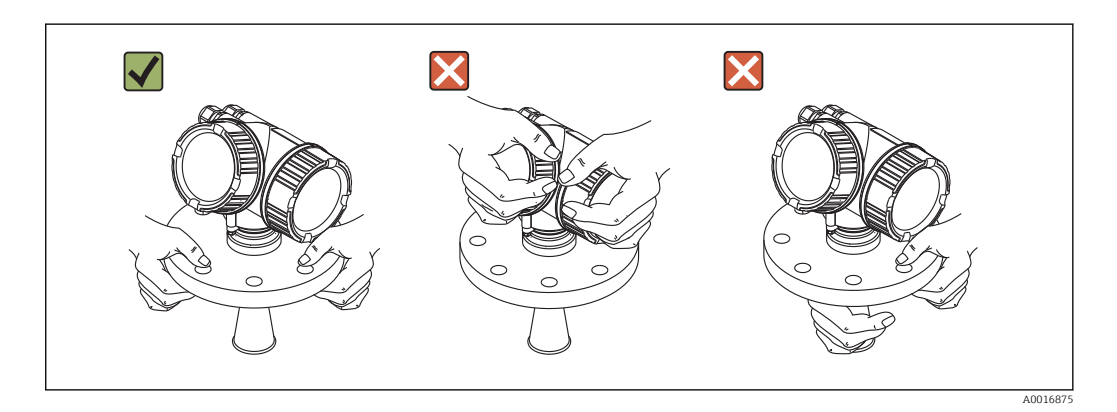

## 6 Instalace

## 6.1 Instalační podmínky

### 6.1.1 Montážní poloha

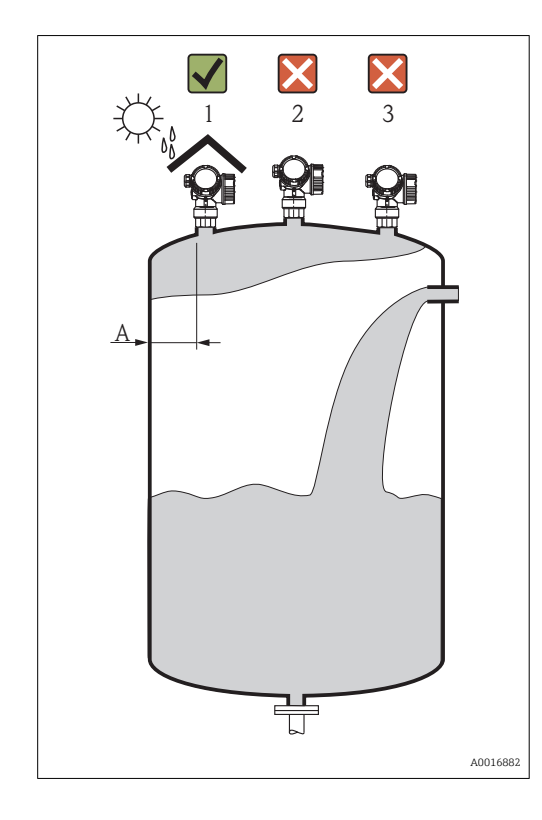

- Doporučená vzdálenost A od stěny k vnějšímu okraji hrdla: ~ 1/6 průměru nádrže.
   Zařízení by však nemělo být instalováno blíže než 30 cm (11,8 in) od stěny nádrže.
- Mimo střed (2), neboť rušení by mohlo způsobit ztrátu signálu.
- Nikoli nad plnicí proud (3).
- Doporučuje se používat ochrannou stříšku proti povětrnostním vlivům (1), aby bylo zařízení chráněno před přímým slunečním zářením nebo deštěm.

### 6.1.2 Instalace v nádobě

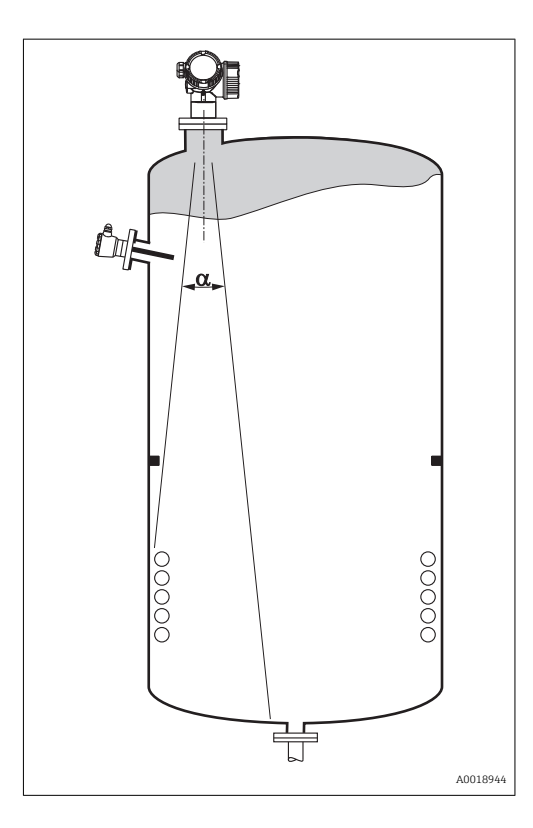

Zamezte tomu, aby se jakékoli části instalace (koncové spínače, teplotní senzory, výztuhy, odsávací potrubí, topné spirály, přepážky atd.) nacházely uvnitř signálového svazku. Vezměte do úvahy úhel svazku ( $\rightarrow \cong 22$ ).

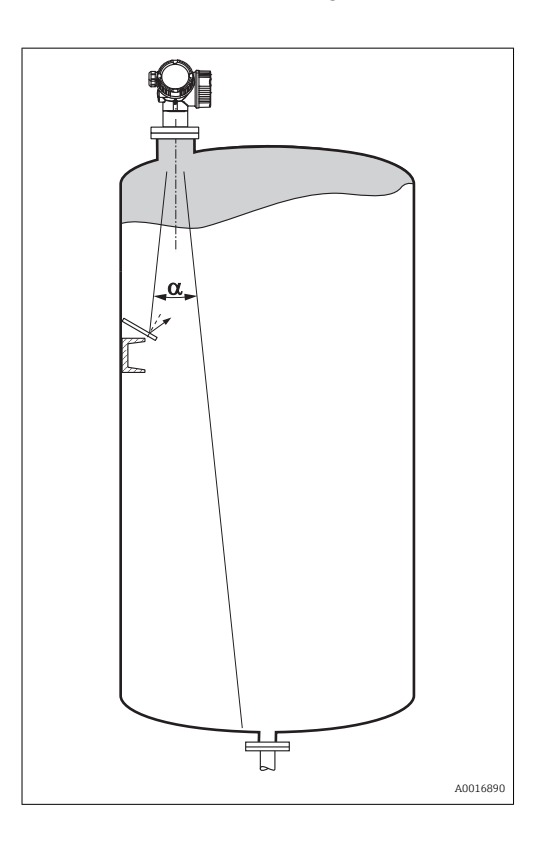

### 6.1.3 Omezení rušivých odrazů

Šikmo namontovaná kovová stínění rozptylují radarový signál a mohou tak omezit rušivé odrazy.

### 6.1.4 Měření v plastové nádobě

Pokud je vnější stěna nádoby vyrobena z nevodivého materiálu (např. GRP), mikrovlny se mohou rovněž odrážet od vnějších součástí instalace mimo nádobu (např. kovová potrubí (1), žebříky (2), mříže (3) atd.). Proto se podobné vnější součásti instalace nesmí nacházet v oblasti signálového svazku. Další informace získáte od společnosti Endress+Hauser.

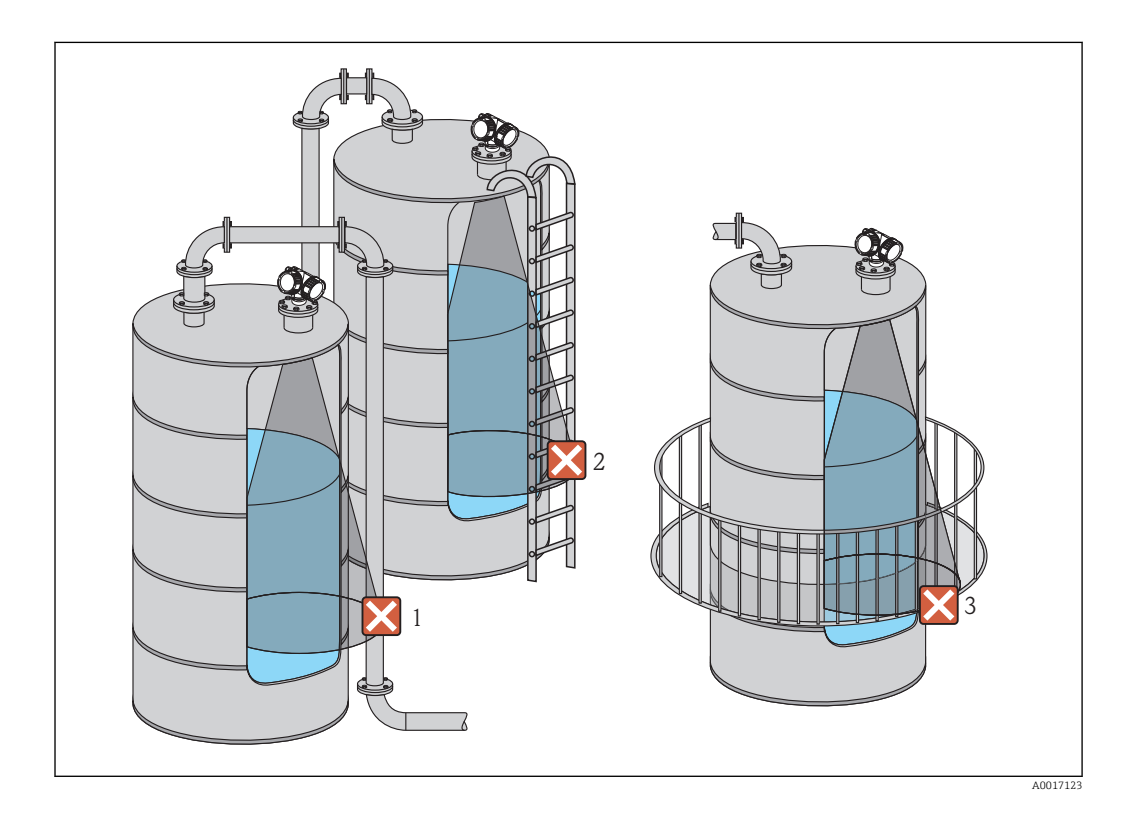

Endress+Hauser potvrzuje tuto skutečnost připojením značky CE.

### 6.1.5 Volitelné možnosti pro optimalizaci

- Velikost antény
   Čím větší je anténa, tím menší je úhel svazku α a tím méně je rušivých odrazů
   (→ ≅ 22).
- Mapování
  - Měření lze optimalizovat pomocí elektronického potlačení rušivých odrazů. Viz parametr **Potvrzení vzdálenosti** ( $\Rightarrow \triangleq 69$ ).
- K zamezení rušení lze použít uklidňovací komoru (→ 🗎 30).
- Šikmo namontovaná kovová stínění Tato rozptylují radarové signály, a mohou proto omezit rušivé odrazy.

### 6.1.6 Úhel svazku

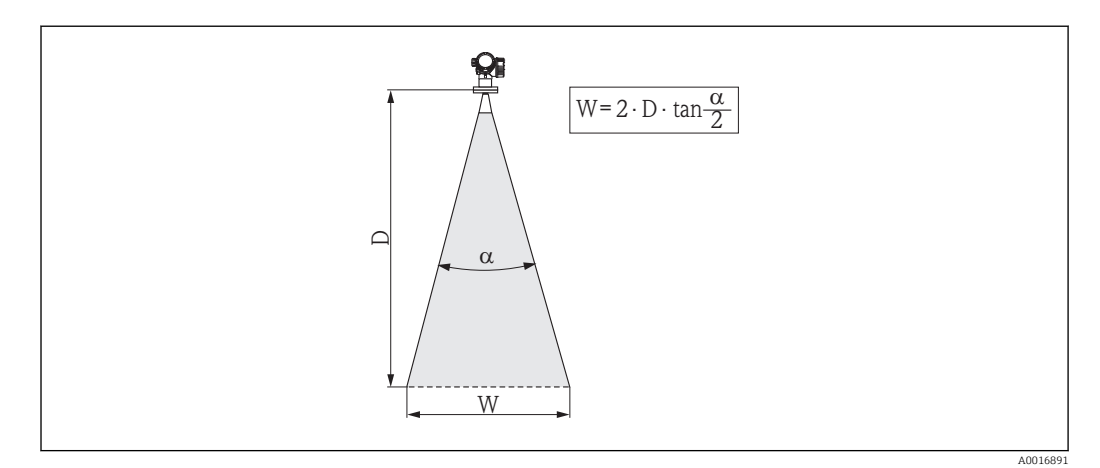

🗷 5 🛛 Vztah mezi úhlem svazku a, vzdáleností D a průměrem šířky svazku W

Úhel svazku se definuje jako úhel α, ve kterém hustota energie radarových vln dosahuje poloviční hodnoty maximální hustoty energie (šířka 3 dB). Mikrovlny vycházejí rovněž mimo signálový svazek a mohou se odrážet od součástí instalace zasahujících do cesty mikrovln.

| Průměr svazku W | <b>/</b> jako | funkce | úhlu | svazku | αa | měřicí | vzdálenost | iD: |
|-----------------|---------------|--------|------|--------|----|--------|------------|-----|
|-----------------|---------------|--------|------|--------|----|--------|------------|-----|

| FMR53                 |                       |  |  |  |
|-----------------------|-----------------------|--|--|--|
| Úhel svazku α         | 23°                   |  |  |  |
| Měřicí vzdálenost (D) | Průměr šířky svazku W |  |  |  |
| 3 m (9,8 ft)          | 1,22 m (4 ft)         |  |  |  |
| 6 m (20 ft)           | 2,44 m (8 ft)         |  |  |  |
| 9 m (30 ft)           | 3,66 m (12 ft)        |  |  |  |
| 12 m (39 ft)          | 4,88 m (16 ft)        |  |  |  |
| 15 m (49 ft)          | 6,1 m (20 ft)         |  |  |  |
| 20 m (66 ft)          | 8,14 m (27 ft)        |  |  |  |

| FMR54 - trychtýřová anténa                  |                |                                            |                 |  |  |  |
|---------------------------------------------|----------------|--------------------------------------------|-----------------|--|--|--|
| Velikost antény                             | 150 mm (6 in)  | 150 mm (6 in) 200 mm (8 in) 250 mm (10 in) |                 |  |  |  |
| Úhel svazku α                               | 23°            | 23° 19°                                    |                 |  |  |  |
| Měřicí vzdálenost (D) Průměr šířky svazku W |                |                                            |                 |  |  |  |
| 3 m (9,8 ft)                                | 1,22 m (4 ft)  | 1 m (3,3 ft)                               | 0,79 m (2,6 ft) |  |  |  |
| 6 m (20 ft)                                 | 2,44 m (8 ft)  | 2,01 m (6,6 ft)                            | 1,58 m (5,2 ft) |  |  |  |
| 9 m (30 ft)                                 | 3,66 m (12 ft) | 3,01 m (9,9 ft)                            | 2,37 m (7,8 ft) |  |  |  |
| 12 m (39 ft)                                | 4,88 m (16 ft) | 4,02 m (13 ft)                             | 3,16 m (10 ft)  |  |  |  |
| 15 m (49 ft)                                | 6,1 m (20 ft)  | 5,02 m (16 ft)                             | 3,95 m (13 ft)  |  |  |  |
| 20 m (66 ft)                                | 8,14 m (27 ft) | 6,69 m (22 ft)                             | 5,27 m (17 ft)  |  |  |  |

## 6.2 Podmínky měření

- V případě vroucích povrchů, bublání nebo tendence tvoření pěny použijte FMR53 nebo FMR54. V závislosti na své konzistenci může pěna mikrovlny buď pohlcovat nebo odrážet od povrchu pěny. Měření je možné za určitých podmínek. U FMR50, FMR51 a FMR52 se v těchto případech doporučuje doplňující možnost "Rozšířená dynamika" (položka 540: "Balík aplikací", volba EM).
- V případě značné tvorby páry nebo kondenzace se může maximální měřicí rozsah FMR50, FMR51 a FMR52 zmenšit v závislosti na hustotě, teplotě a složení páry → použijte FMR53 nebo FMR54.
- Pro měření v absorbujících plynech, jako například amoniak NH<sub>3</sub> nebo některé fluorovodíky<sup>2)</sup>, použijte Levelflex nebo Micropilot FMR54 v uklidňovací komoře.
- Měřicí rozsah má počátek v bodě, kde se svazek setká se dnem nádrže. Zvláště u miskovitých den nebo kónických vývodů nelze úroveň pod tímto bodem detekovat.
- U aplikací s uklidňovací komorou je třeba nulovou úroveň umístit na konec trubky, protože nedochází ke kompletnímu šíření elektromagnetických vln za koncem trubky. Je třeba vzít na vědomí, že v oblasti C může docházet ke snížení přesnosti. Aby se v těchto případech zaručila požadovaná přesnost, doporučuje se umístit nulový bod do vzdálenosti C nad konec trubice (viz obrázek).
- V případě médií s nízkou dielektrickou konstantou ( $\epsilon_r = 1,5...4$ )<sup>3)</sup> je dno nádrže při nízkých hladinách (malá výška **C**) viditelné skrze médium. V tomto rozsahu je třeba očekávat snížení přesnosti. Pokud toto není přijatelné, doporučujeme umístit v těchto aplikacích nulový bod do vzdálenosti **C** (viz obrázek) nad dno nádrže.
- V principu je možné měřit s FMR51, FMR53 a FMR54 až po vrchol antény. Avšak při uvážení možné koroze a vytváření nánosu by se konec měřicího rozsahu neměl volit blíže než ve vzdálenosti A (viz obrázek) od vrcholu antény.
- Při použití FMR54 s planární anténou, zvláště u médií s nízkou dielektrickou konstantou, by konec měřicího rozsahu neměl být blíže než 1 m (3,28 ft) od příruby.
- Nejmenší možný měřicí rozsah **B** závisí na verzi antény (viz obrázek).
- Výška nádrže by měla činit alespoň H (viz tabulku).

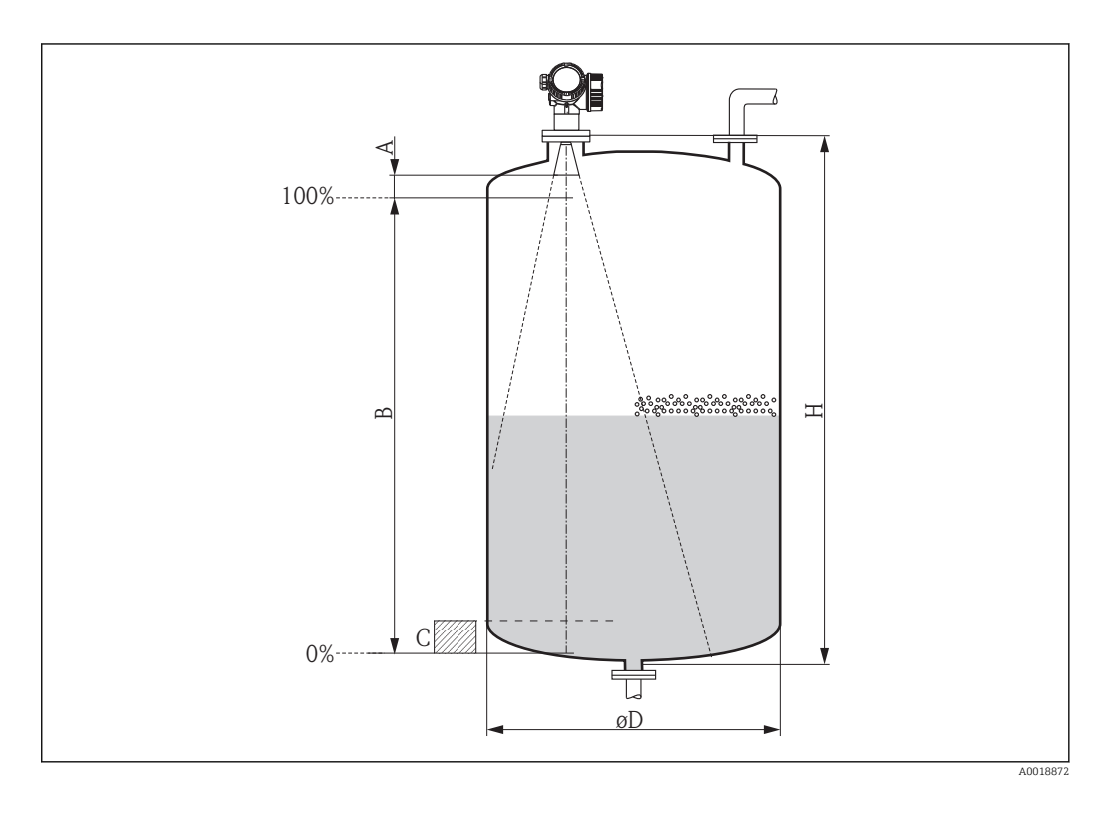

<sup>2)</sup> Ovlivněnými složkami jsou např. R134a, R227, Dymel 152a.

<sup>3)</sup> Dielektrické konstanty nejčastějších médií běžně používaných v průmyslu jsou souhrnně uvedeny v dokumentu SD106F, jenž lze stáhnout z webových stránek společnosti Endress+Hauser (www.endress.com).

| Zařízení | A [mm (in)] | B [m (ft)]  | C [mm (in)]         | H [m (ft)]  |
|----------|-------------|-------------|---------------------|-------------|
| FMR53    | 50(1.07)    | > 0.5(1.6)  | 150 200 (5 01 11 0) | > 1 5 (4 0) |
| FMR54    | 50(1,97)    | > 0,5 (1,0) | 150500 (5,5111,6)   | > 1,5 (4,9) |

## 6.3 Instalace v nádobě (volný prostor)

## 6.3.1 Tyčová anténa (FMR53)

### Ustavení polohy

- Ustavte anténu svisle vůči povrchu produktu.
- Ustavení polohy antény umožňuje značka na přírubě (někde mezi otvory v přírubě) nebo na matici šroubovacího spojení. Tato značka musí být nasměrována co nejlépe ke stěně nádrže.

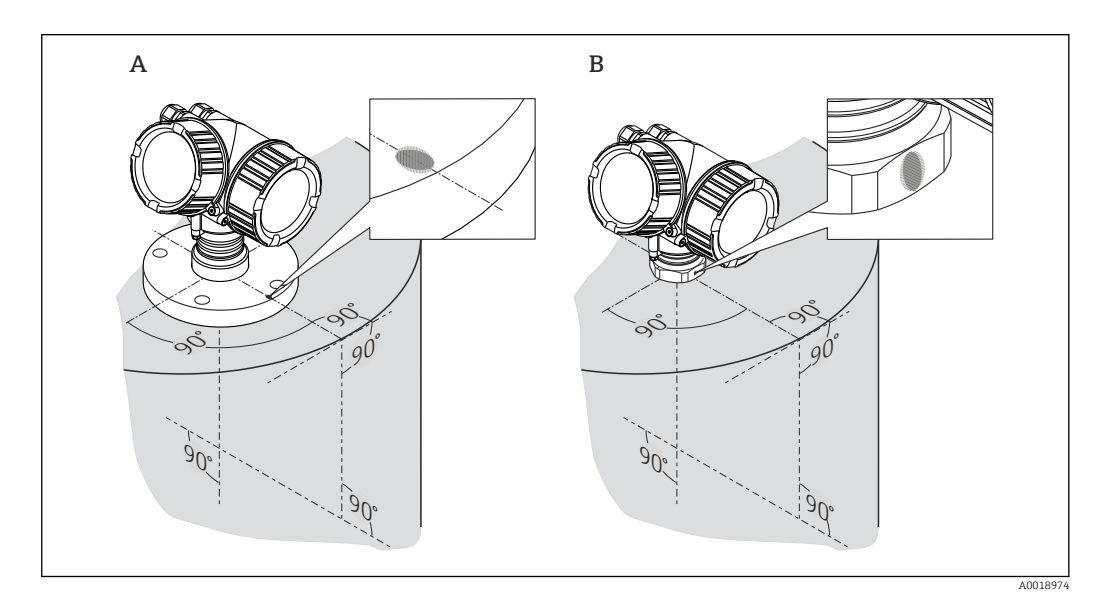

### Montáž do hrdla

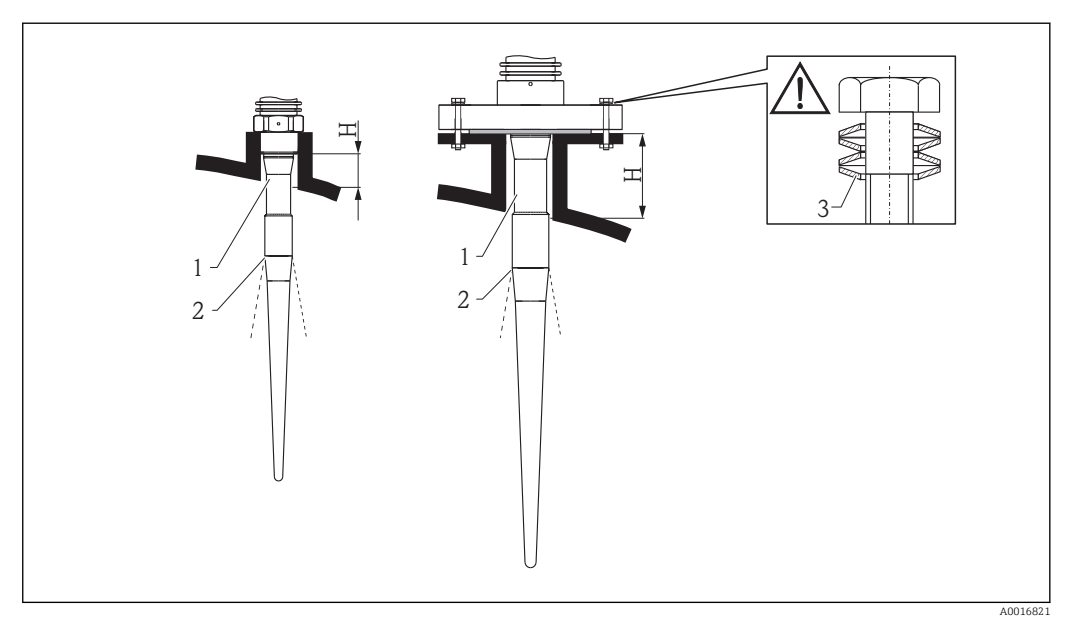

E 6 Výška a průměr hrdla pro tyčovou anténu (FMR53)

- 1 Neaktivní délka antény
- 2 Svazek vychází odtud
- 3 Pružinové podložky

| Délka antény | 390 mm (15,4 in)   | 540 mm (21,3 in)   |
|--------------|--------------------|--------------------|
| н            | < 100 mm (3,94 in) | < 250 mm (9,84 in) |

📔 Neaktivní část (1) tyčové antény musí dosahovat až pod hrdlo.

Pro příruby s povlakem z PTFE: Použijte pružinové podložky (viz obrázek), které kompenzují protlačení povlaku.

Doporučuje se přírubové šrouby periodicky utahovat v závislosti na teplotě a tlaku procesu.

Doporučený utahovací moment: 60...100 Nm (44,25...73,75 lbf ft)

Tloušťka povlaku PTFE na přírubě je 4 mm (0,16 in). To odpovídá maximální seřizovací vzdálenosti pružinových podložek.

Povlak PTFE na přírubě obvykle slouží rovněž jako těsnění mezi hrdlem a přírubou zařízení.

#### Šroubované spojení

- Utáhněte pouze šestihrannou maticí.
- Nástroj: Klíč na šestihranné matice 55 mm
- Maximální přípustný utahovací moment:
  - Závit PVDF: 35 Nm (26 lbf ft)
  - Závit 316L: 60 Nm (44 lbf ft)

### 6.3.2 Trychtýřová anténa (FMR54)

#### Ustavení polohy

- Ustavte anténu svisle vůči povrchu produktu.
- Ustavení polohy antény umožňuje značka na přírubě (někde mezi otvory v přírubě). Tato značka musí být nasměrována co nejlépe ke stěně nádrže.

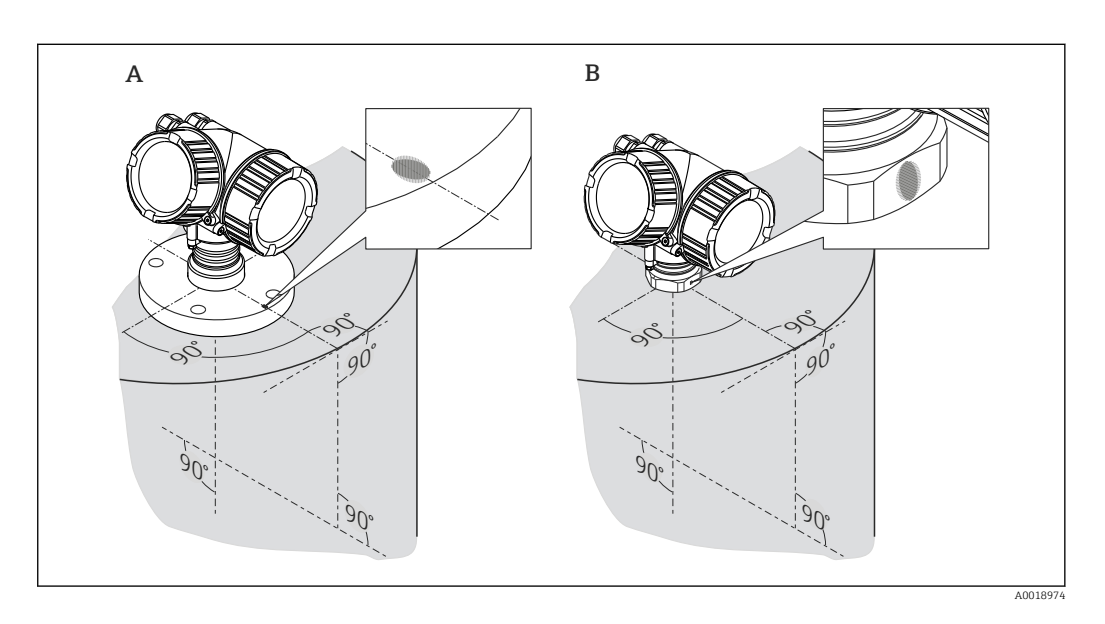

#### Montáž do hrdla

Trychtýřová anténa musí dosahovat až pod hrdlo; pokud je to nutné, vyberte verzi s prodloužením antény 100...400 mm (4...16 in)<sup>4)</sup>.

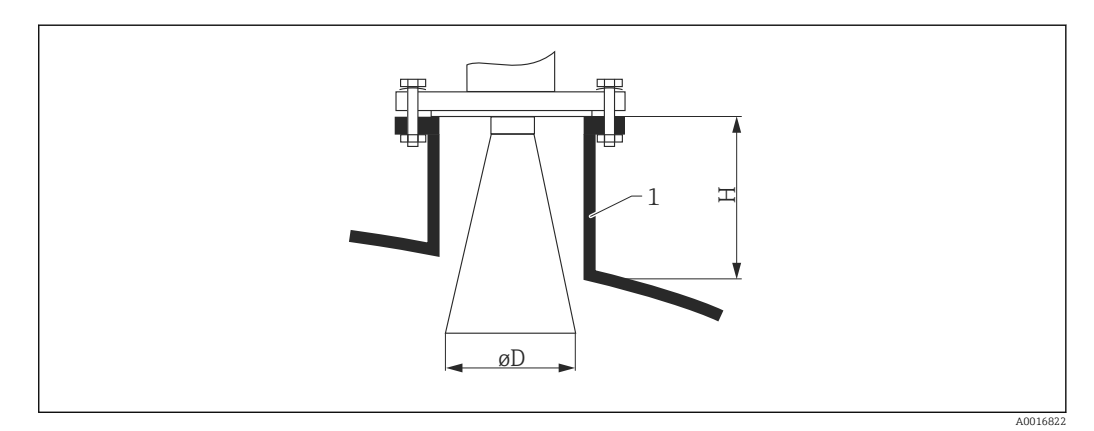

Image: State of the state of the state of

<sup>1</sup> Montážní hrdlo

| Velikost antény | 150 mm (6 in)      | 200 mm (8 in)      | 250 mm (10 in)   |
|-----------------|--------------------|--------------------|------------------|
| D               | 146 mm (5,75 in)   | 191 mm (7,52 in)   | 241 mm (9,49 in) |
| н               | < 205 mm (8,07 in) | < 290 mm (11,4 in) | < 380 mm (15 in) |

<sup>4)</sup> Viz strukturu produktu: položka 610 "Nainstalované příslušenství", volby OM, ON, OR, OS.

#### Měření zvenku přes plastové stěny

- Pokud je to možné, použijte anténu 250 mm (10 in).
- Vzdálenost mezi spodním okrajem antény a stropem nádrže by měla být přibližně 100 mm (4 in).
- Pokud je to možné, vyhněte se při montáži polohám, kde by mohlo docházet ke kondenzaci nebo tvorbě nánosů.
- V případě venkovní montáže musí být prostor mezi anténou a nádobou ochráněn před povětrnostními vlivy.
- Neinstalujte žádné potenciálně odrazné předměty (např. potrubí) vně nádrže do cesty signálového svazku.

#### Vhodná tloušťka stropu nádrže

| Prostupovaný materiál   | PE              | PTFE            | РР              | Plexisklo       |
|-------------------------|-----------------|-----------------|-----------------|-----------------|
| DK / $\epsilon_{\rm r}$ | 2,3             | 2,1             | 2,3             | 3,1             |
| Optimální tloušťka      | 16 mm (0,65 in) | 17 mm (0,68 in) | 16 mm (0,65 in) | 14 mm (0,56 in) |

### 6.3.3 Planární anténa (FMR54)

Planární anténa je vhodná pouze pro aplikace s uklidňovací komorou ( $\rightarrow \square$  30). Nelze ji použít pro aplikace s měřením ve volném prostoru.

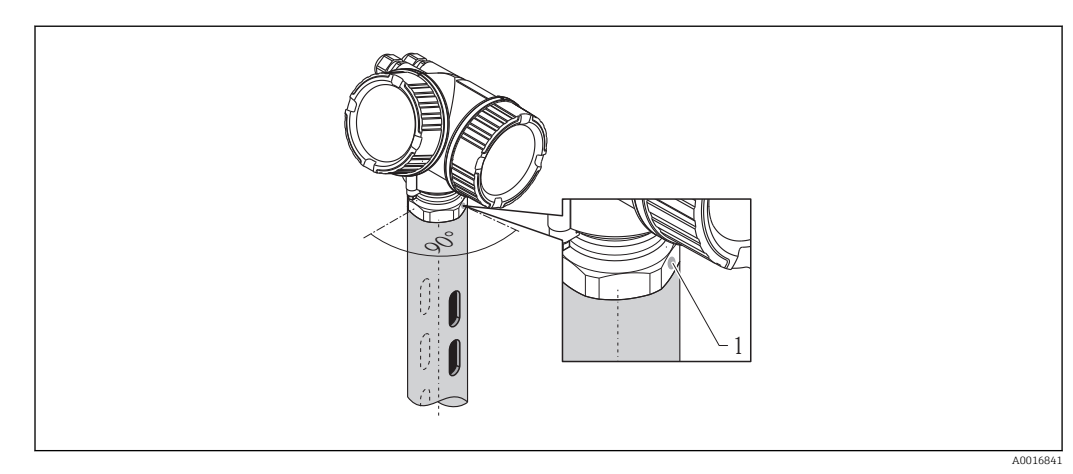

## 6.4 Instalace do uklidňovací komory

🖻 8 🔹 Instalace do uklidňovací komory

1 Značka pro vyrovnání polohy antény

- Pro trychtýřovou anténu: Vyrovnejte značku do směru drážek v uklidňovací komoře.
- U planárních antén není vyrovnávání polohy nutné.
- Měření lze provádět přes otevřený kulový kohout s nezúženým průchodem bez jakýchkoli problémů.

### 6.4.1 Doporučení pro uklidňovací komoru

- Kov (bez smaltování; na vyžádání plast).
- Konstantní průměr.
- Průměr uklidňovací komory ne větší než průměr antény.
- Rozdíl průměrů mezi trychtýřovou anténou a vnitřním průměrem uklidňovací komory má být co nejmenší.
- Svar co nejhladší a ve stejné ose jako drážky.
- Rozestup drážek 180° (nikoli 90°).
- Šířka drážek nebo průměr otvorů max. 1/10 průměru trubky, zbaveno otřepů. Délka a počet nemají na měření jakýkoli vliv.
- Zvolte trychtýřovou anténu co největší. V případě středních velikostí (např. 180 mm (7 in)) zvolte první další větší anténu a mechanicky ji upravte (pro trychtýřové antény)
- Na jakémkoli případném přechodu (tj. při používání kulového ventilu nebo navazování úseků trubky) nesmí být tvořena žádná mezera přesahující 1 mm (0,04 in).
- Uklidňovací komora musí být na své vnitřní straně hladká (průměrná hrubost povrchu R<sub>z</sub> ≤ 6,3 μm (248 μin)). Použijte protlačovanou nebo paralelně svařovanou trubku z nerezové oceli. Trubku lze prodloužit pomocí svařovaných přírub nebo trubkových pouzder. Příruba a trubka musejí být na vnitřní straně řádně vyrovnány.
- Neprovádějte svary skrz stěnu trubky. Vnitřní strana uklidňovací komory musí zůstat hladká. V případě neúmyslného provaření skrze stěnu trubky se musí svar a jakákoli nerovnost na vnitřní straně eliminovat a vyrovnat dohladka. Jinak budou vznikat silné rušivé odrazy a bude zde docházet ve zvýšené míře k usazování materiálu.
- Zvláště v případě menších jmenovitých světlostí se musí dodržet, aby příruby byly k trubce navařeny tak, aby umožňovaly ustavení ve správné orientaci (značka směřuje směrem k drážkám).
- Funkční způsobilost jednotky Micropilot FMR54 s planární anténou nezávisí na vyrovnání ani geometrii standardních uklidňovacích komor. Nevyžaduje se žádné speciální vyrovnání polohy. Dbejte však na to, aby byla planární anténa nainstalována svisle vůči ose uklidňovací komory.

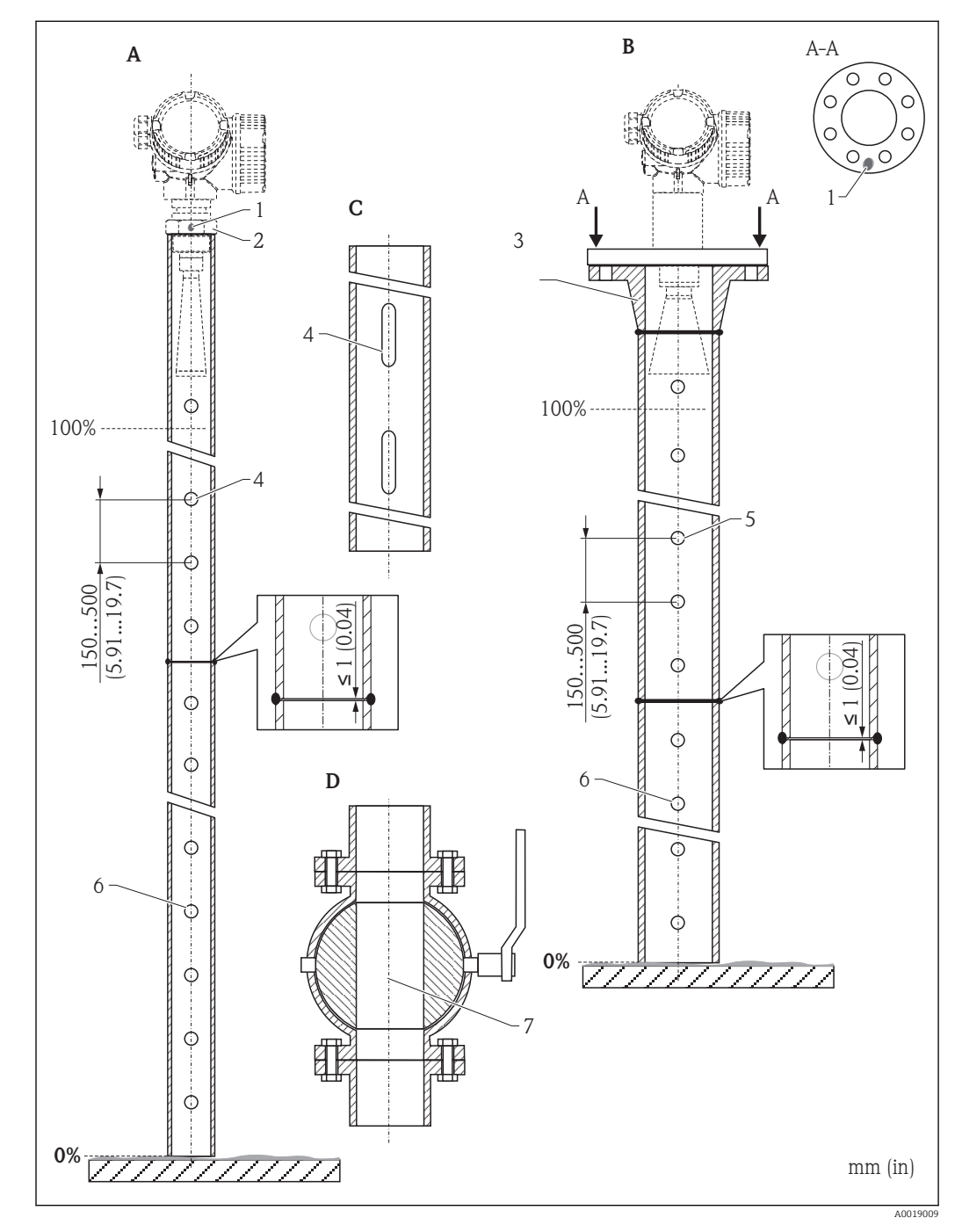

### 6.4.2 Příklady konstrukce uklidňovacích komor

- A Micropilot FMR50/FMR51: trychtýř 40 mm (1½")
- B Micropilot FMR50/FMR51/FMR52/FMR54: trychtýř 80 mm (3")
- [C] Uklidňovací komora s drážkami
- D Kulový ventil s nezúženým průchodem
- 1 Značka pro vyrovnání polohy osy
- 2 Šroubované spojení
- 3 např. přivařovací příruba DIN2633
- 4  $\phi$  otvoru max. 1/10  $\phi$  uklidňovací komory
- 5  $\phi$  otvoru max. 1/10  $\phi$  uklidňovací komory; z jedné strany nebo provrtaný skrz
- 6 Vnitřek otvorů zbavený otřepů
- 7 Průměr otvoru kulového ventilu musí být vždy stejný jako průměr trubky; zamezte přítomnosti hran a překážek.

## 6.5 Instalace do obtoku

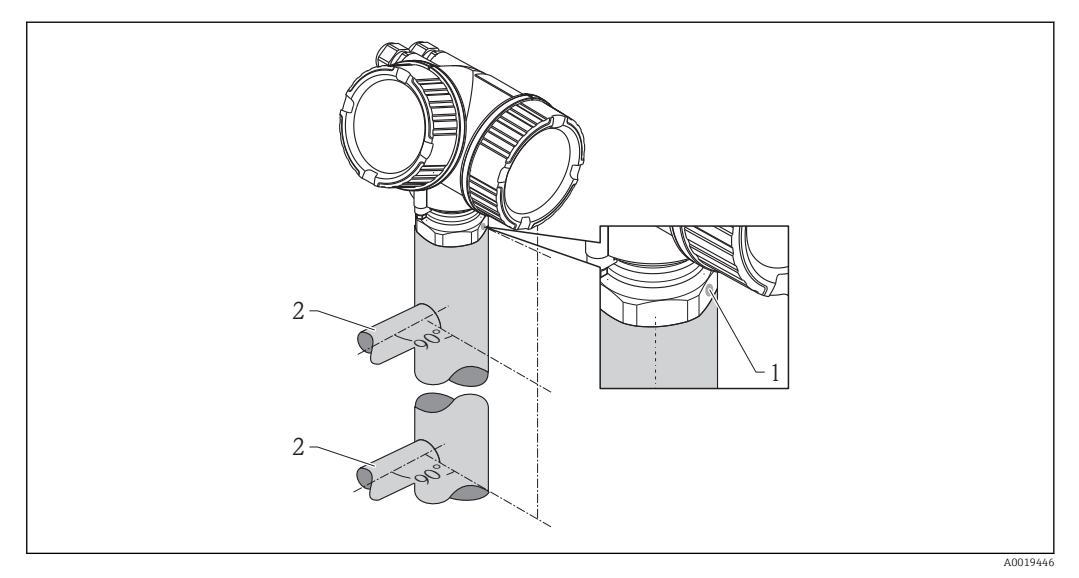

🖻 9 🛛 Instalace do obtoku

1 Značka pro vyrovnání polohy antény

- 2 Přípojky nádrže
- Nastavte značku do směru kolmého (90°) k přípojkám nádrže.
- Měření lze provádět přes otevřený kulový kohout s nezúženým průchodem bez jakýchkoli problémů.

### 6.5.1 Doporučení pro obtokovou trubku

- Kov (bez plastu nebo smaltování).
- Konstantní průměr.
- Zvolte trychtýřovou anténu co největší. V případě středních velikostí (např.
   95 mm (3,5 in)) zvolte první další větší anténu a mechanicky ji upravte (pro trychtýřové antény).
- Rozdíl průměrů mezi trychtýřovou anténou a vnitřním průměrem obtoku má být co nejmenší.
- Na jakémkoli případném přechodu (tj. při používání kulového ventilu nebo navazování úseků trubky) nesmí být tvořena žádná mezera přesahující 1 mm (0,04 in).
- V oblasti přípojek nádrže (~±20 cm (7,87 in)) je třeba očekávat sníženou přesnost měření.

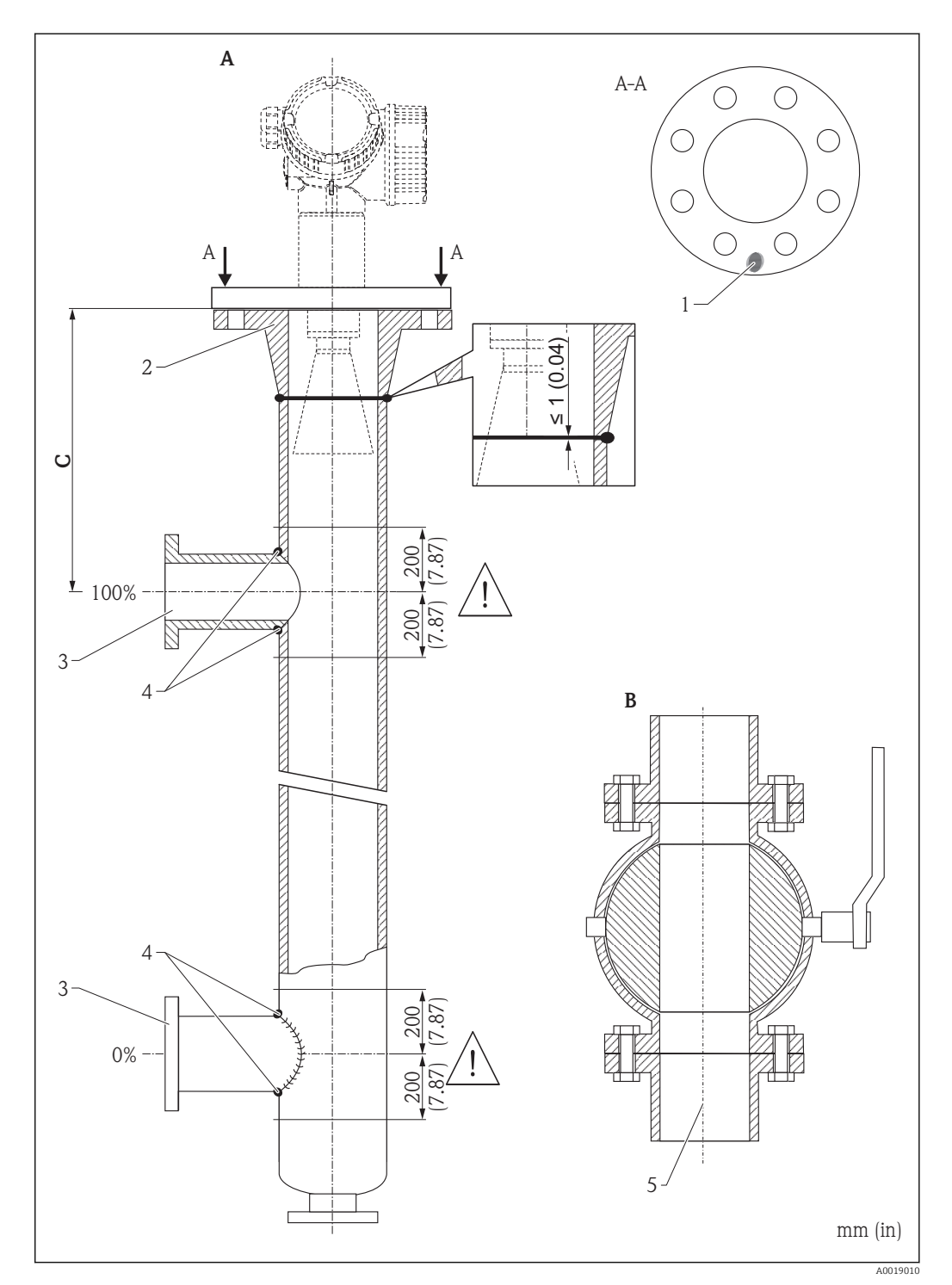

### 6.5.2 Příklad konstrukce obtoku

- A Micropilot FMR50/FMR51/FMR52/FMR54: trychtýř 80 mm (3")
- B Kulový ventil s nezúženým průchodem
- [C] Minimální vzdálenost od horní připojovací trubky: 400 mm (15,7 in)
- 1 Značka pro vyrovnání polohy osy
- 2 např. přivařovací příruba DIN2633
- 3 Průměr připojovacích trubek co nejmenší
- 4 Neprovádějte svary skrz stěnu trubky; vnitřní strana obtoku musí zůstat hladká.
- 5 Průměr otvoru kulového ventilu musí být vždy stejný jako průměr trubky. Zamezte přítomnosti hran a překážek.

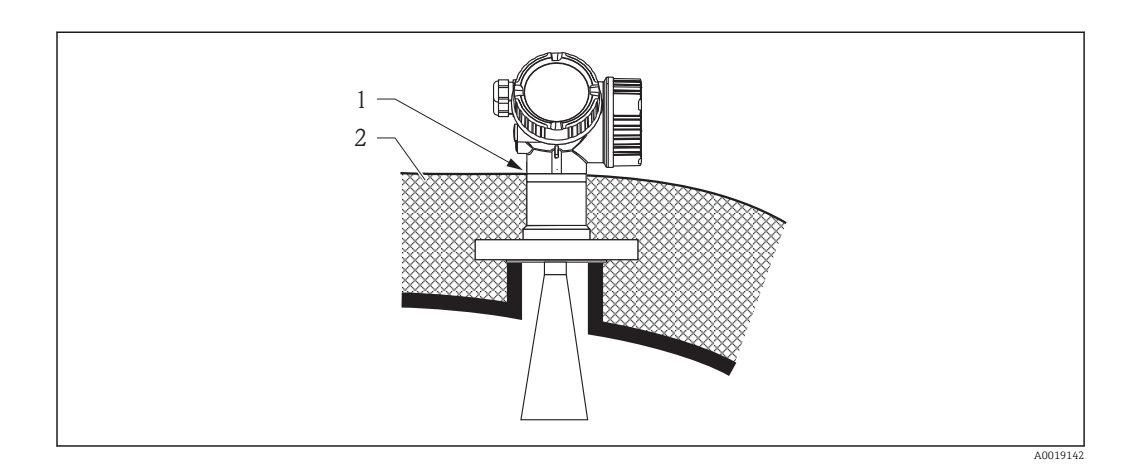

## 6.6 Nádoby s tepelnou izolací

Pokud jsou teploty procesu vysoké, musí být zařízení umístěno do běžné izolace nádrže, aby se zamezilo zahřívání elektroniky v důsledku sálání nebo vedení tepla. Izolace nesmí přesahovat hrdlo hlavice.

## 6.7 Otočení hlavice převodníku

Aby se umožnil snazší přístup ke svorkovnicovému modulu, hlavici převodníku je možné otočit:

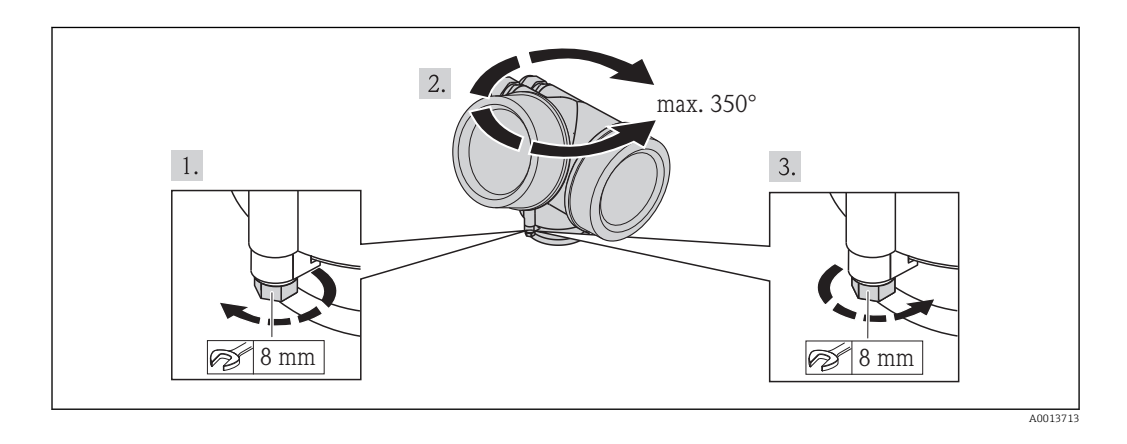

- 1. Odšroubujte pojistný šroub pomocí klíče na šestihranné matice.
- 2. Otáčejte skříňkou v požadovaném směru.
- 3. Utáhněte pojistný šroub (1,5 Nm pro plastový kryt; 2,5 Nm pro hliníkový nebo nerezový kryt).
# 6.8 Otočení zobrazovacího modulu

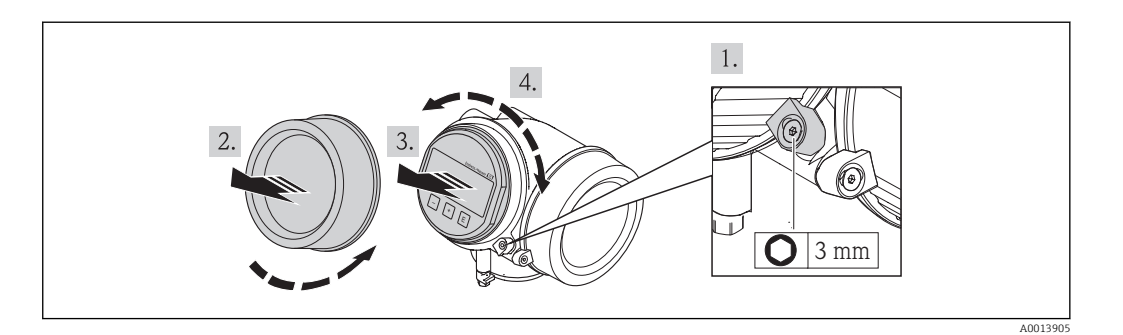

- 1. Pomocí inbusového klíče uvolněte šroub pojistné spony krytu modulu elektroniky a otočte sponu o 90° proti směru hodinových ručiček.
- 2. Odšroubujte modul elektroniky od hlavice.
- 3. Jemným otáčivým pohybem vytáhněte modul displeje.
- 4. Otočte zobrazovací modul do požadované polohy: max. 8 × 45° v každém směru.
- 5. Protáhněte spirálový kabel do mezery mezi skříňkou a hlavním modulem elektroniky a zastrčte zobrazovací modul do skříňky elektroniky, až do ní zapadne.
- 6. Našroubujte kryt modulu elektroniky zpět na hlavici.
- 7. Pomocí inbusového klíče pojistnou sponu opět utáhněte.

# 6.9 Kontrola po instalaci

| О | Je zařízení nepoškozeno (vizuální kontrola)?                                                                                                    |
|---|----------------------------------------------------------------------------------------------------|
| О | Odpovídá přístroj specifikacím místa měření?<br>Například:<br>• Teplota procesu<br>• Teplota procesu (viz kapitola "Křivky zatěžování materiálu" v dokumentu "Technické<br>informace")<br>• Rozsah okolní teploty<br>• Rozsah měření |
| О | Je identifikace místa měření a označení štítkem správné (vizuální kontrola)?                                                                                                    |
| О | Je zařízení odpovídajícím způsobem chráněno před srážkami a přímým sluncem?                                                                                                    |
| О | Jsou pojistný šroub a pojistná spona dobře utažené?                                                                                                    |

# 7 Elektrické připojení

# 7.1 Podmínky připojení

# 7.1.1 Specifikace kabelu

- Minimální průřez: Viz specifikaci "Svorka" v Technických informacích pro zařízení.
- Pro okolní teplotu  $T_U \ge 60$  °C (140 °F): používejte pro teplotu  $T_U + 20$  K.

### Vstup HART

- Normální kabel zařízení postačí pouze, pokud se používá analogový signál.
- Pokud se bude používat protokol HART, doporučuje se stíněný kabel. Dodržujte koncepci zemnění v daném závodě.
- Pro čtyřvodičová zařízení: Pro napájecí vedení je dostačující standardní kabel k zařízení.

#### 7.1.2 Přiřazení svorek

#### Dvouvodič: 4-20mA HART

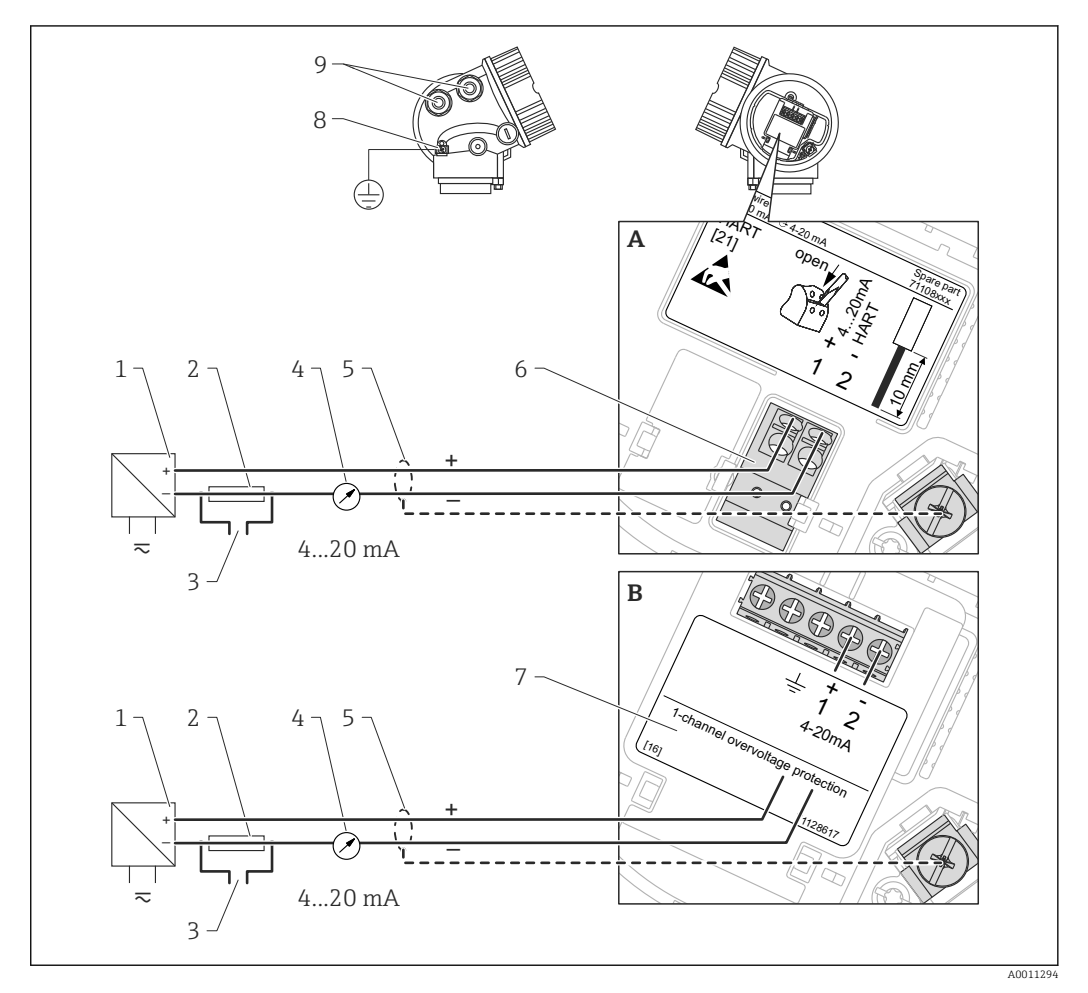

*10* Přiřazení svorek dvouvodič; 4-20mA HART

- Bez integrované přepěťové ochrany Α
- В S integrovanou přepěťovou ochranou
- Aktivní bariéra s napájením (např. RN221N): dodržujte napětí svorek (→ 🗎 46) 1 2
  - Odpor pro komunikaci HART ( $\geq$ 250 Ω): dodržujte maximální zatížení ( $\rightarrow \square 46$ )
- 3 Připojení pro Commubox FXA195 nebo FieldXpert SFX100 (přes VIATOR Bluetooth modem)
- Analogové zobrazovací zařízení: dodržujte maximální zatížení (→ 🖺 46) 4
- 5 Stínění kabelu; dodržujte specifikaci kabelu ( $\rightarrow \square 38$ ).
- Svorky pro 4-20mA HART (pasivní) 6
- Modul přepěťové ochrany 7
- Svorka pro zemnění pro vyrovnání potenciálu 8
- Kabelová průchodka 9

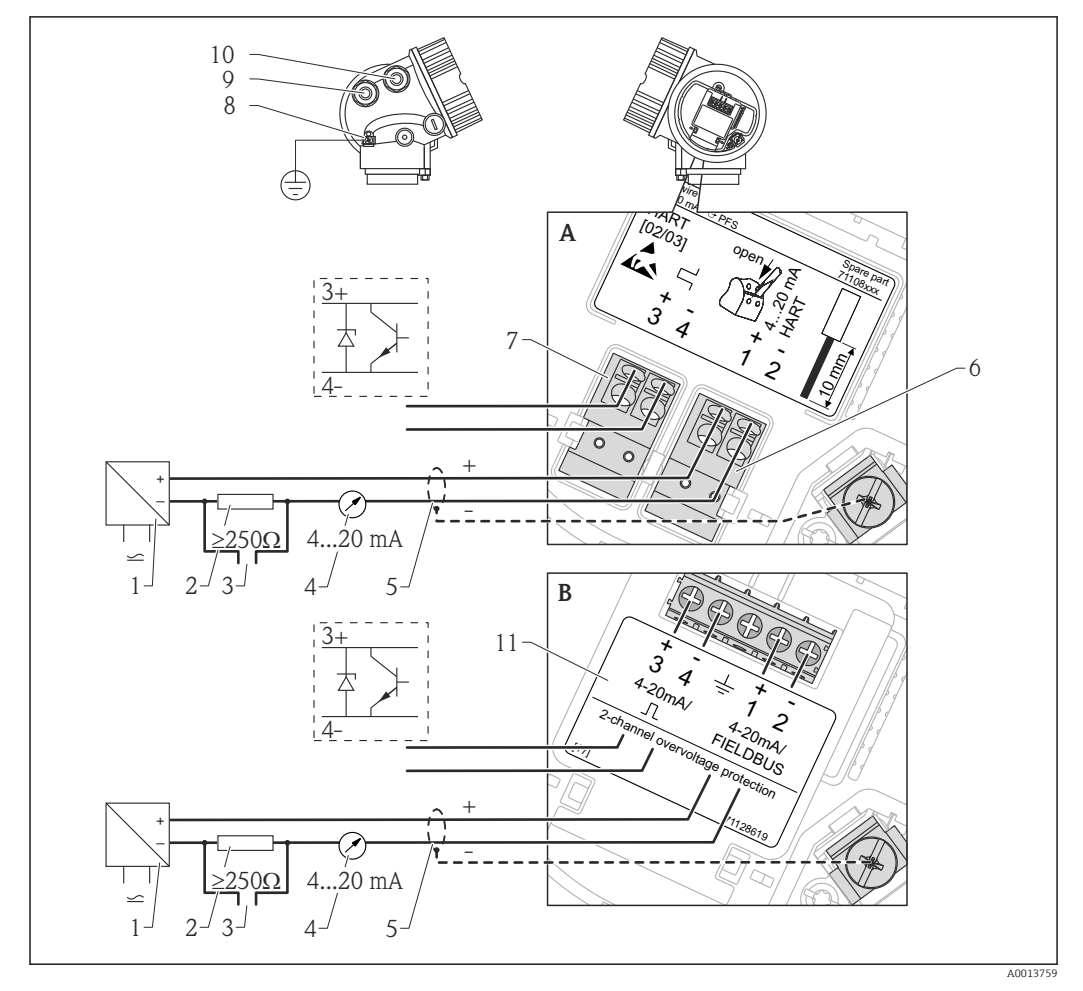

Dvouvodič: 4-20mA HART, spínací výstup

🗉 11 Přiřazení svorek dvouvodič; 4-20mA HART, spínací výstup

- *A Bez integrované přepěťové ochrany*
- B S integrovanou přepěťovou ochranou
- 1 Aktivní bariéra s napájením (např. RN221N): dodržujte napětí svorek (→ 🖺 46)
- 2 Odpor pro komunikaci HART ( $\geq 250 \Omega$ ): dodržujte maximální zatížení ( $\rightarrow \square 46$ )
- 3 Připojení pro Commubox FXA195 nebo FieldXpert SFX100 (přes VIATOR Bluetooth modem)
- 4 Analogové zobrazovací zařízení: dodržujte maximální zatížení (→ 🖺 46)
- 5 Stínění kabelu; dodržujte specifikaci kabelu ( $\rightarrow \square 38$ ).
- 6 Svorky pro 4-20mA HART (pasivní)
- 7 Svorky pro spínací výstup (otevřený kolektor)
- 8 Svorka pro zemnění pro vyrovnání potenciálu
- 9 Kabelová průchodka pro vedení 4-20mA HART
- 10 Kabelová průchodka pro vedení spínacího výstupu
- 11 Modul přepěťové ochrany

#### Dvouvodič: 4-20mA HART, 4-20mA

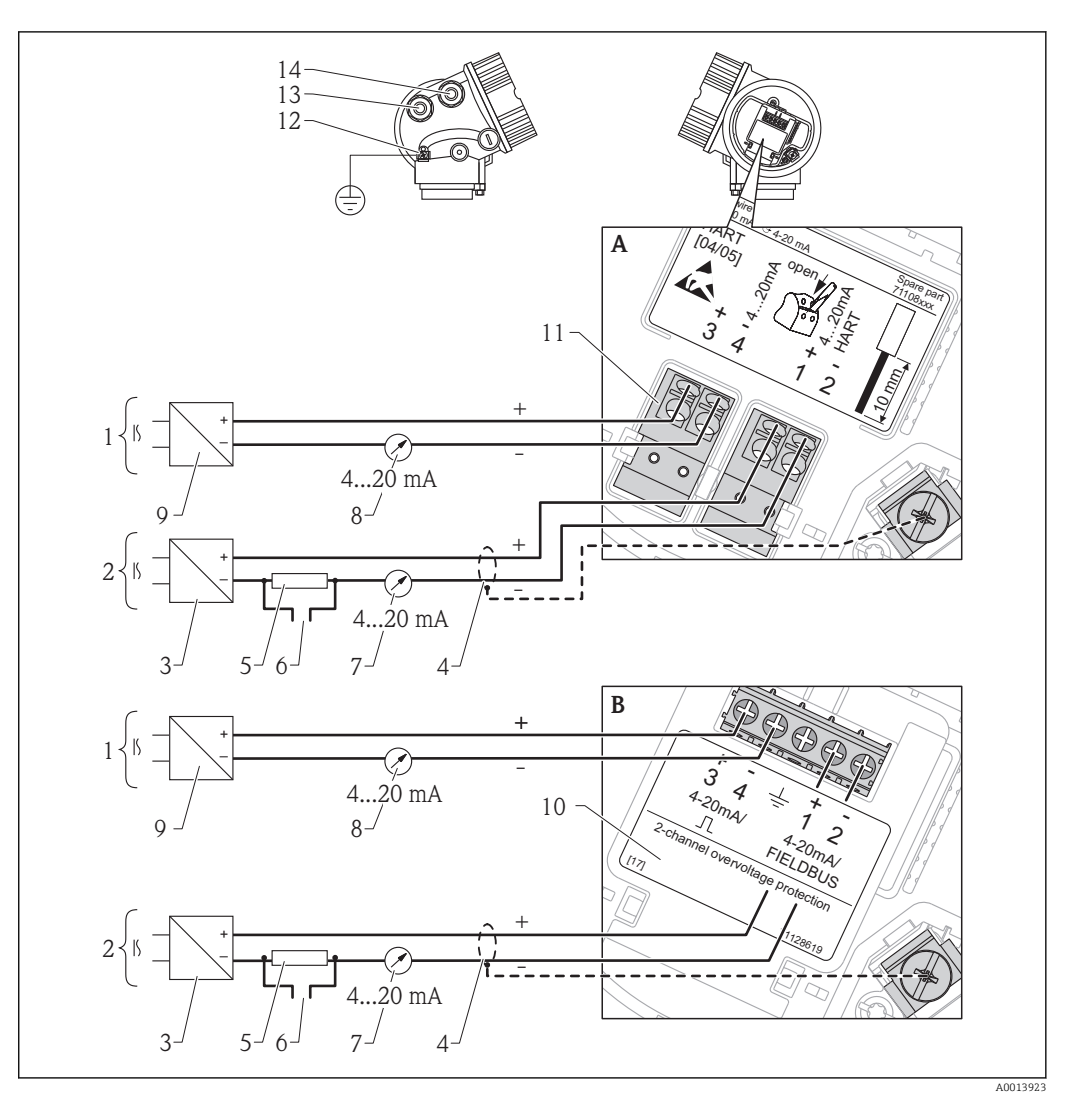

- I2 Přiřazení svorek dvouvodič, 4-20 mA HART, 4...20mA
- A Bez integrované přepěťové ochrany
- B S integrovanou přepěťovou ochranou
- 1 Připojení proudového výstupu 2
- 2 Připojení proudového výstupu 1
- 3 Napájecí napětí pro proudový výstup 1 (např. RN221N); dodržujte napětí svorek (→ 🗎 46)
- 4 Stínění kabelu; dodržujte specifikaci kabelu (→ 🗎 38).
- 5 Odpor pro komunikaci HART ( $\geq 250 \Omega$ ): dodržujte maximální zatížení ( $\rightarrow \square 46$ )
- 6 Připojení pro Commubox FXA195 nebo FieldXpert SFX100 (přes VIATOR Bluetooth modem)
- 7 Analogové zobrazovací zařízení; dodržujte maximální zatížení (→ 🖺 46)
- 8 Analogové zobrazovací zařízení; dodržujte maximální zatížení (→ 🖺 46)
- 9 Napájecí napětí pro proudový výstup 2 (např. RN221N); dodržujte napětí svorek (→ 🖺 46)
- 10 Modul přepěťové ochrany
- 11 Svorky pro proudový výstup 2
- 12 Svorka pro zemnění pro vyrovnání potenciálu
- 13 Kabelová průchodka pro proudový výstup 1
- 14 Kabelová průchodka pro proudový výstup 2

Tato verze je rovněž vhodná pro jednokanálový provoz. V tomto případě se musí používat proudový výstup 1 (svorky 1 a 2).

#### Čtyřvodič: 4-20mA HART (10,4...48 V<sub>DC</sub>)

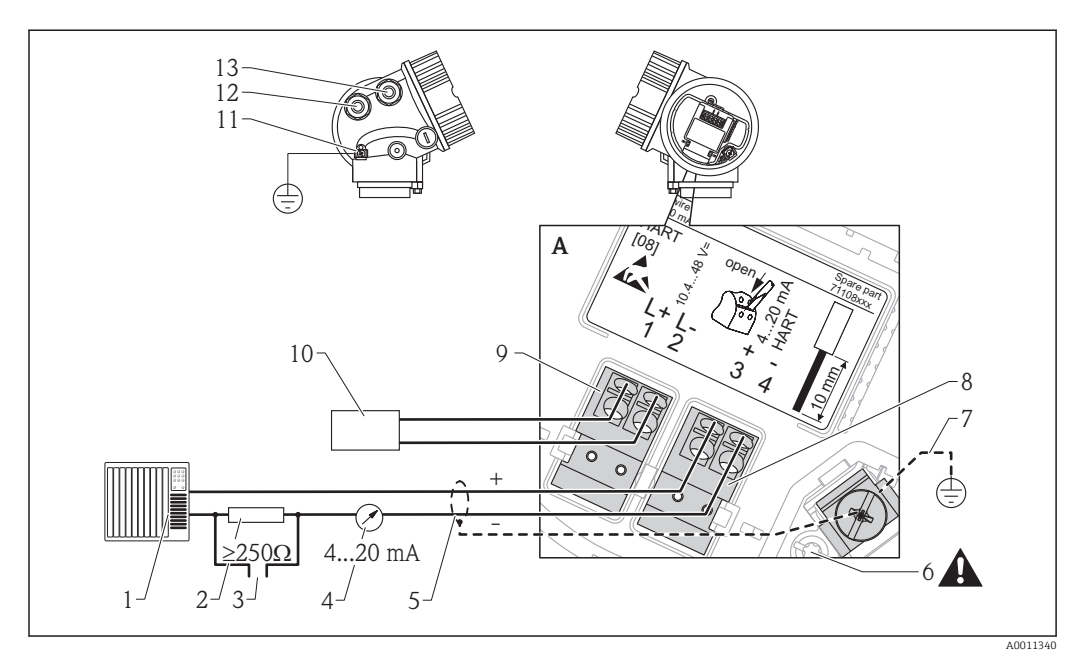

🖻 13 Přiřazení svorek čtyřvodič; 4-20mA HART (10,4 až 48 VDC)

- 1 Vyhodnocovací jednotka, např. PLC
- 2 Odpor pro komunikaci HART ( $\geq 250 \Omega$ ): dodržujte maximální zatížení ( $\rightarrow \square 48$ )
- 3 Připojení pro Commubox FXA195 nebo FieldXpert SFX100 (přes VIATOR Bluetooth modem)
- 4 Analogové zobrazovací zařízení: dodržujte maximální zatížení (→ 🖺 48)
- 5 Signální kabel včetně stínění (pokud je vyžadováno), dodržujte specifikaci kabelu (→ 🖺 38)
- 6 Ochranné spojení; neodpojujte!
- 7 Ochranné zemnění, dodržujte specifikaci kabelu (→ 🖺 38)
- 8 Svorky pro 4...20mA HART (aktivní)
- 9 Svorky pro napájecí napětí
- 10 Napájecí napětí: dodržujte napětí svorek (→ 🖺 48), dodržujte specifikace kabelu (→ 🗎 38)
- 11 Svorka pro vyrovnání potenciálu
- 12 Kabelová průchodka pro signální vedení
- 13 Kabelová průchodka pro napájení

#### **A** UPOZORNĚNÍ

#### K zajištění elektrické bezpečnosti:

- ► Neodpojujte ochranné spojení (7).
- ► Odpojte napájení dříve, než budete odpojovat ochranné zemnění (8).
- Připojte ochranné zemnění k vnitřní zemnicí svorce (8) dříve, než připojíte napájení. Pokud je to nutné, připojte zemnění pro vyrovnání potenciálu k vnější zemnicí svorce (12).
- Aby se zajistila elektromagnetická kompatibilita (EMC): Zařízení neuzemněte pouze prostřednictvím vodiče ochranného zemnění v napájecím kabelu. Funkční zemnění musí být připojeno rovněž k procesnímu připojení (příruba nebo závitový spoj) nebo k vnější zemnicí svorce.
- V blízkosti zařízení musí být nainstalován snadno přístupný vypínač napájení. Vypínač napájení musí být označen jako odpojovač pro dané zařízení (IEC/EN61010).

#### Čtyřvodič: 4-20mA HART (90...253 V<sub>AC</sub>)

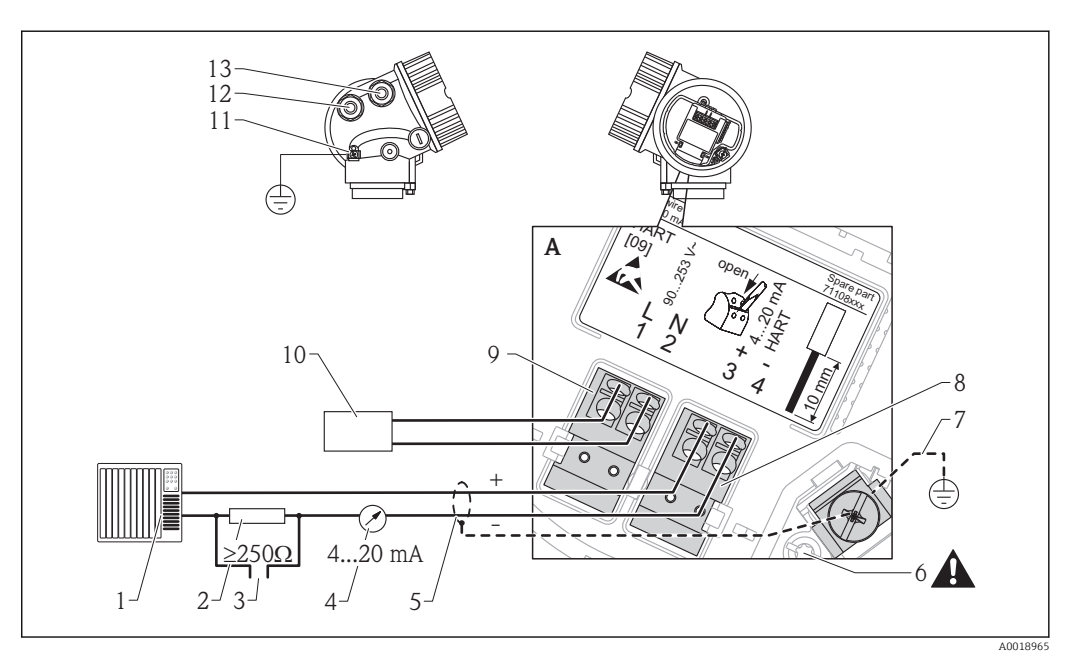

I4 Přiřazení svorek čtyřvodič; 4-20mA HART (90 až 253 VAC)

- 1 Vyhodnocovací jednotka, např. PLC
- 2 Odpor pro komunikaci HART ( $\geq 250 \Omega$ ): dodržujte maximální zatížení ( $\rightarrow \square 48$ )
- 3 Připojení pro Commubox FXA195 nebo FieldXpert SFX100 (přes VIATOR Bluetooth modem)
- 4 Analogové zobrazovací zařízení: dodržujte maximální zatížení (→ 🗎 48)
- 5 Signální kabel včetně stínění (pokud je vyžadováno), dodržujte specifikaci kabelu (→ 🖺 38)
- 6 Ochranné spojení; neodpojujte!
- 7 Ochranné zemnění, dodržujte specifikaci kabelu (→ 🗎 38)
- 8 Svorky pro 4...20mA HART (aktivní)
- 9 Svorky pro napájecí napětí
- 10 Napájecí napětí: dodržujte napětí svorek (→ 🖺 48), dodržujte specifikace kabelu (→ 🖺 38)
  - 11 Svorka pro vyrovnání potenciálu
  - 12 Kabelová průchodka pro signální vedení
  - 13 Kabelová průchodka pro napájení

#### **A** UPOZORNĚNÍ

#### K zajištění elektrické bezpečnosti:

- Neodpojujte ochranné spojení (7).
- Odpojte napájení dříve, než budete odpojovat ochranné zemnění (8).

Připojte ochranné zemnění k vnitřní zemnicí svorce (8) dříve, než připojíte napájení. Pokud je to nutné, připojte zemnění pro vyrovnání potenciálu k vnější zemnicí svorce (12).

Aby se zajistila elektromagnetická kompatibilita (EMC): Zařízení neuzemněte pouze prostřednictvím vodiče ochranného zemnění v napájecím kabelu. Funkční zemnění musí být připojeno rovněž k procesnímu připojení (příruba nebo závitový spoj) nebo k vnější zemnicí svorce.

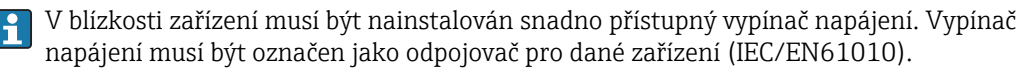

#### Příklady připojení pro spínací výstup

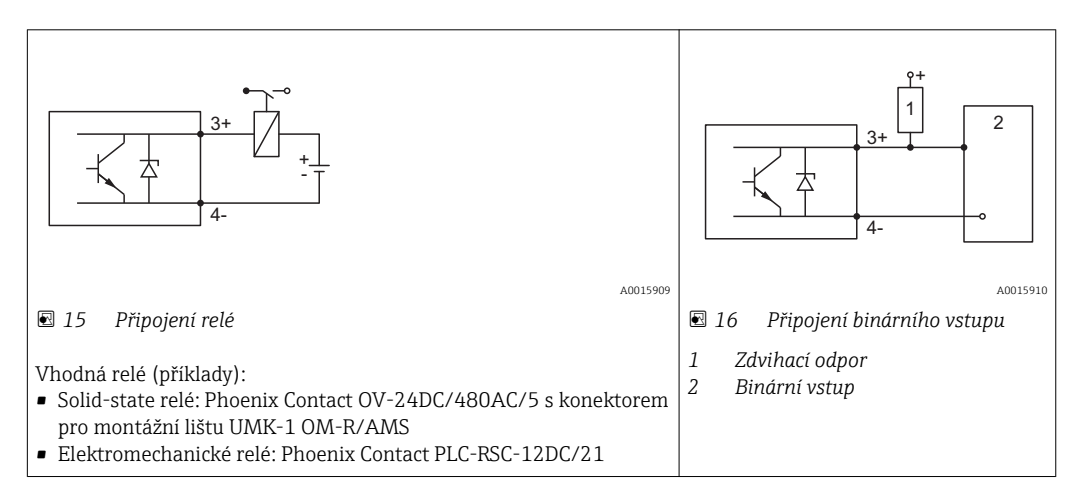

### 7.1.3 Zástrčné konektory zařízení

U verzí se zástrčným konektorem sběrnice (M12 nebo 7/8") lze signální vedení připojit bez nutnosti otevřít kryt.

Obsazení kontaktů zástrčného konektoru M12

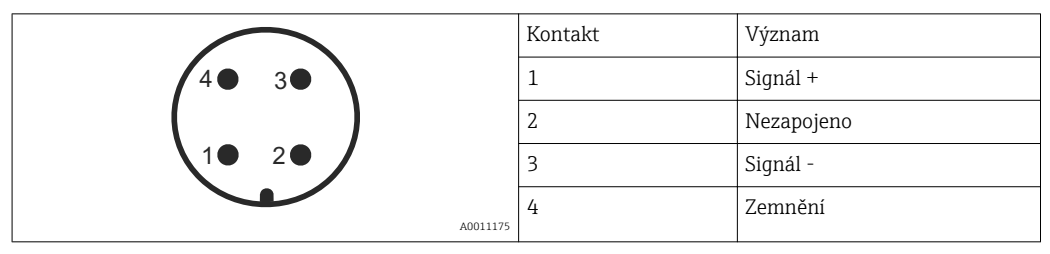

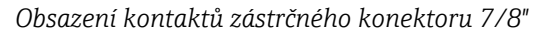

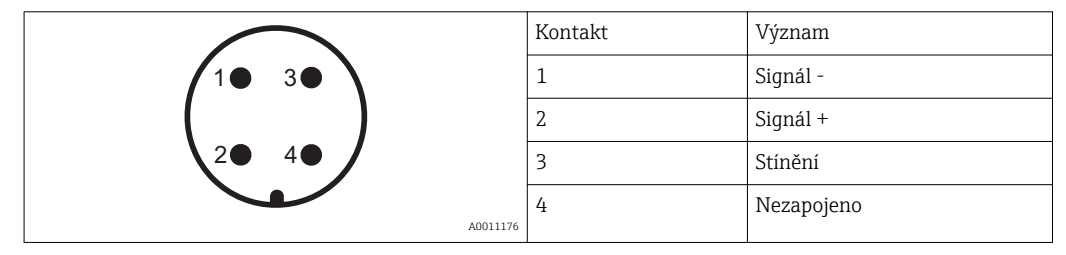

# 7.1.4 Napájecí napětí

### Dvouvodič, 4-20mA HART, pasivní

| "Napájení, výstup" <sup>1)</sup>    | "Schválení" <sup>2)</sup>                                                                    | Svorkové napětí U na<br>zařízení | Maximální zátěž R, v závislosti na napájecím napětí U_0 u napájecí jednotky |
|-------------------------------------|----------------------------------------------------------------------------------------------|----------------------------------|-----------------------------------------------------------------------------|
| <b>A:</b> Dvouvodič; 4-20mA<br>HART | <ul><li>Non-Ex</li><li>Ex nA</li><li>Ex ic</li><li>CSA GP</li></ul>                          | 10,435 V <sup>3)</sup>           | R [Ω]<br>500                                                                |
|                                     | Ex ia / IS                                                                                   | 10,430 V <sup>3)</sup>           | 0<br>10<br>10,4<br>20,30<br>30,35<br>U <sub>0</sub> [V]<br>A0017140         |
|                                     | <ul> <li>Ex d(ia) / XP</li> <li>Ex ic(ia)</li> <li>Ex nA(ia)</li> <li>Ex ta / DIP</li> </ul> | 1235 V <sup>4)</sup>             | R [Ω]<br>500                                                                |
|                                     | Ex ia + Ex d(ia) / IS + XP                                                                   | 1230 V <sup>4)</sup>             | 0<br>10<br>12<br>20<br>30<br>35<br>U <sub>0</sub> [V]<br>A0019136           |

#### 1) položka 020 struktury produktu

2) položka 010 struktury produktu

3) Pro okolní teploty  $T_a \le -20$  °C (-4 °F) je vyžadováno minimální napětí 15 V ke spuštění zařízení s proudem zajišťujícím minimum chyb (3,6 mA). Spouštěcí proud lze nastavit pomocí parametrů. Pokud je zařízení používáno s pevně stanoveným proudem I  $\ge$  5,5 mA (režim HART multidrop), je napětí U  $\ge$  10,4 V dostatečné v rámci celého rozsahu okolních teplot.

4) Pro okolní teploty T<sub>a</sub>≤ -20 °C (-4 °F) je vyžadováno minimální napětí 16 V ke spuštění zařízení s proudem zajišťujícím minimum chyb (3,6 mA).

| "Napájení, výstup" <sup>1)</sup>                     | "Schválení" <sup>2)</sup>                                                                                                    | Svorkové napětí U na<br>zařízení | Maximální zátěž R, v závislosti na napájecím napětí $\rm U_0$ u napájecí jednotky |
|------------------------------------------------------|----------------------------------------------------------------------------------------------------|----------------------------------|-----------------------------------------------------------------------------------|
| <b>B:</b> Dvouvodič; 4-20 mA<br>HART, spínací výstup | <ul> <li>Non-Ex</li> <li>Ex nA</li> <li>Ex nA(ia)</li> <li>Ex ic</li> <li>Ex ic(ia)</li> <li>Ex d(ia) / XP</li> <li>Ex ta / DIP</li> <li>CSA GP</li> </ul> | 1235 V <sup>3)</sup>             | R [Ω]<br>500                                                                      |
|                                                      | <ul> <li>Ex ia / IS</li> <li>Ex ia + Ex d(ia) / IS + XP</li> </ul>                                                                                         | 1230 V <sup>3)</sup>             | 0<br>10<br>12<br>20<br>30<br>35<br>U <sub>0</sub> [V]<br>A0019136                 |

1) položka 020 struktury produktu

2) položka 010 struktury produktu

3) Pro okolní teploty T<sub>a</sub> - 30 °C (-22 °F) je vyžadováno minimální napětí 16 V ke spuštění zařízení s proudem zajišťujícím minimum chyb (3,6 mA).

| "Napájení, výstup" <sup>1)</sup>            | "Schválení" <sup>2)</sup> | Svorkové napětí U na zařízení | Maximální zátěž R, v závislosti na napájecím napětí $\rm U_0$ u napájecí jednotky |
|---------------------------------------------|---------------------------|-------------------------------|-----------------------------------------------------------------------------------|
| <b>C:</b> Dvouvodič; 4-20mA HART,<br>4-20mA | jakákoli                  | 1230 V <sup>3)</sup>          | R [Ω]<br>500<br>0<br>10<br>12<br>20<br>30<br>U <sub>0</sub> [V]<br>Δ0017055       |

položka 020 struktury produktu položka 010 struktury produktu

1) 2)

3) Pro okolní teploty  $T_a \leq -30$  °C (-22 °F) je vyžadováno minimální napětí 16 V ke spuštění zařízení s proudem zajišťujícím minimum chyb (3,6 mA).

| Ochrana proti přepólování                                 | Ano                      |
|-----------------------------------------------------------|--------------------------|
| Přípustné zbytkové<br>zvlnění při f = 0 až 100 Hz         | $U_{SS} < 1 V$           |
| Přípustné zbytkové<br>zvlnění při f = 100 až 10<br>000 Hz | $U_{SS} < 10 \text{ mV}$ |

# Čtyřvodič, 4-20mA HART, aktivní

| "Napájení; výstup" <sup>1)</sup>       | Svorkové napětí                                          | Maximální zátěž R <sub>max</sub> |
|----------------------------------------|----------------------------------------------------------|----------------------------------|
| K: Čtyřvodič 90-253 V AC; 4-20mA HART  | 90253 V <sub>AC</sub> (5060 Hz),<br>kategorie přepětí II | 500 Ω                            |
| L: Čtyřvodič 10,4-48 V DC; 4-20mA HART | 10,448 V <sub>DC</sub>                                   |                                  |

1) položka 020 struktury produktu

### 7.1.5 Přepěťová ochrana

Pokud se měřicí zařízení používá pro měření hladiny v hořlavých kapalinách, což vyžaduje použití přepěťové ochrany v souladu s DIN EN 60079-14, normou pro zkušební postupy 60060-1 (10 kA, puls 8/20 μs), přepěťová ochrana musí být zajištěna pomocí integrovaného nebo externího modulu přepěťové ochrany.

#### Integrovaná přepěťová ochrana

Integrovaný modul přepěťové ochrany je k dispozici pro dvouvodičové zařízení HART a rovněž zařízení PROFIBUS PA a FOUNDATION Fieldbus.

Struktura produktu: položka 610 "Nainstalované příslušenství", volba NA "Přepěťová ochrana".

| Technické údaje                       |               |  |
|---------------------------------------|---------------|--|
| Odpor na kanál                        | 2 * 0,5 Ω max |  |
| Prahová hodnota stejnosměrného napětí | 400700 V      |  |
| Prahová hodnota pulzního napětí       | < 800 V       |  |
| Kapacitance při 1 MHz                 | < 1,5 pF      |  |
| Jmenovité zádržné pulzní napětí (‱μs) | 10 kA         |  |

#### Externí přepěťová ochrana

Jako externí přepěťová ochrana jsou vhodné jednotky HAW562 nebo HAW569 od společnosti Endress+Hauser.

Podrobné informace naleznete v následujících dokumentech:

- HAW562: TI01012K
- HAW569: TI01013K

# 7.2 Připojení měřicího přístroje

### **A** VAROVÁNÍ

### Nebezpečí výbuchu!

- Dodržujte příslušné národní normy.
- Dodržujte specifikace v bezpečnostních pokynech (XA).
- ► Používejte pouze specifikované kabelové průchodky.
- > Zkontrolujte, zda napájecí napětí souhlasí se specifikací na typovém štítku.
- Před připojováním zařízení: vypněte napájecí napětí.
- Před zapnutím napájecího napětí: Připojte vedení ochranného pospojování k vnější zemnicí svorce.

### Požadované nástroje a příslušenství:

- Pro přístroje s bezpečnostním kolíkem pro víko: inbusový klíč AF 3
- Odizolovací kleště
- Při použití lankových vodičů: kabelové koncovky.

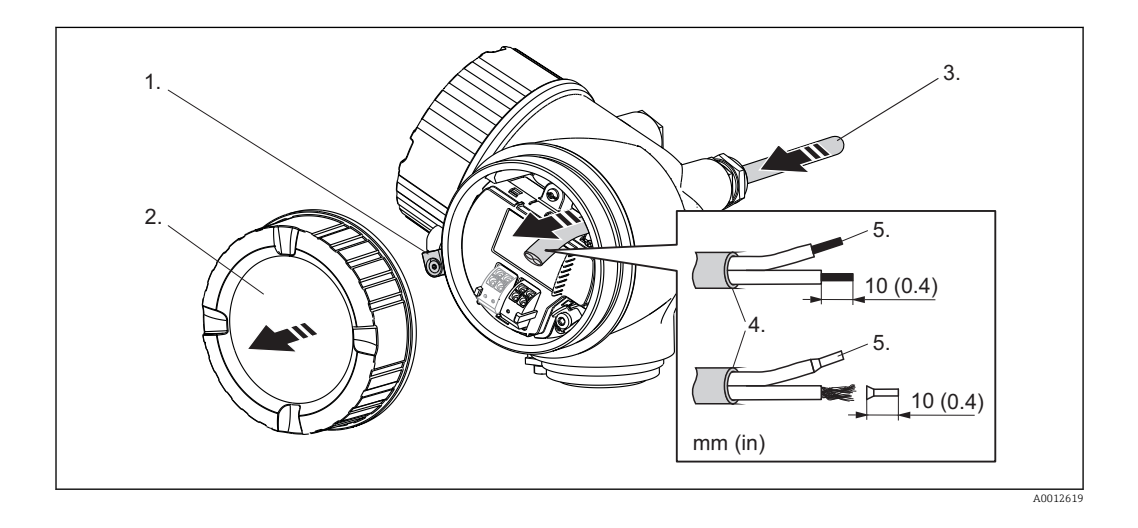

- 1. Uvolněte šroub pojistné spony krytu svorkovnicového modulu a otočte svorku o 90° proti směru hodinových ručiček.
- 2. Odšroubujte kryt svorkovnicového modulu.
- 3. Prostrčte kabel skrz kabelovou průchodku. Aby bylo zaručeno dobré utěsnění, neodstraňujte těsnicí kroužek z kabelové průchodky.
- 4. Odizolujte kabel.
- 5. Odizolujte konce kabelů v délce 10 mm (0,4 in). U lankových kabelů také nasaďte na drát koncové nákružky.
- 6. Pevně utáhněte kabelové průchodky.

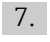

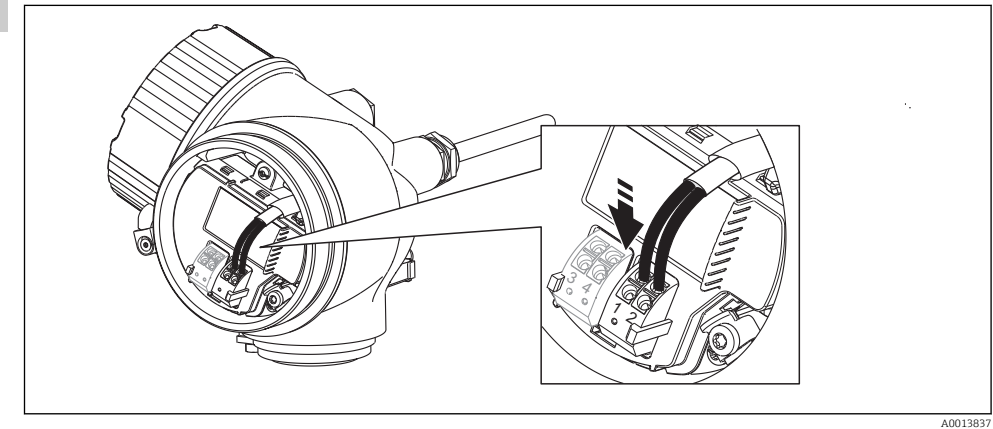

Endress+Hauser potvrzuje tuto skutečnost připojením značky CE.

Připojte kabel podle přiřazení svorek ( $\rightarrow \square 39$ ).

- 8. Při použití stíněného kabelu: Připojte stínění kabelu k zemnicí svorce.
- 9. Přišroubujte kryt na svorkovnicový modul.
- 10. Pro přístroje s bezpečnostním kolíkem pro víko: Seřiďte bezpečnostní kolík tak, aby jeho hrana ležela nad hranou víka displeje. Utáhněte bezpečnostní kolík.

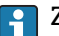

# 🛐 Zásuvné pružinové svorky

Přístroje bez integrované přepěťové ochrany jsou vybaveny zásuvnými pružinovými svorkami. Lze přímo zasunout pevné vodiče nebo ohebné vodiče s kabelovými koncovkami, čímž automaticky vzniká vodivé spojení.

Způsob vyjmutí kabelů ze svorky: Stiskněte v místě drážky mezi svorkami pomocí plochého šroubováku  $\leq$  3 mm (0,12 in) a současně kabely vytáhněte ven ze svorek.

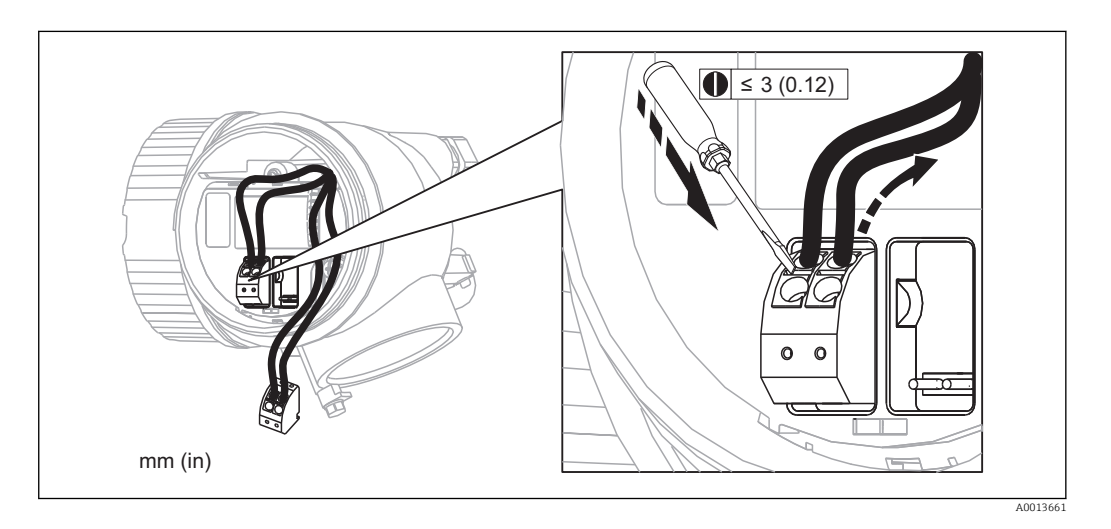

# 7.3 Kontrola po připojení

| О | Jsou kabely a měřicí přístroj nepoškozené (vizuální kontrola)?                                                     |
|---|----------------------------------------------------------------------------------------------------|
| О | Vyhovují kabely požadavkům ?                                                                                       |
| О | Mají kabely dostatečnou délku a nejsou namáhány?                                                                   |
| О | Jsou všechny kabelové průchodky nainstalované, pevně utažené a správně utěsněné?                                   |
| О | Souhlasí napájecí napětí se specifikací na štítku převodníku ?                                                     |
| О | Je přiřazení svorek správné (→ 🖺 39)?                                                                              |
| О | Pokud je vyžadováno: Je ochranné zemnění správně připojeno (→ 🗎 39)?                                               |
| О | Pokud je připojeno napájecí napětí: Je zařízení připraveno k provozu a objevují se hodnoty na zobrazovacím modulu? |
| О | Jsou všechny kryty nasazené a pevně utažené?                                                                       |
| О | Je zajišťovací spona správně utažena?                                                                              |

# 8 Ovládání

# 8.1 Přehled

# 8.1.1 Lokální ovládání

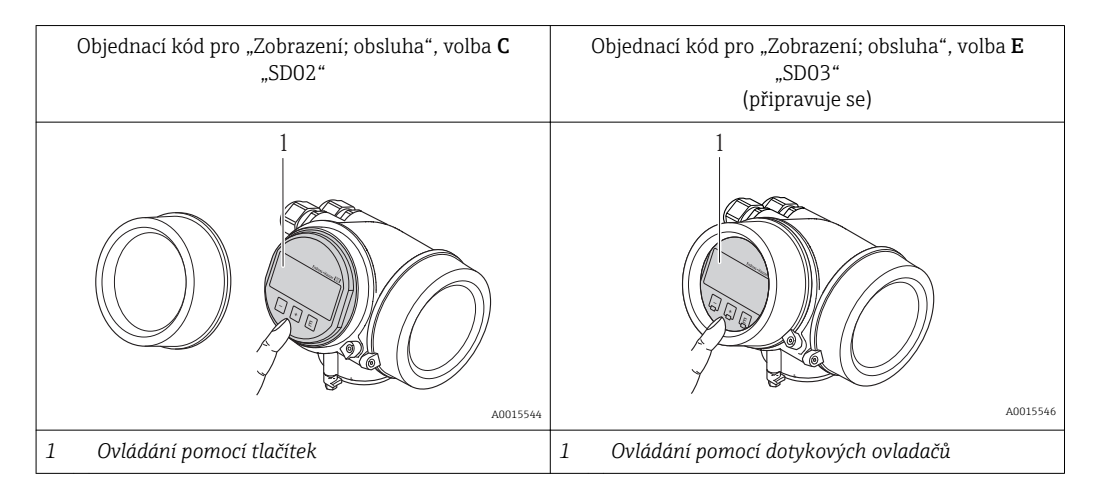

# 8.1.2 Provoz se vzdáleným zobrazovacím a ovládacím modulem FHX50

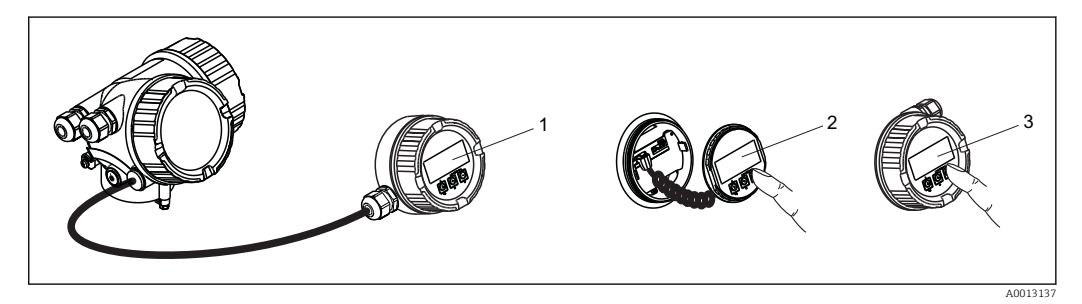

🖻 17 Možnosti obsluhy FHX50

- 1 Kryt zobrazovacího a ovládacího modulu FHX50
- 2 Zobrazovací a ovládací modul SD02, tlačítka; kryt se musí odejmout
- 3 Zobrazovací a ovládací modul SD03, optické klávesy; ovládání je možné přes sklo krytu (připravuje se)

### 8.1.3 Vzdálená obsluha

#### Přes protokol HART

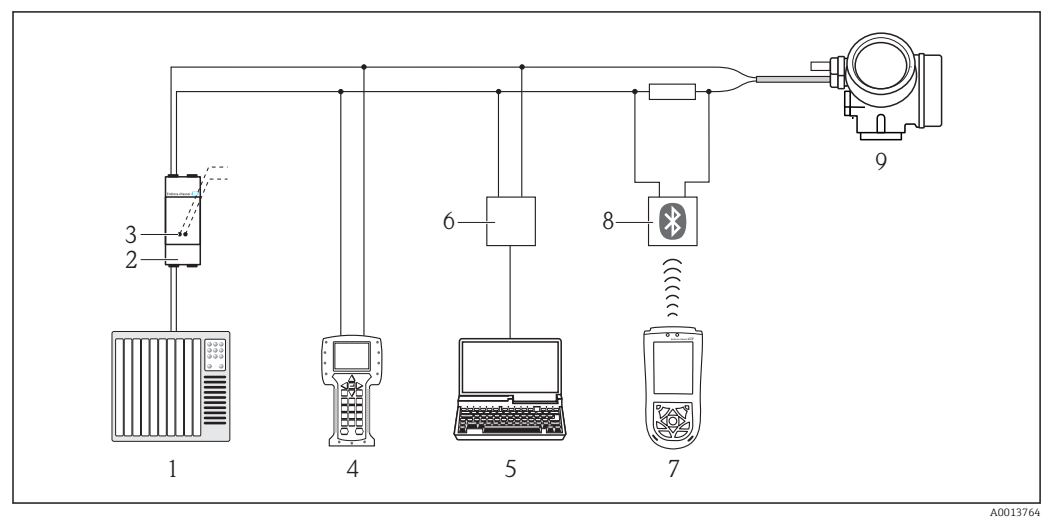

🖻 18 Přídavná zařízení pro dálkové ovládání přes protokol HART

- 1 PLC (programovatelná logická řídicí jednotka)
- 2 Napájecí jednotka převodníku, např. RN221N (s komunikačním odporem)
- 3 Připojení pro Commubox FXA191, FXA195 a Field Communicator 375, 475
- 4 Field Communicator 375, 475
- 5 Počítač s ovládacím nástrojem (např. FieldCare, AMS Device Manager, SIMATIC PDM)
- 6 Commubox FXA191 (RS232) nebo FXA195 (USB)
- 7 Field Xpert SFX100
- 8 Modem VIATOR Bluetooth s připojovacím kabelem
- 9 Převodník

#### Přes servisní rozhraní (CDI)

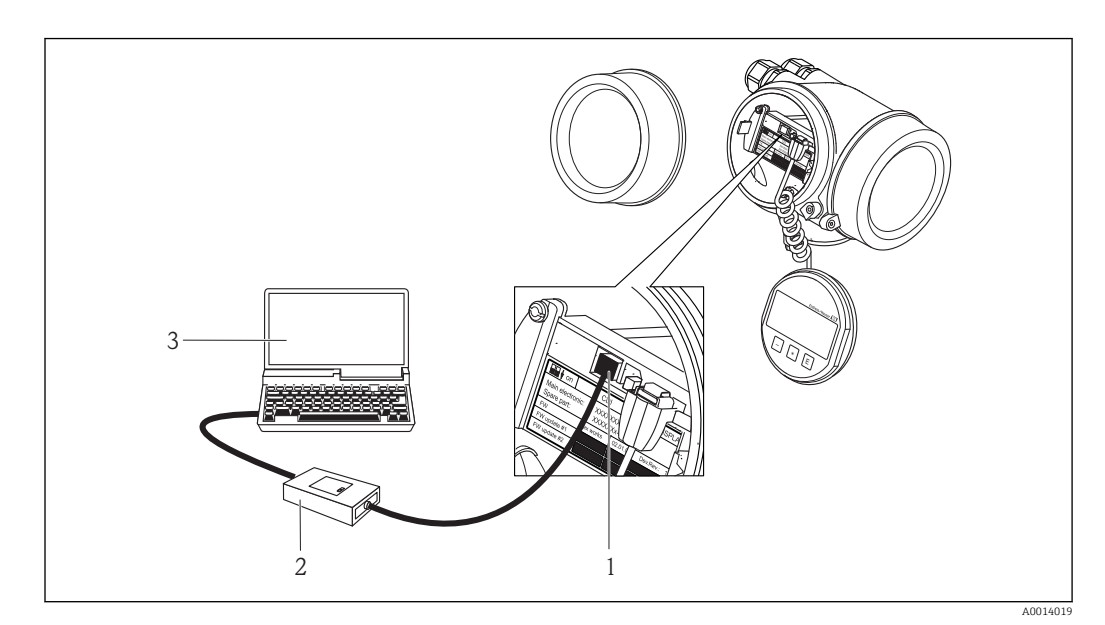

- 1 Servisní rozhraní (CDI) měřicího přístroje = společné datové rozhraní Endress+Hauser (Common Data Interface)
- 2 Commubox FXA291
- 3 Počítač s ovládacím nástrojem "FieldCare"

# 8.2 Struktura a funkce menu obsluhy

# 8.2.1 Struktura menu obsluhy

| Menu                                                                                                    | Podmenu/parametr             | Význam                                                                                                    |
|----------------------------------------------------------------------------------------------------|------------------------------|----------------------------------------------------------------------------------------------------|
|                                                                                                    | Jazyk <sup>1)</sup>          | Definuje jazyk ovládání na displeji na<br>zařízení.                                                                                                    |
| Nastavení                                                                                                   | Parametr 1<br><br>Parametr N | Když všem těmto parametrům byly<br>přiřazeny příslušné hodnoty, měření by<br>mělo být ve standardních aplikacích<br>kompletně nakonfigurováno.                                                                                     |
|                                                                                                    | Pokročilé nastavení          | <ul> <li>Obsahuje další podmenu a parametry:</li> <li>k přizpůsobení zařízení speciálním podmínkám měření.</li> <li>k zpracování naměřené hodnoty (škálování, linearizace).</li> <li>ke konfiguraci signálního výstupu.</li> </ul> |
| Diagnostika                                                                                                 | Seznam diagnostiky           | Obsahuje až 5 aktuálně aktivních chybových zpráv.                                                                                                    |
|                                                                                                    | Záznamník událostí           | Obsahuje posledních 20 zpráv (které již<br>nejsou aktivní).                                                                                                    |
|                                                                                                    | Informace o zařízení         | Obsahuje informace nutné pro identifikaci přístroje.                                                                                                    |
|                                                                                                    | Měřené hodnoty               | Obsahuje veškeré aktuálně měřené<br>hodnoty.                                                                                                    |
|                                                                                                    | Záznam měřených<br>hodnot    | Obsahuje historii jednotlivých měřených<br>hodnot.                                                                                                    |
|                                                                                                    | Simulace                     | Používá se pro simulování měřených hodnot nebo výstupních hodnot.                                                                                                    |
|                                                                                                    | Kontrola zařízení            | Obsahuje veškeré parametry nutné pro<br>kontrolu schopnosti přístroje provádět<br>měření.                                                                                                    |
| <b>Expert</b> <sup>2)</sup><br>Obsahuje veškeré parametry zařízení<br>(včetně těch, které jsou již obsaženy | Systém                       | Obsahuje veškeré obecné parametry<br>zařízení, které neovlivňují měření nebo<br>komunikační rozhraní.                                                                                                    |
| v některém z dřive uvedených podmenu).<br>Tato nabídka je organizována podle<br>funkčních bloků přístroje.  | Senzor                       | Obsahuje veškeré parametry potřebné pro<br>konfiguraci měření.                                                                                                    |
| Parametry nabídky <b>Expert</b> jsou popsány<br>v:<br>GP01014F (HART)                                       | Výstup                       | <ul> <li>Obsahuje veškeré parametry potřebné<br/>pro konfiguraci proudového výstupu.</li> <li>Obsahuje veškeré parametry potřebné<br/>pro konfiguraci spínacího výstupu (PFS).</li> </ul>                                          |
|                                                                                                    | Komunikace                   | Obsahuje veškeré parametry potřebné pro<br>konfiguraci digitálního komunikačního<br>rozhraní.                                                                                                    |
|                                                                                                    | Diagnostika                  | Obsahuje veškeré parametry potřebné pro<br>detekci a analýzu provozních chyb.                                                                                                    |

 V případě provozu prostřednictvím ovládacích nástrojů (např. FieldCare), je parametr "Jazyk" umístěn pod položkou "Nastavení → Pokročilé nastavení → Zobrazení"

 Pro vstup do menu "Expert" je vždy nezbytný přístupový kód. Pokud nebyl definován specifický přístupový kód zákazníka, je třeba zadat "0000".

### 8.2.2 Role uživatele a související autorizace přístupu

Pokud byl nadefinován přístupový kód specifický podle zařízení, dvě uživatelské role "Obsluha" a "Údržba" budou mít rozdílný přístup zápisu k parametrům. Tím se ochrání nastavení zařízení přes lokální displej před neoprávněným přístupem (→ 🗎 57).

Autorizace přístupu k parametrům

| Role uživatele | Přístup ke čtení                       |                        | Přístup                                | k zápisu               |
|----------------|----------------------------------------|------------------------|----------------------------------------|------------------------|
|                | Bez přístupového<br>kódu<br>(z výroby) | S přístupovým<br>kódem | Bez přístupového<br>kódu<br>(z výroby) | S přístupovým<br>kódem |
| Obsluha        | V                                      | V                      | V                                      |                        |
| Údržba         | V                                      | V                      | V                                      | V                      |

Pokud bude zadán nesprávný přístupový kód, uživatel bude mít přístupová práva s rolí "Obsluha".

Role uživatele, se kterou je uživatel momentálně přihlášen, je indikována parametrem **Zobrazení stavu přístupu**.

Cesta: Nastavení  $\rightarrow$  Pokročilé nastavení  $\rightarrow$  Zobrazení stavu přístupu

### 8.2.3 Ochrana proti zápisu pomocí přístupového kódu

Pomocí přístupového kódu specifického pro zařízení jsou parametry nastavení měřicího přístroje chráněny proti zápisu a jejich hodnoty již lokální operací nelze změnit.

#### Definovat přístupový kód

- Navigování na parametr "Definovat přístupový kód": Nastavení → Pokročilé nastavení → Správa → Definovat přístupový kód
- 2. Jako přístupový kód zadejte max. 4místné číslo.
- 3. Zopakujte tentýž kód v následujícím parametru: "Potvrdit přístupový kód".

#### Parametry, které lze vždycky změnit

Ochrana proti zápisu nezahrnuje určité parametry, které nemají vliv na měření. I přes zadaný přístupový kód je lze vždycky změnit, i když ostatní parametry budou zamknuté.

Pokud po dobu 10 minut nebude v režimu navigace a editování stisknuta žádná klávesa, zařízení automaticky parametry chráněné proti zápisu zamkne. Pokud uživatel přejde z režimu navigace a editování do režimu zobrazení naměřené hodnoty, zařízení automaticky parametry chráněné proti zápisu zamkne po 60 s.

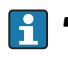

- V dokumentech "Popis parametrů zařízení" je každý parametr chráněný proti zápisu označený symbolem <sup>(2)</sup>.

### 8.2.4 Zákaz ochrany proti zápisu pomocí přístupového kódu

Pokud se symbol  $\bigcirc$  objeví na lokálním displeji před parametrem, parametr je chráněný proti zápisu přístupovým kódem specifickým pro zařízení a jeho hodnotu nelze momentálně pomocí lokálního displeje změnit ( $\rightarrow \textcircled{} 57$ ).

Přístup k zápisu lze přes lokální přístup povolit zadáním přístupového kódu specifického pro dané zařízení.

- 1. Po stisknutí 🗉 se objeví dotaz na přístupový kód.
- 2. Zapište přístupový kód.
  - ▶ Symbol a před parametry zmizí; všechny parametry dříve chráněné proti zápisu budou nyní znovu povolené.

#### 8.2.5 Deaktivace ochrany proti zápisu pomocí přístupového kódu

- 1. Navigování na parametr **Definovat přístupový kód**: **Nastavení → Pokročilé** nastavení → Správa → Definovat přístupový kód
- 2. Zadejte **0000**.
- 3. Zopakujte zadání **0000** v následujícím parametru: **Potvrdit přístupový kód**.
  - Ochrana proti zápisu je deaktivována. Parametry lze měnit bez zadávání přístupového kódu.

#### 8.2.6 Ochrana proti zápisu pomocí mechanického spínače

Na rozdíl od ochrany proti zápisu pomocí přístupového kódu specifického podle zařízení umožňuje tento způsob úplné zamknutí přístupu zápisu k celému menu obsluhy - kromě nastavení **Kontrast displeje**.

Hodnoty parametrů jsou stále viditelné, ale nelze je již měnit (s výjimkou **Kontrastu displeje**), buď přes lokální displej, rozhraní CDI nebo protokol sběrnice.

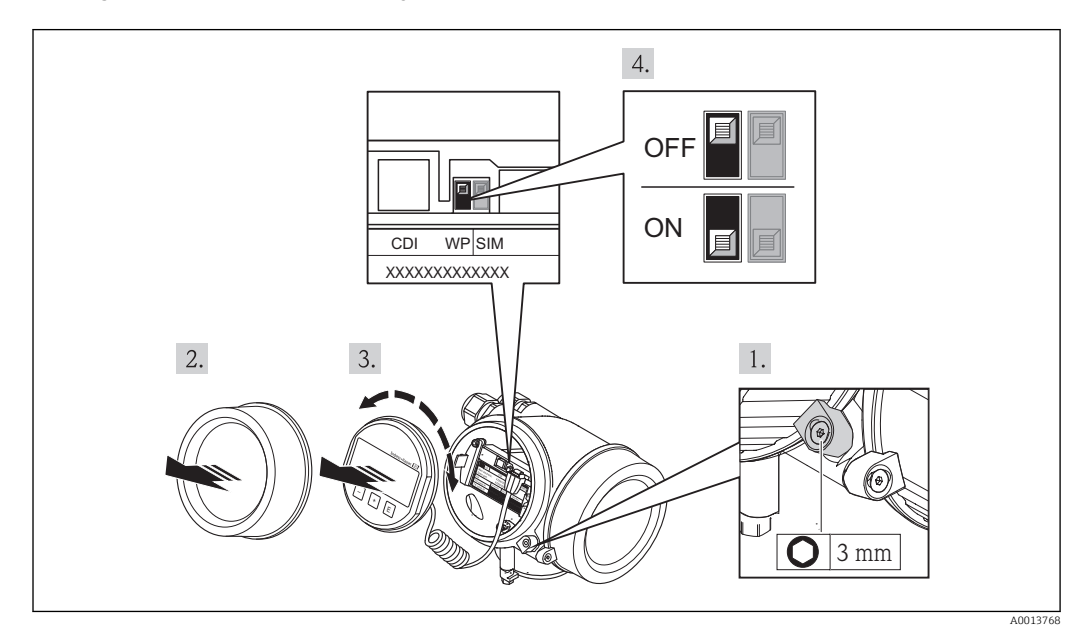

- 1. Uvolnění pojistné spony.
- 2. Odšroubování krytu modulu elektroniky.
- 3. Jemným otáčivým pohybem vytáhněte modul displeje.
- 4. Přepnutí mechanického spínače (WP) na hlavním modulu elektroniky do polohy ON zapne hardwarovou ochranu zápisu. Přepnutí mechanického spínače (WP) na hlavním modulu elektroniky do polohy OFF vypne hardwarovou ochranu zápisu.
  - Pokud hardwarová ochrana proti zápisu bude zapnuta, v záhlaví zobrazení měřené hodnoty a v navigačním okně před parametry se objeví symbol .

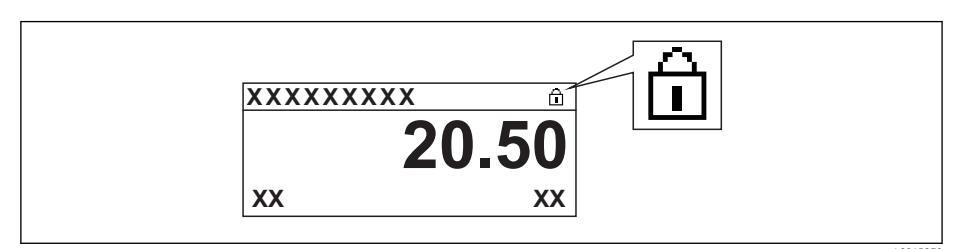

Pokud hardwarová ochrana proti zápisu bude vypnuta, symbol 🔒 v záhlaví zobrazení měřené hodnoty a v navigačním okně před parametry zmizí.

- 5. Přisuňte spirálový kabel do mezery mezi krytem a hlavním modulem elektroniky a zastrčte modul displeje do skříňky elektroniky v požadovaném směru, až zapadne.
- 6. Přišroubujte kryt modulu elektroniky a utáhněte pojistnou sponu.

### 8.2.7 Povolení a zakázání zámku klávesnice

Zámek klávesnice umožňuje zakázat přístup k celému menu obsluhy pomocí lokálního přístupu. Kvůli tomu navigování přes menu obsluhy nebo změnu hodnot jednotlivých parametrů již nelze provést. Lze pouze odečítat naměřené hodnoty v zobrazení měřené hodnoty.

#### Zámek klávesnice pro modul displeje SD02 (tlačítka)

Zámek klávesnice se zakáže a povolí stejným způsobem:

Uživatel je v zobrazení měřené hodnoty.

- ► Současným stisknutím kláves 🖃 + 🛨 + 🗉.
  - └ Po povolení zámku klávesnice:

| XXXXXXXXX    |       |
|--------------|-------|
| Keylo        | ck on |
| <b>m</b> (1) | ka/h  |

Po zakázání zámku klávesnice:

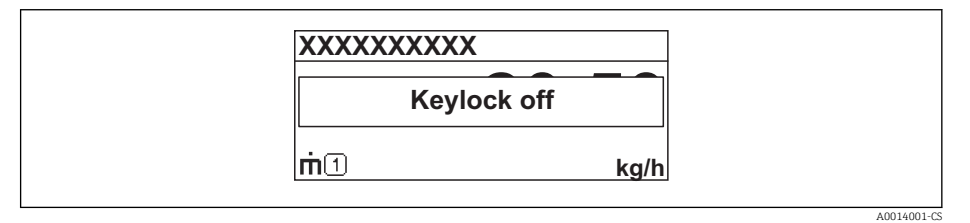

Pokud se kdokoli bude snažit o přístup k menu obsluhy, když je zámek aktivován, objeví se také hlášení "Zámek klávesnice zapnutý".

#### Zámek klávesnice pro modul displeje SD03 (optické klávesy)

připravuje se

# 8.3 Zobrazovací a ovládací modul

## 8.3.1 Vzhled zobrazení na displeji

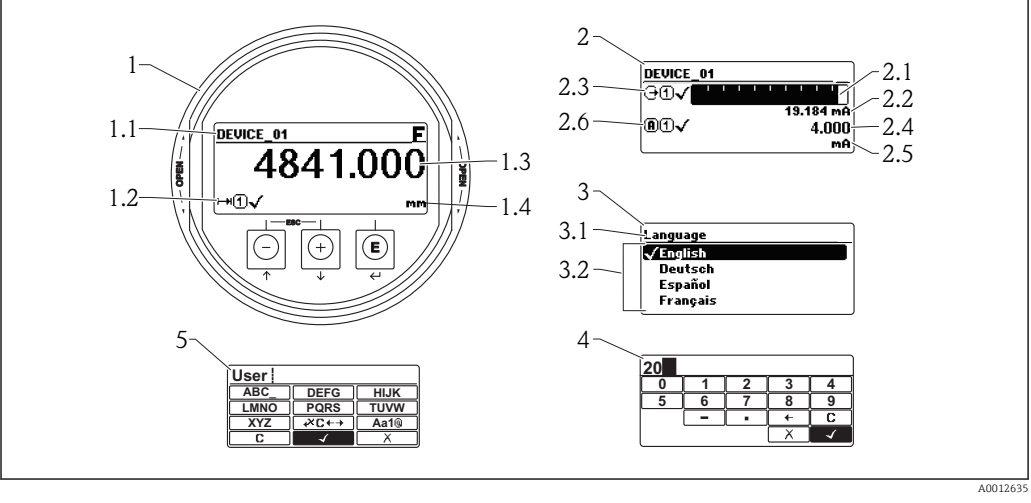

🗉 19 Vzhled zobrazovacího a ovládacího modulu pro obsluhu v provozu

- 1 Zobrazení měřené hodnoty (1 hodnota, max. velikost)
- 1.1 Záhlaví obsahující označení a symbol chyby (pokud je nějaká chyba aktivní)
- 1.2 Symboly měřené hodnoty
- 1.3 Měřená hodnota
- 1.4 Unit (jednotka)
- 2 Zobrazení měřené hodnoty (1 sloupcový graf + 1 hodnota)
- 2.1 Sloupcový graf měřené hodnoty 1
- 2.2 Měřená hodnota 1 (včetně jednotky)
- 2.3 Symboly měřené hodnoty pro měřenou hodnotu 1
- 2.4 Měřená hodnota 2
- 2.5 Jednotka měřené hodnoty 2
- 2.6 Symboly měřené hodnoty pro měřenou hodnotu 2
- *3 Znázornění parametru (zde: parametr s výběrovým seznamem)*
- 3.1 Záhlaví obsahující název parametru a symbol chyby (pokud je nějaká chyba aktivní)
- 3.2 Výběrový seznam; 🗹 označuje aktuální hodnotu parametru.
- 4 Vstupní matice pro čísla
- 5 Vstupní matice pro alfanumerické a speciální znaky

#### Symboly v zobrazení různých podmenu

| Symbol               | Význam                                                                                                    |
|----------------------|----------------------------------------------------------------------------------------------------|
| A0011975             | <ul> <li>Zobrazení/obsluha</li> <li>Zobrazuje se:</li> <li>v hlavní nabídce vedle volby "Zobrazení/obsluha"</li> <li>v záhlaví, pokud se nacházíte v nabídce "Zobrazení/obsluha"</li> </ul> |
| A0011974             | Nastavení<br>Zobrazuje se:<br>• v hlavní nabídce vedle volby "Nastavení"<br>• v záhlaví, pokud se nacházíte v nabídce "Nastavení"                                                           |
| A0011976             | Expert<br>Zobrazuje se:<br>• v hlavní nabídce vedle volby "Expert"<br>• v záhlaví, pokud se nacházíte v nabídce "Expert"                                                                    |
| <b>V</b><br>A0011977 | Diagnostika<br>Zobrazuje se:<br>• v hlavní nabídce vedle volby "Diagnostika"<br>• v záhlaví, pokud se nacházíte v nabídce "Diagnostika"                                                     |

### Stavové signály

| F 40013956 | <b>"Porucha"</b><br>Vyskytla se chyba zařízení. Naměřená hodnota již není platná.                                                                                                    |
|------------|----------------------------------------------------------------------------------------------------|
| <b>C</b>   | <b>"Kontrola funkce"</b><br>Zařízení je v servisním režimu (např. během simulace).                                                                                                    |
| <b>S</b>   | <ul> <li>"Mimo specifikaci"</li> <li>Zařízení je provozováno:</li> <li>Mimo rozsah technických specifikací (např. během spouštění nebo čištění)</li> <li>Mimo konfiguraci vykonávanou uživatelem (např. úroveň mimo nakonfigurovaný rozsah)</li> </ul> |
| A0013957   | <b>"Nutná údržba"</b><br>Požaduje se údržba. Naměřená hodnota je stále platná.                                                                                                    |

#### Symboly v zobrazení v uzamknutém stavu

| Sy | mbol                                                                                    | Význam                                                                                                    |  |
|----|-----------------------------------------------------------------------------------------|----------------------------------------------------------------------------------------------------|--|
|    | Parametr zobrazení<br>Označuje parametry, jež se pouze zobrazují a jež nelze upravovat. |                                                                                                    |  |
| 1  | Zařízení zamknuto                                                                       |                                                                                                    |  |
|    | A0011979                                                                                | <ul> <li>Před názvem parametru: Zařízení je zamknuto prostřednictvím softwaru nebo hardwaru.</li> <li>V záhlaví zobrazení měřené hodnoty: Zařízení je zamknuto prostřednictvím hardwaru.</li> </ul> |  |

### Symboly měřené hodnoty

| Symbol     | Význam                                                                                                    |  |  |
|------------|----------------------------------------------------------------------------------------------------|--|--|
| Měřené ho  | Měřené hodnoty                                                                                                    |  |  |
| $\Box$     | Hladina                                                                                                    |  |  |
| A0011995   |                                                                                                    |  |  |
| A0011996   | Vzdálenost                                                                                                    |  |  |
| $\Theta$   | Proudový výstup                                                                                                    |  |  |
| (A)        | Měřený proud                                                                                                    |  |  |
| A0011999   | Svorkové napětí                                                                                                    |  |  |
| A0012104   | Teplota elektroniky nebo senzoru                                                                                               |  |  |
| Měřicí kan | ály                                                                                                    |  |  |
| A0012000   | Měřicí kanál 1                                                                                                    |  |  |
| 2          | Měřicí kanál 2                                                                                                    |  |  |
| Status měř | ené hodnoty                                                                                                    |  |  |
| A0012102   | <b>Stav "Alarm"</b><br>Měření je přerušeno. Výstup převezme definovanou hodnotu poplachu. Zobrazí se diagnostické<br>hlášení . |  |  |
| A0012103   | <b>Stav "Výstraha"</b><br>Zařízení pokračuje v měření. Zobrazí se diagnostické hlášení .                                       |  |  |

| Klávesa        | Význam                                                                                                    |
|----------------|----------------------------------------------------------------------------------------------------|
|                | <b>Klávesa minus</b><br>Pro menu, podmenu<br>Přesune pruh výběru v seznamu voleb nahoru.                                                                                                    |
| AUU1390        | Pro text a editor čísel<br>Ve vstupní masce přesune pruh výběru doleva (zpět).                                                                                                    |
|                | Klávesa plus                                                                                                    |
| +              | Pro menu, podmenu<br>Přesune pruh výběru v seznamu voleb dolů.                                                                                                    |
| A001397        | Pro text a editor čísel<br>Ve vstupní masce přesune pruh výběru doprava (vpřed).                                                                                                    |
|                | Klávesa Enter                                                                                                    |
|                | <ul> <li>Pro zobrazení změřené hodnoty</li> <li>Stisknutím této klávesy se krátce otevře menu obsluhy.</li> <li>Stisknutím klávesy na 2 s se otevře kontextové menu.</li> </ul>                                                                                                    |
| (E)<br>A001395 | <ul> <li>Pro menu, podmenu</li> <li>Krátké stisknutí klávesy<br/>Otevře zvolené menu, podmenu nebo parametr.</li> <li>Stisknutí klávesy na 2 s pro parametr:<br/>Pokud existuje, otevře text nápovědy pro funkci parametru.</li> </ul>                                                                                            |
|                | <ul> <li>Pro text a editor čísel</li> <li>Krátké stisknutí klávesy <ul> <li>Otevře zvolenou skupinu.</li> <li>Vykoná zvolený úkon.</li> </ul> </li> <li>Stisknutí klávesy na 2 s potvrdí hodnotu editovaného parametru.</li> </ul>                                                                                                |
|                | Kombinace klávesy Escape (stiskněte tlačítka současně)                                                                                                    |
|                | <ul> <li>Pro menu, podmenu</li> <li>Krátké stisknutí klávesy <ul> <li>Opustí aktuální úroveň menu a přepne na další vyšší úroveň.</li> <li>Pokud je otevřený text nápovědy, zavře text nápovědy k parametru.</li> </ul> </li> <li>Stisknutím klávesy na 2 s se vrátíte na zobrazení měřené hodnoty ("výchozí poloha").</li> </ul> |
|                | Pro text a editor čísel<br>Zavře editor textu nebo čísel bez provedení změn.                                                                                                    |
| ()+E           | Kombinace klávesy Minus/Enter (stiskněte a přidržte klávesy současně)                                                                                                    |
| A001395        | Sníží kontrast (jasnější nastavení).                                                                                                    |
| ++E            | Kombinace klávesy Plus/Enter (stiskněte a přidržte klávesy<br>současně)                                                                                                    |
| A001395        | Zvýší kontrast (tmavší nastavení).                                                                                                    |
| _+++€          | Kombinace klávesy Minus/Plus/Enter (stiskněte a přidržte klávesy<br>současně)                                                                                                    |
| A001395        | Pro zobrazení změřené hodnoty<br>Povolí nebo zakáže zámek klávesnice.                                                                                                    |

# 8.3.2 Ovládací prvky

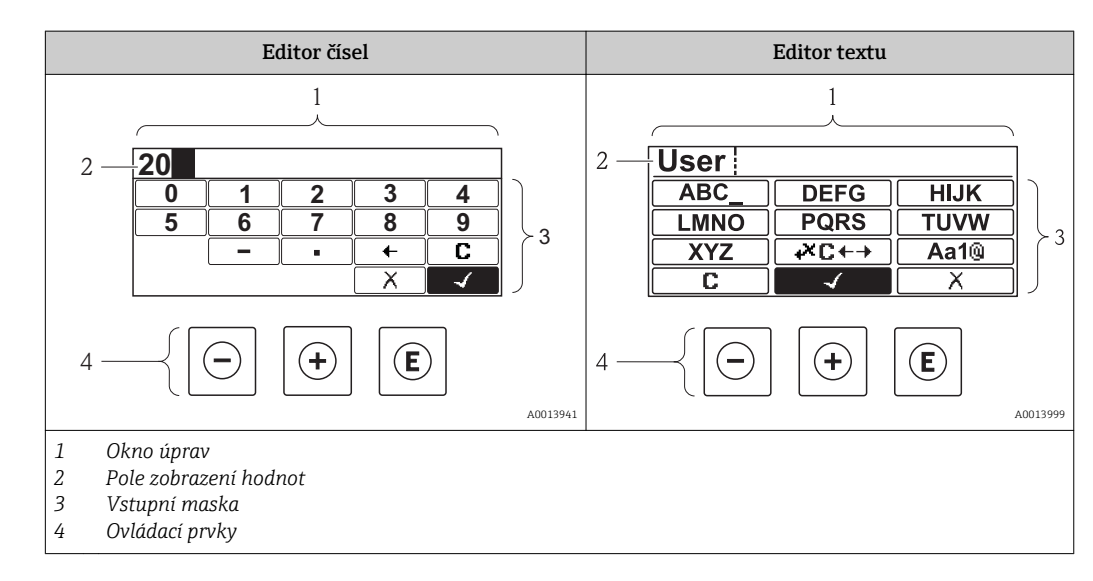

### 8.3.3 Zadávání čísel a textu

### Vstupní maska

Ve vstupní masce editoru textu a čísel jsou následující vstupní symboly:

Symboly editoru čísel

| Symbol               | Význam                                       |
|----------------------|----------------------------------------------|
| 0                    | Volba čísel od 0 do 9.                       |
| <b>9</b><br>A0013998 |                                              |
| A0016619             | Vloží desetinnou čárku na pozici vstupu.     |
|                      | Vloží znaménko minus na pozici vstupu.       |
| A0013985             | Potvrdí volbu.                               |
| A0016621             | Přesune pozici vstupu o jednu pozici doleva. |
| A0013986             | Ukončí vstup bez použití změn.               |
|                      | Smaže všechny zapsané znaky.                 |

Symboly editoru textu

| Symbol                          | Význam                                                                                            |
|---------------------------------|---------------------------------------------------------------------------------------------------|
| (ABC_)<br><br>(XYZ)<br>A0013997 | Volba písmen A až Z                                                                               |
| Aa1@                            | Přepínání<br>• Mezi velkými a malými písmeny<br>• Pro zápis čísel<br>• Pro zápis zvláštních znaků |

| A0013985                                      | Potvrdí volbu.                                |                                                                                                  |                                       |                 |                                            |              |
|-----------------------------------------------|-----------------------------------------------|--------------------------------------------------------------------------------------------------|---------------------------------------|-----------------|--------------------------------------------|--------------|
| <b>₩С←</b> →<br>A0013987                      | Přepne na volbu opravných nástrojů.           |                                                                                                  |                                       |                 |                                            |              |
| A0013986                                      | končí vstup bez                               | z použití změn.                                                                                  |                                       |                 |                                            |              |
| <b>C</b> Sn<br>A0014040                       | naže všechny z                                | zapsané znaky.                                                                                   |                                       |                 |                                            |              |
| Symboly ovládání v ed                         | litoru čísel                                  |                                                                                                  |                                       |                 |                                            |              |
| ✓                                             | A0013985                                      | 4                                                                                                |                                       |                 | X                                          | A0013986     |
| Potvrdí volb                                  | u.                                            | Přesune pozici vstu<br>dole                                                                      | upu o jednu pozici<br>Iva.            | Ukončí          | vstup bez použití zm                       | ĕn.          |
| ·                                             | A0016619                                      | _                                                                                                | - A0016620                            |                 | C                                          | A0014040     |
| Vloží desetinnou čárk<br>vstupu.              | ku na pozici                                  | Vloží znaménko<br>vstu                                                                           | minus na pozici<br>pu.                | Smaže           | všechny zapsané zna                        | ky.          |
| Symboly ovládání v ed                         | litoru textu                                  |                                                                                                  |                                       |                 |                                            |              |
| <ul><li>✓</li></ul>                           | A0013985                                      | <b>1</b> ×0                                                                                      | <b>↓ →</b> A0013987                   |                 | X                                          | A0013986     |
| Potvrdí volb                                  | u.                                            | Přepne na voll<br>nástr                                                                          | bu opravných<br>rojů.                 | Ukončí          | vstup bez použití zm                       | ěn.          |
| C                                             | A0014040                                      | Aa                                                                                               | <b>1</b> (2)                          |                 |                                            |              |
| Smaže všechny zapsa                           | ané znaky.                                    | <ul> <li>Přepínání</li> <li>Mezi velkými a pro zápis čísel</li> <li>Pro zápis zvláštr</li> </ul> | malými písmeny<br>ních znaků          |                 |                                            |              |
| Symboly opravy pode                           | :C←→                                          |                                                                                                  |                                       |                 |                                            |              |
| C Sn                                          | naže všechny z                                | zapsané znaky.                                                                                   |                                       |                 |                                            |              |
| Př                                            | Přesune pozici vstupu o jednu pozici doprava. |                                                                                                  |                                       |                 |                                            |              |
| Přesune pozici vstupu o jednu pozici doleva.  |                                               |                                                                                                  |                                       |                 |                                            |              |
| Smaže jeden znak hned vlevo od pozice vstupu. |                                               |                                                                                                  |                                       |                 |                                            |              |
| Symboly opravy pod (ズC ← →                    |                                               |                                                                                                  |                                       |                 |                                            |              |
|                                               | 113989                                        | A0013990                                                                                         | Ð                                     | A0013991        | <b>₹</b>                                   | A0013988     |
| Smaže všechny zapsa<br>znaky.                 | né Přesur<br>o jedn                           | ne pozici vstupu<br>u pozici doleva.                                                             | Přesune pozici v<br>o jednu pozici do | stupu<br>prava. | Smaže jeden znak h<br>vlevo od pozice vstu | ıned<br>ıpu. |

### 8.3.4 Křivka obálky na zobrazovacím a ovládacím modulu

Aby bylo možné vyhodnotit měřený signál, lze zobrazit křivku obálky, a pokud bylo zaznamenáno mapování, pak také mapovací křivku:

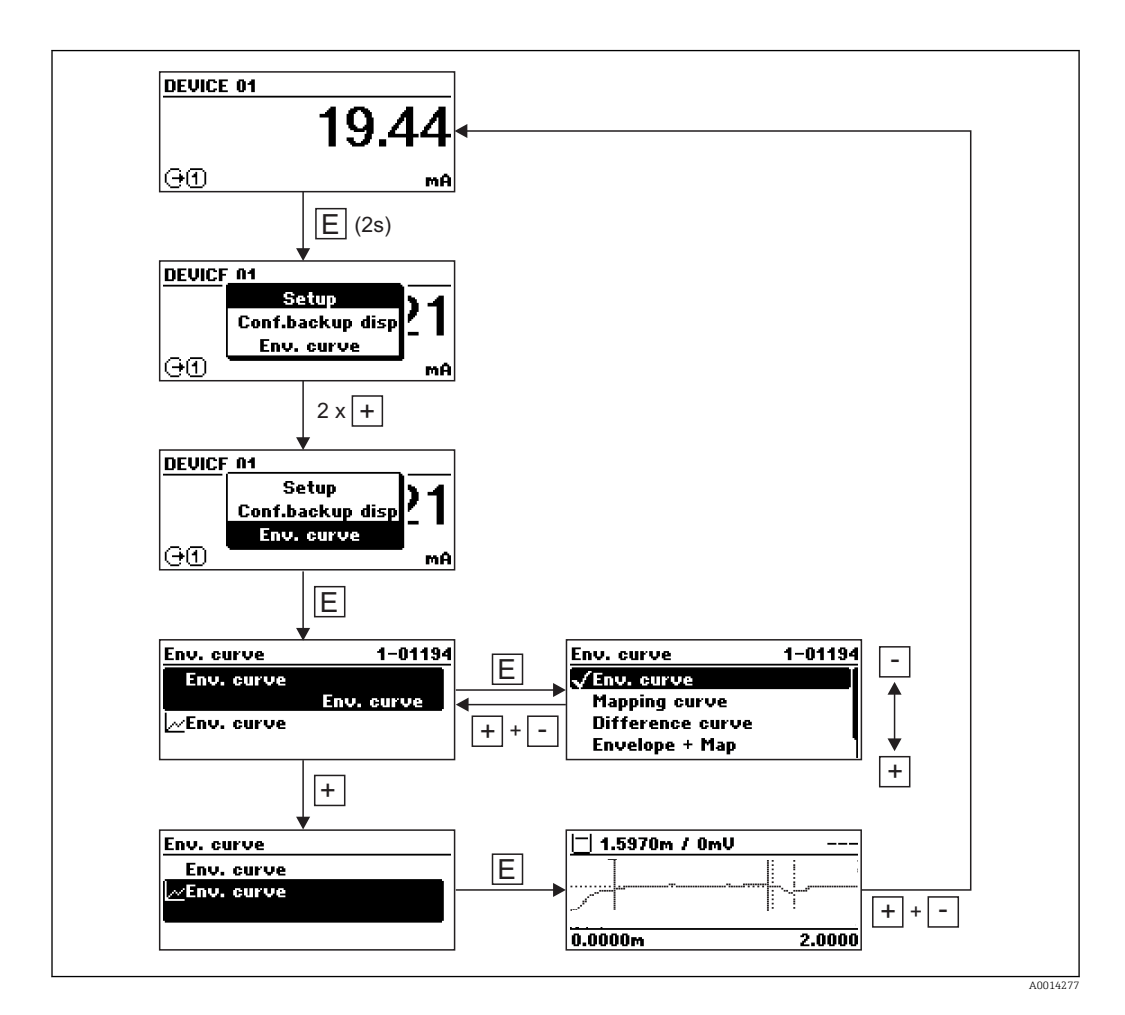

# 9 Systémová integrace prostřednictvím protokolu HART

# 9.1 Přehled souborů s popisem zařízení (DD)

| IČ výrobce       | 0x11                                                                                |
|------------------|-------------------------------------------------------------------------------------|
| Typ zařízení     | 0x28                                                                                |
| Specifikace HART | 6.0                                                                                 |
| Soubory DD       | Informace a soubory naleznete na adrese:<br>• www.endress.com<br>• www.hartcomm.org |

# 9.2 Měřené hodnoty přes protokol HART

Při dodávce jsou proměnným zařízení HART přiřazeny následující měřené hodnoty:

| Proměnná zařízení            |                               | Hodnota měření             |
|------------------------------|-------------------------------|----------------------------|
|                              | První proměnná zařízení (PV)  | Linearizovaná hladina      |
| Druhá proměnná zařízení (SV) |                               | Vzdálenost                 |
|                              | Třetí proměnná zařízení (TV)  | Absolutní amplituda odrazu |
|                              | Čtvrtá proměnná zařízení (QV) | Relativní amplituda odrazu |

Přiřazení proměnných zařízení lze změnit v menu obsluhy: Expert → Komunikace → Výstup.

# 10 Uvedení do provozu

# 10.1 Instalace a kontrola funkce

Před spuštěním vašeho místa měření se ujistěte, že byly dokončeny veškeré finální kontroly:

- Seznam "Kontrola po připojení" (→ 
   <sup>™</sup> 52)

# 10.2 Nastavení jazyka obsluhy

Tovární nastavení: angličtina nebo objednaný místní jazyk

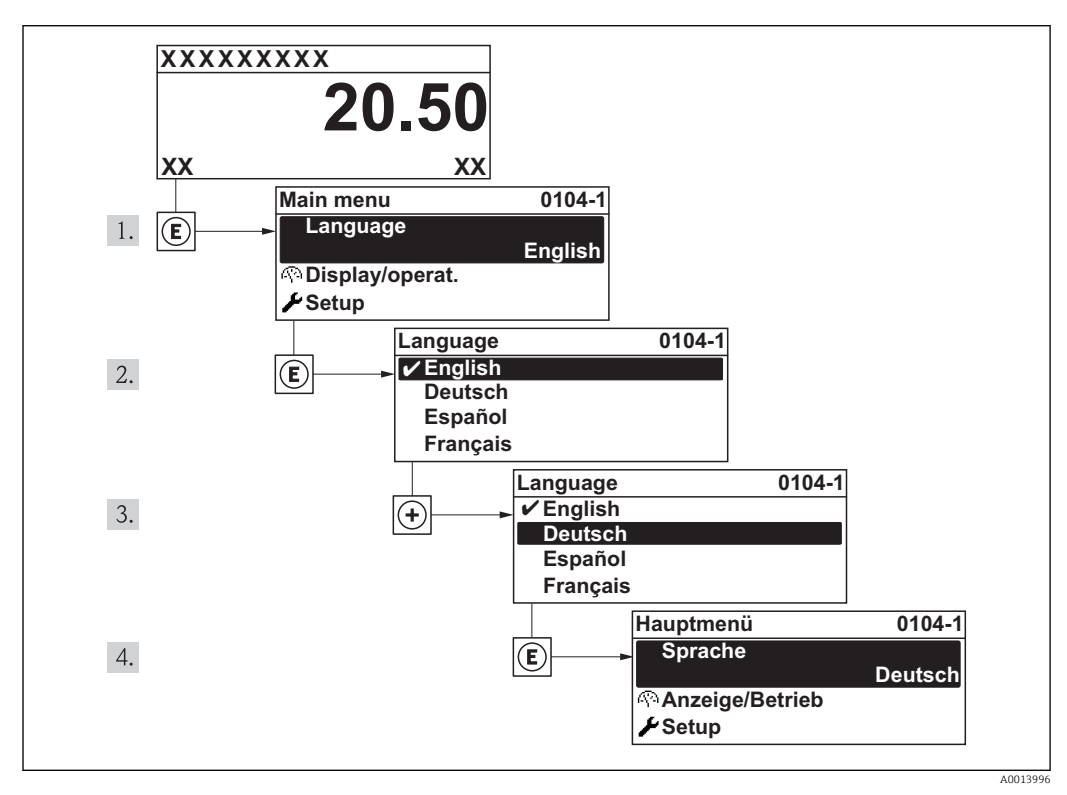

🖻 20 Na příkladu lokálního displeje

# 10.3 Konfigurace měření hladiny

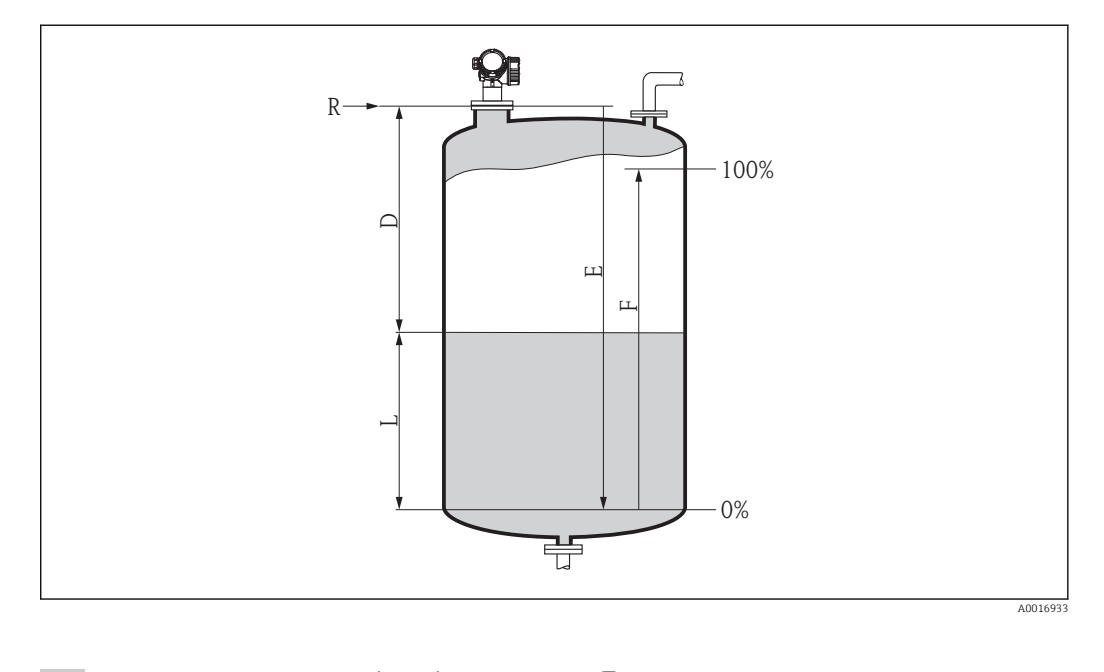

- Nastavení → Označení (TAG) zařízení (→ 94)
   ✓ Zadejte označení (TAG) zařízení
   Nastavení → Jednotka vzdálenosti(→ 94)
  - ← Zvolte jednotku vzdálenosti.
- 3. Nastavení → Typ nádrže(→ 
   <sup>(→</sup> 95)
   ↓ Zvolte typ nádrže.
- 4. Nastavení → Průměr trubky (pouze pro "Typ nádrže" = "Obtok/trubka") (→ 
   (→ 
   ) 95)
  - 🛏 Zadejte průměr uklidňovací komory nebo obtoku.
- 6. Nastavení → Prázdná kalibrace(→ 
  96)

   <sup>L</sup> Zadejte prázdnou vzdálenost E (vzdálenost od referenčního bodu R k úrovni 0 %) <sup>5)</sup>.
- 7. Nastavení  $\rightarrow$  Plná kalibrace $(\rightarrow \textcircled{B} 96)$ 
  - 🛏 Zadejte plnou vzdálenost F (vzdálenost od úrovně 0 % do úrovně 100 %).
- 9. Nastavení  $\rightarrow$  Vzdálenost( $\rightarrow \square 97$ )
  - 🕒 Udává naměřenou vzdálenost od referenčního bodu R k hladině L.
- 10. Nastavení  $\rightarrow$  Jakost signálu $(\rightarrow \square 98)$ 
  - └ Udává jakost vyhodnocovaného odrazu hladiny.
- 11. Nastavení  $\rightarrow$  Mapování  $\rightarrow$  Potvrzení vzdálenosti $(\rightarrow \square 99)$ 
  - Porovnejte vzdálenost udávanou na displeji se skutečnou vzdáleností, aby bylo možné spustit záznam mapy rušivého odrazu.
- 12. Nastavení → Pokročilé nastavení →Hladina → Jednotka hladiny(→ 🗎 104)

<sup>5)</sup> Pokud měřicí rozsah pokrývá například pouze horní část nádrže (E << výška nádrže), je povinné zadat do parametru "Nastavení → Pokročilé nastavení → Hladina → Výška nádrže/zásobníku" skutečnou výšku nádrže.</p>

└ Zvolte jednotku hladiny: %, m, mm, ft, in (tovární nastavení: %)

Čas odezvy zařízení je přednastaven pomocí parametru **Typ nádrže**. Pokročilé nastavení lze vykonat v podmenu **Pokročilé nastavení**.

# 10.4 Konfigurace displeje na zařízení

### 10.4.1 Tovární nastavení displeje na zařízení

| Parametr            | Tovární nastavení        |
|---------------------|--------------------------|
| Formát zobrazení    | 1 hodnota, max. velikost |
| Zobrazení hodnoty 1 | Linearizovaná hladina    |
| Zobrazení hodnoty 2 | Žádný                    |
| Zobrazení hodnoty 3 | Žádný                    |
| Zobrazení hodnoty 4 | Žádný                    |

### 10.4.2 Nastavení displeje na zařízení

Displej na zařízení lze nastavit v následujícím menu: Nastavení  $\rightarrow$  Pokročilé nastavení  $\rightarrow$  Displej ( $\rightarrow \implies 122$ )

# 10.5 Konfigurace proudových výstupů

### 10.5.1 Tovární nastavení proudových výstupů

| Proudový výstup | Přiřazená hodnota měření | Hodnota 4mA                            | Hodnota 20mA                             |
|-----------------|--------------------------|----------------------------------------|------------------------------------------|
| 1               | Linearizovaná hladina    | 0 % příslušné linearizované<br>hladiny | 100 % příslušné linearizované<br>hladiny |
| 2 <sup>1)</sup> | Vzdálenost               | 0                                      | Prázdná kalibrace                        |

1) pro zařízení s 2 proudovými výstupy

### 10.5.2 Nastavení proudových výstupů

Proudové výstupy lze nastavit v následujících nabídkách:

#### Základní nastavení

Nastavení  $\rightarrow$  Pokročilé nastavení  $\rightarrow$  Proudový výstup 1/2 ( $\rightarrow \square$  114)

#### Pokročilé nastavení

Expert  $\rightarrow$  Výstup  $\rightarrow$  Proudový výstup 1/2; viz dokument "Popis parametrů zařízení": GP01014F (HART)

# 10.6 Ochrana nastavení proti neoprávněným změnám

Nastavení lze proti neoprávněným změnám ochránit dvěma způsoby:

- Ochrana proti zápisu pomocí nastavení parametrů (> 
   57)

# 11 Diagnostika, vyhledávání a odstraňování závad

# 11.1 Vyhledávání a odstraňování závad - všeobecně

# 11.1.1 Všeobecné chyby

| Chyba                                                                  | Možná příčina                                                           | Nápravné úkony                                                                                |  |
|------------------------------------------------------------------------|-------------------------------------------------------------------------|-----------------------------------------------------------------------------------------------|--|
| Zařízení nereaguje.                                                    | Napájecí napětí nesouhlasí<br>s hodnotou uvedenou na typovém<br>štítku. | Přiveďte správné napětí.                                                                      |  |
|                                                                        | Polarita napájecího napětí je<br>nesprávná.                             | Opravte polaritu.                                                                             |  |
|                                                                        | Kabely nemají řádný kontakt se<br>svorkami.                             | Zajistěte elektrické spojení mezi<br>kabelem a svorkou.                                       |  |
| Hodnoty na displeji nejsou<br>vidět                                    | Kontrast je nastaven na moc nízkou<br>nebo vysokou hodnotu.             | <ul> <li>Nastavte větší kontrast současným<br/>tisknutím</li></ul>                            |  |
|                                                                        | Zástrčka kabelu displeje není správně připojena.                        | Zapojte zástrčku správně.                                                                     |  |
|                                                                        | Displej je vadný.                                                       | Vyměňte displej.                                                                              |  |
| Při spouštění zařízení nebo                                            | Elektromagnetické rušení                                                | Zkontrolujte uzemnění zařízení.                                                               |  |
| při připojeni displeje se na<br>displeji zobrazí "Chyba<br>komunikace" | Poškozený kabel displeje nebo<br>zástrčka displeje.                     | Vyměňte displej.                                                                              |  |
| Výstupní proud < 3,6 mA                                                | Nesprávné připojení signálního<br>kabelu.                               | Zkontrolujte připojení.                                                                       |  |
|                                                                        | Elektronika je vadná.                                                   | Vyměňte elektroniku.                                                                          |  |
| Komunikace HART nepracuje.                                             | Chybí odpor pro komunikaci nebo je<br>nesprávně nainstalován.           | Nainstalujte odpor pro komunikaci (250<br>Ω) správně (→ 🗎 39).                                |  |
|                                                                        | Nesprávně připojený Commubox.                                           | Připojte Commubox správně (→ 🗎 54).                                                           |  |
|                                                                        | Commubox není přepnutý do režimu<br>HART.                               | Nastavte volicí přepínač na jednotce<br>Commubox do polohy HART.                              |  |
| Komunikace CDI nepracuje.                                              | Chybné nastavení portu COM na počítači.                                 | Zkontrolujte nastavení portu COM na<br>počítači a v případě potřeby je změňte.                |  |
| Zařízení měří nesprávně.                                               | Chyba nastavení parametrů                                               | Zkontrolujte nastavení parametrů a v<br>případě potřeby upravte (viz následující<br>tabulku). |  |
| Chyba                                                                                                    | Možná příčina                                                                                                    | Nápravné opatření                                                                                                    |
|----------------------------------------------------------------------------------------------------|----------------------------------------------------------------------------------------------------|----------------------------------------------------------------------------------------------------|
| Nesprávná měřená hodnota                                                                                                    | Pokud měřená vzdálenost<br>( <b>Nastavení → Vzdálenost</b> ) odpovídá<br>skutečné vzdálenosti:<br>Chyba kalibrace | <ul> <li>Zkontrolujte a upravte Nastavení →<br/>Prázdná kalibrace, je-li třeba.</li> <li>Zkontrolujte a upravte Nastavení →<br/>Plná kalibrace, je-li třeba.</li> <li>Zkontrolujte a upravte linearizaci, je-li<br/>třeba (Nastavení → Pokročilé<br/>nastavení → Linearizace).</li> </ul>                                                                                       |
|                                                                                                    | Pro měření v obtoku/uklidňovací<br>komoře:<br>• Nesprávný typ nádrže<br>• Nesprávný průměr trubky                 | <ul> <li>Zvolte Nastavení → Typ nádrže =<br/>Obtok/trubka.</li> <li>Zadejte správný průměr do Nastavení<br/>→ Průměr trubky.</li> </ul>                                                                                                    |
|                                                                                                    | Nesprávná korekce hladiny                                                                                         | Zadejte správnou hodnotu do <b>Nastavení</b><br>→ Pokročilé nastavení → Hladina →<br>Korekce hladiny.                                                                                                    |
|                                                                                                    | Pokud měřená vzdálenost<br>( <b>Nastavení → Vzdálenost</b> )<br>neodpovídá skutečné vzdálenosti:<br>Rušivý odraz  | Proveďte mapování nádrže ( <b>Nastavení</b><br>→ <b>Mapování</b> ).                                                                                                    |
| Bez změny měřené hodnoty<br>při doplňování/vypouštění                                                                                                    | Rušivý odraz od součástí instalace,<br>hrdla nebo nánosu na anténě.                                               | <ul> <li>Proveďte mapování nádrže<br/>(Nastavení → Mapování).</li> <li>Pokud je to třeba, očistěte anténu</li> <li>Pokud je to třeba, zvolte lepší<br/>montážní polohu</li> </ul>                                                                                                    |
| Pokud není povrch v klidu<br>(např. při doplňování,<br>vypouštění, při chodu<br>míchacího zařízení), stoupne<br>občas měřená hodnota náhle<br>na vyšší hladinu | Signál je oslabený nerovností<br>povrchu - rušivé odrazy jsou někdy<br>silnější.                                  | <ul> <li>Proveďte mapování nádrže<br/>(Nastavení → Mapování).</li> <li>Zvolte Nastavení → Typ nádrže =<br/>Procesní nádoba s míchacím<br/>zařízením.</li> <li>Prodlužte čas integrace (Expert →<br/>Senzor → Vzdálenost → Čas<br/>integrace)</li> <li>Optimalizujte orientaci antény</li> <li>Pokud je to nutné, zvolte lepší<br/>montážní polohu nebo větší anténu.</li> </ul> |
| Během doplňování/<br>vypouštění poklesá měřená<br>hodnota náhle níže                                                                                           | Vícenásobné odrazy                                                                                                | <ul> <li>Zkontrolujte Nastavení → Typ<br/>nádrže.</li> <li>Pokud je to možné, vyhněte se<br/>středové montážní poloze.</li> <li>Pokud je to vhodné, použijte<br/>uklidňovací komoru.</li> </ul>                                                                                                    |
| Chybová zpráva F941 nebo<br>S941 "Ztráta odrazu"                                                                                                    | Odraz od hladiny je příliš slabá.                                                                                 | <ul> <li>Zkontrolujte Nastavení → Skupina<br/>médií.</li> <li>Pokud je to nutné, zvolte podrobnější<br/>nastavení v Nastavení → Pokročilé<br/>nastavení → Hladina →<br/>Charakteristika média.</li> <li>Optimalizujte ustavení polohy antény</li> <li>Pokud je to nutné, zvolte lepší<br/>montážní polohu nebo větší anténu.</li> </ul>                                         |
|                                                                                                    | Odraz od hladiny potlačena.                                                                                       | Odstraňte mapování a zaznamenejte je<br>znovu.                                                                                                    |
| Zařízení zobrazuje určitou<br>výšku hladiny, když je nádrž<br>prázdná.                                                                                         | Rušivý odraz                                                                                                    | Proveď te mapování v celém měřicím<br>rozsahu, když je nádrž prázdná<br>(Nastavení → Mapování).                                                                                                    |
| Chybný sklon hladiny v celém<br>měřicím rozsahu                                                                                                    | Zvolen nesprávný typ nádrže.                                                                                      | Nastavte správně parametr <b>Nastavení →</b><br><b>Typ nádrže</b> .                                                                                                    |

# 11.1.2 Chyby nastavení parametrů

# 11.2 Diagnostické informace na lokálním displeji

#### 11.2.1 Diagnostická zpráva

Závady zjištěné autodetekčním systémem měřicího přístroje se zobrazují jako diagnostické zprávy střídající se se zobrazením měřené hodnoty.

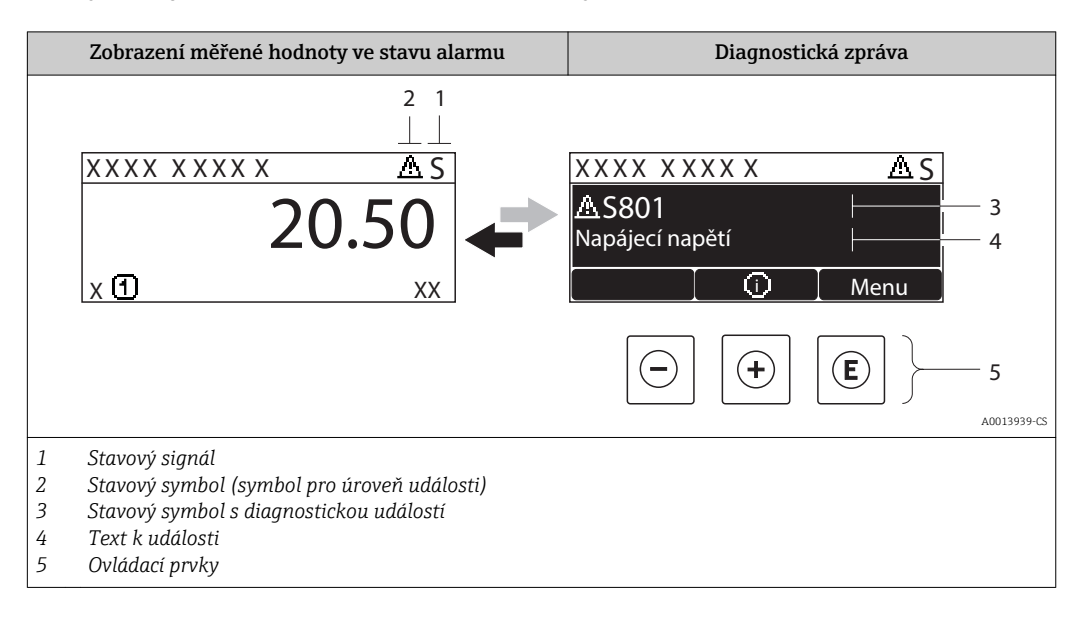

#### Stavové signály

| A0013956 | <b>"Porucha"</b><br>Vyskytla se chyba zařízení. Naměřená hodnota již není platná.                                                                                                    |
|----------|----------------------------------------------------------------------------------------------------|
| <b>C</b> | <b>"Kontrola funkce"</b><br>Zařízení je v servisním režimu (např. během simulace).                                                                                                    |
| <b>S</b> | <ul> <li>"Mimo specifikaci"</li> <li>Zařízení je provozováno:</li> <li>Mimo rozsah technických specifikací (např. během spouštění nebo čištění)</li> <li>Mimo konfiguraci vykonávanou uživatelem (např. úroveň mimo nakonfigurovaný rozsah)</li> </ul> |
| A0013957 | <b>"Nutná údržba"</b><br>Požaduje se údržba. Naměřená hodnota je stále platná.                                                                                                    |

#### Stavový symbol (symbol pro úroveň události)

| A001396 | <b>Stav "Alarm"</b><br>Měření je přerušeno. Výstupy signálu přejímají definovaný stav alarmu. Zobrazí se<br>diagnostické hlášení . |
|---------|----------------------------------------------------------------------------------------------------|
| A001396 | <b>Stav "Výstraha"</b><br>Zařízení pokračuje v měření. Zobrazí se diagnostické hlášení .                                           |

#### Diagnostická událost a text k události

Chybu lze identifikovat pomocí diagnostické události. Text k události vám pomáhá tím, že vám poskytne informace o dané chybě. Navíc se před diagnostickou událostí zobrazí příslušný symbol.

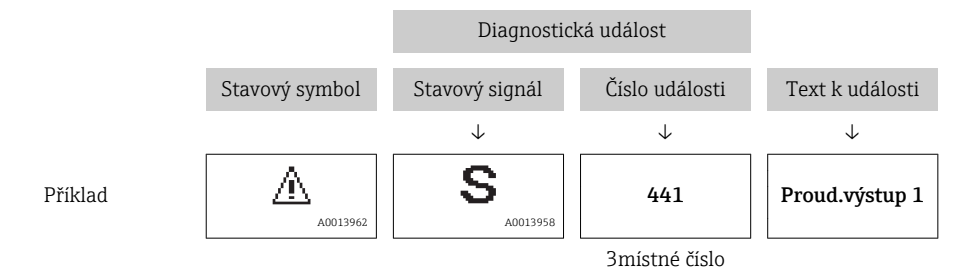

Pokud je aktivních více diagnostických zpráv současně, zobrazuje se pouze zpráva s nejvyšší prioritou. Další aktivní diagnostické zprávy lze zobrazit v podmenu **Seznam diagnostiky**( $\rightarrow \cong 135$ ).

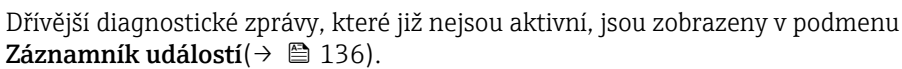

#### Ovládací prvky

| Funkce obsluhy v menu, podmenu |                                        |  |
|--------------------------------|----------------------------------------|--|
| (+)                            | <b>Klávesa plus</b>                    |  |
| A0013970                       | Otevře zprávu o nápravných opatřeních. |  |
| (E)                            | <b>Klávesa Enter</b>                   |  |
| A0013952                       | Otevře menu obsluhy.                   |  |

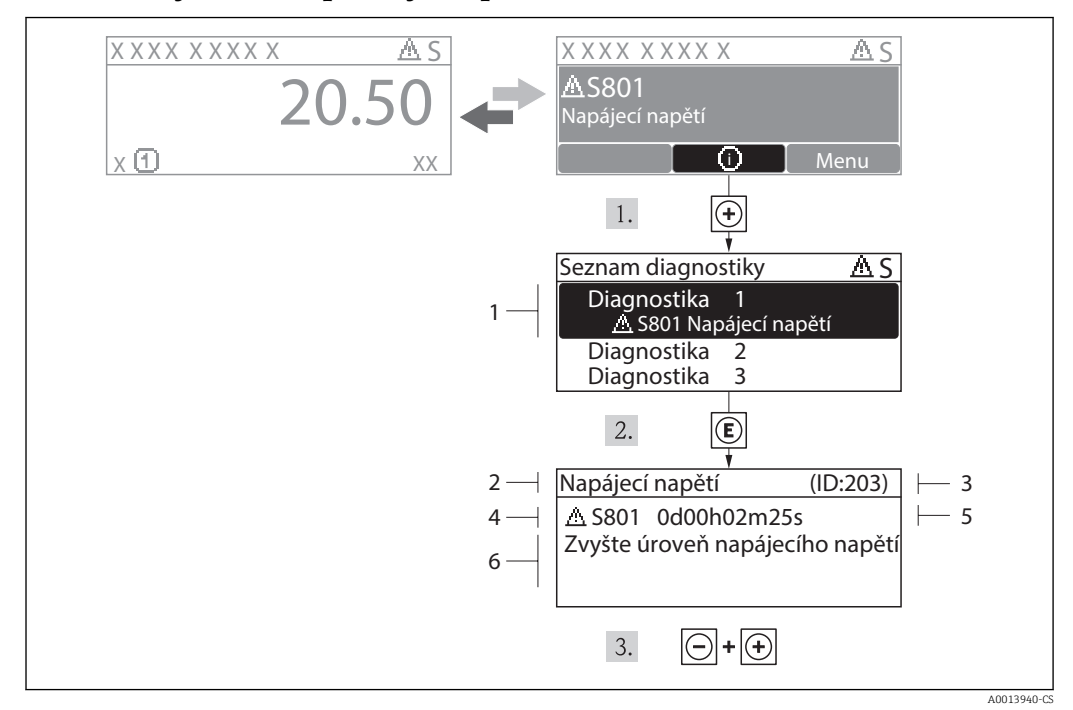

#### 11.2.2 Vyvolání nápravných opatření

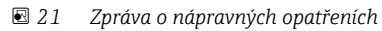

- 1 Krátký text
- 2 Diagnostika s diagnostickým kódem
- 3 Servisní ID
- 4 Čas výskytu při provozu
- 5 Nápravná opatření

Uživatel je v diagnostické zprávě.

- 1. Stiskněte 🗄 (symbol 🛈).
  - └ → Otevře se podmenu Seznam diagnostiky.
- 2. Zvolte požadovanou diagnostickou událost pomocí  $\oplus$  nebo  $\Box$  a stiskněte  $\mathbb{E}$  .
  - └ Otevře se zpráva o nápravných opatřeních pro zvolenou diagnostickou událost.
- 3. Stiskněte ⊡ + 🛨 současně.
  - └ Zpráva o nápravných opatřeních se zavře.

Uživatel se nachází v nabídce **Diagnostika** u zadání pro diagnostickou událost, např. v podmenu **Seznam diagnostiky** nebo parametru **Předchozí diagnostika**.

- 1. Stiskněte 🗉.
  - └ Otevře se zpráva o nápravných opatřeních pro zvolenou diagnostickou událost.
- 2. Stiskněte 🗆 + 🛨 současně.
  - └ Zpráva o nápravných opatřeních se zavře.

# 11.3 Diagnostická událost v ovládacím nástroji

Pokud je v zařízení přítomna nějaká diagnostická událost, stavový signál se objeví v ovládacím nástroji jako levý horní status současně s příslušným symbolem pro úroveň události v souladu s NAMUR NE 107:

- Závada (F)
- Kontrola funkce (C)
- Mimo specifikace (S)
- Požadavek na údržbu (M)

#### Vyvolání nápravných opatření

- 1. Přejděte do nabídky "Diagnostika".
  - V parametru "Aktuální diagnostika" je zobrazena diagnostická událost pomocí textu k události.
- 2. Na pravé straně plochy displeje přemístěte kurzor myši nad parametr "Aktuální diagnostika".
  - └ Objeví se plovoucí nápověda s nápravnými opatřeními pro diagnostickou událost.

#### 11.4 Seznam diagnostiky

V podmenu **Seznam diagnostiky** lze zobrazit až 5 aktuálně aktivních diagnostických zpráv. Pokud je aktivních více než 5 diagnostických zpráv, zobrazují se na displeji zprávy s nejvyšší prioritou.

#### Cesta

Diagnostika → Seznam diagnostiky

#### Vyvolání a zavření nápravných opatření

1. Stiskněte 🗉.

└ Otevře se zpráva o nápravných opatřeních pro zvolenou diagnostickou událost.

2. Stiskněte ⊡ + 🛨 současně.

└ - Zpráva o nápravných opatřeních se zavře.

📭 O struktuře zprávy o nápravných opatřeních (→ 🖺 76)

# 11.5 Přehled diagnostických informací

#### 11.5.1 Závady senzorového prvku

| Diagnostická událost |                    | Pokyny k údržbě                                                    | Chyba   |
|----------------------|--------------------|--------------------------------------------------------------------|---------|
| Kód                  | Popis              |                                                                    | chování |
| F002                 | Neznámé čidlo      | 1. Zkontrolovat čidlo.<br>2. Vyměňte čidlo                         | Alarm   |
| F022                 | Teplotní čidlo     | 1. Vyměnit modul hlavní elektroniky<br>2. Vyměňte čidlo            | Alarm   |
| F082                 | Paměť dat          | 1. Vyměnit modul hlavní elektroniky<br>2. Vyměňte čidlo            | Alarm   |
| F083                 | Obsah paměti čidla | 1. Restart zařízení<br>2. Obnovení údajů S-Dat<br>3. Vyměňte čidlo | Alarm   |

#### 11.5.2 Závady elektroniky

| Diagnostická událost |                            | Pokyny k údržbě                                                                     | Chyba   |
|----------------------|----------------------------|-------------------------------------------------------------------------------------|---------|
| Kód                  | Popis                      |                                                                                     | chovani |
| F242                 | Nekompatibilní<br>software | 1. Zkontrolovat software<br>2. Přeprogramovat nebo vyměnit modul hlavní elektroniky | Alarm   |
| F252                 | Nekompatibilní<br>moduly   | 1. Zkontrolovat moduly elektroniky<br>2. Vyměnit V/V nebo modul hlavní elektroniky  | Alarm   |

| Diagnostická událost |                                 | Pokyny k údržbě                                                                                                 | Chyba   |
|----------------------|---------------------------------|----------------------------------------------------------------------------------------------------|---------|
| Kód                  | Popis                           |                                                                                                    | chování |
| F261                 | Moduly elektroniky              | 1. Restart zařízení<br>2. Zkontrolovat moduly elektroniky<br>3. Vyměnit modul V/V nebo modul hlavní elektroniky | Alarm   |
| F262                 | Připojení modulu                | 1. Zkontrolovat připojení modulu<br>2. Vyměnit moduly elektroniky                                               | Alarm   |
| F270                 | Závada hlavní<br>elektroniky    | Vyměnit modul hlavní elektroniky                                                                                | Alarm   |
| F271                 | Závada hlavní<br>elektroniky    | 1. Restart zařízení<br>2. Vyměnit modul hlavní elektroniky                                                      | Alarm   |
| F272                 | Závada hlavní<br>elektroniky    | 1. Restart zařízení<br>2. Kontaktujte servis                                                                    | Alarm   |
| F273                 | Závada hlavní<br>elektroniky    | 1. Nouzové ovládání přes displej<br>2. Vyměnit hlavní modul elektroniky                                         | Alarm   |
| F275                 | Závada modulu<br>vstupů/výstupů | Vyměnit modul vstupů/výstupů                                                                                    | Alarm   |
| F276                 | Závada modulu<br>vstupů/výstupů | 1. Restart zařízení<br>2. Vyměnit modul vstupů/výstupů                                                          | Alarm   |
| F282                 | Paměť elektroniky               | 1. Restart zařízení<br>2. Kontaktujte servis                                                                    | Alarm   |
| F283                 | Obsah paměti                    | 1. Přenést data nebo resetovat zařízení<br>2. Kontaktujte servis                                                | Alarm   |
| F311                 | Závada elektroniky              | 1. Přenést data nebo resetovat zařízení<br>2. Kontaktujte servis                                                | Alarm   |
| M311                 | Závada elektroniky              | Požadavek na údržbu!<br>1. Neresetujte<br>2. Kontaktujte servis                                                 |         |

# 11.5.3 Závady konfigurace

| Diagnostická událost |                                | Pokyny k údržbě                                                                                                   | Chyba    |
|----------------------|--------------------------------|----------------------------------------------------------------------------------------------------|----------|
| Kód                  | Popis                          |                                                                                                    | chování  |
| F410                 | Přenos dat                     | 1. Zkontrolovat připojení.<br>2. Zkuste provést přenos dat znovu                                                  | Alarm    |
| C411                 | Nahrávání/stahování            | Nahrávání/stahování aktivní, vyčkejte prosím                                                                      | Výstraha |
| C431                 | Ořezat                         | Proveďte oříznutí                                                                                                 | Výstraha |
| F435                 | Linearizace                    | Zkontrolovat linearizační tabulku                                                                                 | Alarm    |
| F437                 | Nekompatibilní<br>konfigurace  | 1. Restart zařízení<br>2. Kontaktujte servis                                                                      | Alarm    |
| M438                 | Datový soubor                  | 1. Zkontrolovat datový soubor<br>2. Zkontrolovat konfiguraci zařízení<br>3. Nahrajte a stáhněte novou konfiguraci | Výstraha |
| S441                 | Proudový výstup                | 1. Zkontrolovat proces<br>2. Zkontrolovat nastavení proudového výstupu                                            | Výstraha |
| F484                 | Simulovaný chybový<br>režim    | Deaktivovat simulaci                                                                                              | Alarm    |
| C485                 | Měřená hodnota při<br>simulaci | Deaktivovat simulaci                                                                                              | Výstraha |
| C491                 | Simulace proudového<br>výstupu | Deaktivovat simulaci                                                                                              | Výstraha |
| C494                 | Simulace spínacího<br>výstupu  | Deaktivovat simulaci spínacího výstupu                                                                            | Výstraha |

| Diagnostická událost |                       | Pokyny k údržbě                  | Chyba<br>chování |
|----------------------|-----------------------|----------------------------------|------------------|
| C585                 | Simulovaná vzdálenost | Deaktiyovat simulaci             | Výstraha         |
| C586                 | Záznam mapování       | Záznam mapování: Vyčkejte prosím | Výstraha         |

#### 11.5.4 Závady způsobené procesem

| Diagnostická událost |                                    | Pokyny k údržbě                                                                                                    | Chyba              |
|----------------------|------------------------------------|----------------------------------------------------------------------------------------------------|--------------------|
| Kód                  | Popis                              |                                                                                                    | chování            |
| F801                 | Nízká úroveň energie               | Zvyšte úroveň napájecího napětí                                                                                            | Výstraha           |
| M803                 | Proudová smyčka                    | <ol> <li>Zkontrolovat zapojení</li> <li>Vyměnit modul vstupů/výstupů</li> </ol>                                            | Alarm              |
| F825                 | Provozní teplota                   | 1. Zkontrolovat okolní teplotu<br>2. Zkontrolovat teplotu procesu                                                          | Alarm              |
| S825                 | Provozní teplota                   | 1. Zkontrolovat okolní teplotu<br>2. Zkontrolovat teplotu procesu                                                          | Výstraha           |
| S921                 | Změna reference                    | <ol> <li>Zkontrolovat referenční konfiguraci</li> <li>Zkontrolovat tlak</li> <li>Zkontrolovat čidlo.</li> </ol>            | Výstraha/<br>Alarm |
| S941                 | Ztráta odrazu                      | Zkontrolovat parametr "Hodnota DC"                                                                                         | Výstraha/<br>Alarm |
| S942                 | V bezpečnostní<br>vzdálenosti      | <ol> <li>Zkontrolovat úroveň</li> <li>Zkontrolovat bezpečnostní vzdálenost</li> <li>Resetovat samodržnou funkci</li> </ol> | Výstraha/<br>Alarm |
| S943                 | Ve vzdálenosti<br>blokování        | Snížená přesnost: zkontrolovat úroveň                                                                                      | Výstraha           |
| M950                 | Provedena pokročilá<br>diagnostika | Zareagujte na diagnostickou událost                                                                                        | Výstraha           |
| S968                 | Omezená hladina                    | 1. Zkontrolovat hladinu<br>2. Zkontrolovat mezní parametry                                                                 | Výstraha           |
| F970                 | Linearizace                        | 1. Zkontrolovat hladinu<br>2. Zkontrolovat nastavení linearizace                                                           | Alarm              |

# 11.6 Evidence událostí

#### 11.6.1 Historie událostí

Podmenu **Seznam událostí** poskytuje chronologický přehled zpráv o nastalých událostech.

#### Cesta

Diagnostika  $\rightarrow$ Záznamník událostí  $\rightarrow$  Seznam událostí

Zobrazit se může maximálně 20 zpráv o událostech v chronologickém pořadí. Pokud je v zařízení aktivována pokročilá funkce HistoROM (volitelná položka objednávky), může se zobrazovat až 100 položek.

Historie událostí zahrnuje položky pro:

- Diagnostické události
- Informační události

Vedle provozní doby v okamžiku nastání je každé události přiřazen také symbol, jenž udává, zda daná událost nastala nebo skončila:

- Diagnostická událost
  - ∋: nastala událost
  - 🕒: událost skončila
- Informační událost
  - €: nastala událost

#### Vyvolání a zavření nápravných opatření

- 1. Stiskněte 🗉.
  - └ Otevře se zpráva o nápravných opatřeních pro zvolenou diagnostickou událost.
- 2. Stiskněte Ξ + ± současně.
  - └ Zpráva o nápravných opatřeních se zavře.

#### 11.6.2 Filtrování záznamníku událostí

Pomocí parametru **Možnosti filtru** můžete definovat, která kategorie zpráv o událostech se bude v podmenu **Seznam událostí** zobrazovat.

#### Cesta

Diagnostika → Záznamník událostí → Možnosti filtru

#### Kategorie filtru

- Vše
- Závada (F)
- Kontrola funkce (C)
- Mimo specifikace (S)
- Požadavek na údržbu (M)
- Informace (I)

#### 11.6.3 Přehled informačních událostí

Na rozdíl od diagnostických událostí se informační události zobrazují pouze v záznamníku událostí, a nikoli v seznamu diagnostiky.

| Informační<br>událost | Text k události                              |
|-----------------------|----------------------------------------------|
| I1000                 | (zařízení v pořádku)                         |
| I1079                 | Čidlo změněno                                |
| I1089                 | Napájení zapnuto                             |
| I1090                 | Reset konfigurace                            |
| I1091                 | Konfigurace změněna                          |
| I1092                 | Údaje o trendu vymazány                      |
| I1110                 | Změna přepínače ochrany proti zápisu         |
| I1137                 | Změna elektroniky                            |
| I1151                 | Reset historie                               |
| I1154                 | Reset svorkového napětí min./max.            |
| I1155                 | Reset teploty elektroniky                    |
| I1156                 | Trend chyb v paměti                          |
| I1157                 | Seznam událostí kategorie chyb paměti        |
| I1184                 | Displej připojen                             |
| I1185                 | Záloha zobrazení dokončena                   |
| I1186                 | Obnovení prostřednictvím zobrazení dokončeno |

| Informační<br>událost | Text k události                   |
|-----------------------|-----------------------------------|
| I1187                 | Nastavení staženo se zobrazením   |
| I1188                 | Zobrazovaná data odstraněna       |
| I1189                 | Porovnání zálohy dokončeno        |
| I1264                 | Bezpečnostní sekvence přerušena   |
| I1335                 | Změna firmwaru                    |
| I1397                 | Sběrnice: změna přístupových práv |
| I1398                 | CDI: změna přístupových práv      |

#### 11.7 Historie firmware

| Datum   | Verze    | Modifikace       | Dokumentace (FMR53/FMR54, HART) |                          |                          |                      |
|---------|----------|------------------|---------------------------------|--------------------------|--------------------------|----------------------|
|         | firmwaru |                  | CD-ROM                          | Pokyny k obsluze         | Popis parametrů          | Technické informace  |
| 12.2012 | 01.00.zz | Původní software | CD00521F/00/<br>A2/01.12        | BA01050F/00/EN/<br>01.12 | GP01014F/00/EN/<br>01.12 | TI01041F/00/EN/01.12 |

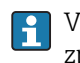

Verzi firmwaru lze výslovně objednat prostřednictvím struktury produktu. Tímto způsobem je možné zajistit kompatibilitu verze firmwaru se stávající nebo plánovanou systémovou integrací.

# 12 Údržba

Měřicí zařízení nevyžaduje žádnou speciální údržbu.

# 12.1 Čištění zvenku

Při čištění zařízení zvenku používejte vždy čisticí prostředky, jež nenarušují povrch krytu ani těsnění.

# 12.2 Výměna těsnění

Procesní těsnění senzorů (na procesním připojení) se musejí pravidelně měnit, zvláště pokud se používají lisovaná těsnění (aseptická konstrukce). Interval mezi výměnami závisí na četnosti cyklů čištění a na teplotě měřené látky a teplotě čištění.

# 13 Opravy

# 13.1 Všeobecné informace k opravám

#### 13.1.1 Koncepce oprav

Koncepce oprav společnosti Endress+Hauser předpokládá, že zařízení mají modulární konstrukci a že opravy může vykonávat servisní technik společnosti Endress+Hauser nebo speciálně proškolení zákazníci.

Náhradní díly jsou součástí vhodných sad. Ty obsahují příslušné pokyny k provedení výměny.

Více informací o servisu a náhradních dílech získáte od servisního oddělení společnosti Endress+Hauser.

# 13.1.2 Opravy zařízení schválených pro provoz v oblastech s nebezpečím výbuchu

Při provádění oprav zařízení schválených pro provoz v oblastech s nebezpečím výbuchu mějte na vědomí následující:

- Opravy zařízení schválených pro provoz v oblastech s nebezpečím výbuchu může provádět pouze proškolený personál nebo servisní technici společnosti Endress+Hauser.
- Dodržujte příslušné normy, národní předpisy pro oblasti s nebezpečím výbuchu, bezpečnostní pokyny (XA) a certifikáty.
- Používejte pouze originální náhradní díly od společnosti Endress+Hauser.
- Při objednávání náhradních dílů si využívejte označení zařízení na typovém štítku. Díly nahrazujte pouze shodnými díly.
- Opravy vykonávejte podle pokynů. Po dokončení oprav proveďte na zařízení specifikované pravidelné zkoušky.
- Přestavbu certifikovaného zařízení na jinou certifikovanou variantu smí provádět pouze servisní oddělení společnosti Endress+Hauser.
- Zadokumentujte veškeré opravárenské úkony a přestavby.

#### 13.1.3 Výměna modulu elektroniky

Pokud došlo k výměně modulu elektroniky, není nezbytné provést nové základní nastavení, neboť kalibrační parametry jsou uloženy v paměti HistoROM, jež je umístěna v krytu zařízení. Po výměně hlavního modulu elektroniky však může být nutné provést záznam nového mapování (potlačení rušivého odrazu).

#### 13.1.4 Výměna zařízení

Po provedení výměny celého zařízení nebo modulu elektroniky lze parametry opět stáhnout do přístroje jedním z následujících způsobů:

- Prostřednictvím modulu displeje Podmínka: Konfigurace původního zařízení byla uložena v modulu displeje (→ 
   <sup>129</sup>).
   Prostřednictvím FieldCare
- Podmínka: Konfigurace původního zařízení byla uložena do počítače prostřednictvím FieldCare.

V měření můžete pokračovat, aniž byste provedli nové nastavení. Pouze linearizace a mapování nádrže (potlačení rušivého odrazu) se musí znovu zaznamenat.

# 13.2 Náhradní díly

- Několik výměnných součástí měřicího zařízení je označeno typovým štítkem náhradního dílu. Ten obsahuje informace o daném náhradním dílu.
- Kryt svorkovnicového modulu zařízení nese typový štítek náhradního dílu, jenž obsahuje následující informace:
  - Seznam nejdůležitějších náhradních dílů pro měřicí zařízení včetně informací k jejich objednávání.
  - Adresu URL pro W@M Device Viewer (www.endress.com/deviceviewer): Tam jsou uvedeny veškeré náhradní díly pro měřicí zařízení včetně objednacího kódu a lze je zde rovněž objednat. Pokud je k dispozici, je možné odtud také stáhnout příslušné pokyny k instalaci.

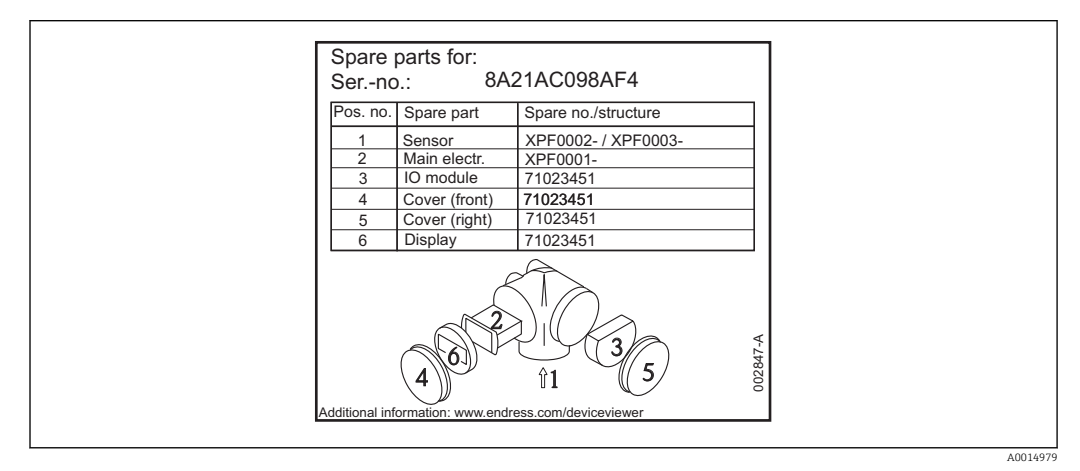

🖻 22 🛛 Příklad typového štítku náhradního dílu v krytu svorkovnicového modulu

Sériové číslo měřicího zařízení:

- Je umístěno na zařízení a na typovém štítku náhradního dílu.
- Je možné je zobrazit prostřednictvím parametru "Sériové číslo" v podmenu "Informace o zařízení".

# 13.3 Zpětné zasílání

Měřicí zařízení se musí vrátit výrobci, pokud jsou vyžadovány opravy nebo tovární kalibrace nebo pokud bylo objednáno nebo dodáno chybné měřicí zařízení. V souladu s právními předpisy musí společnost Endress+Hauser jakožto společnost s certifikací ISO dodržovat při manipulaci s navrácenými produkty, které jsou v kontaktu s médii, určité postupy.

Aby se zajistilo rychlé, bezpečné a profesionální navrácení zařízení, přečtěte si, prosím, postupy a podmínky vracení zařízení na internetových stránkách společnosti Endress +Hauser na adrese www.services.endress.com/return-material

# 13.4 Likvidace

Během likvidace dodržujte následující pokyny:

- Dodržujte platné federální/národní zákony.
- Zajistěte řádné roztřídění a recyklaci součástí zařízení.

# 14 Příslušenství

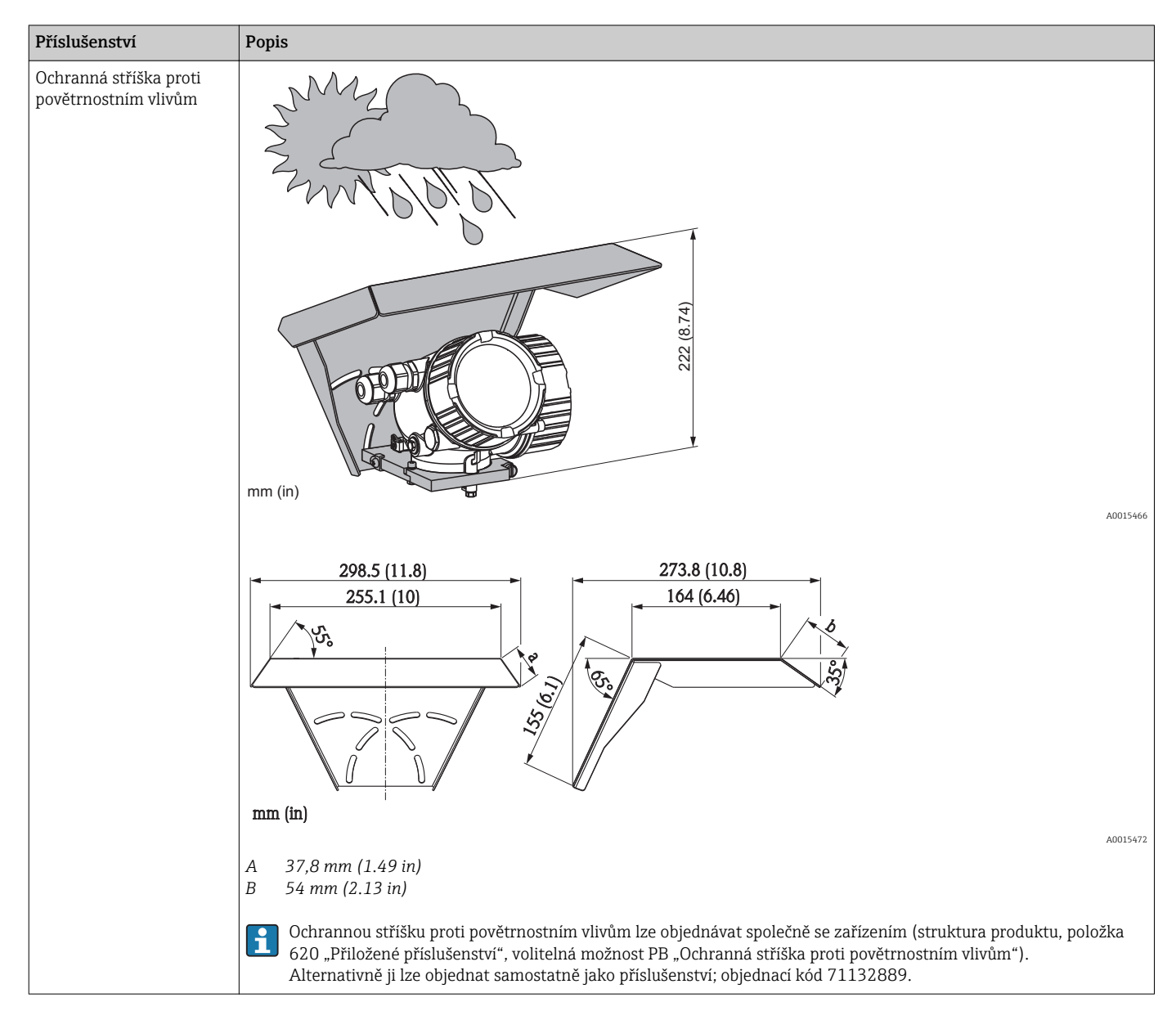

# 14.1 Příslušenství specifická podle daného zařízení

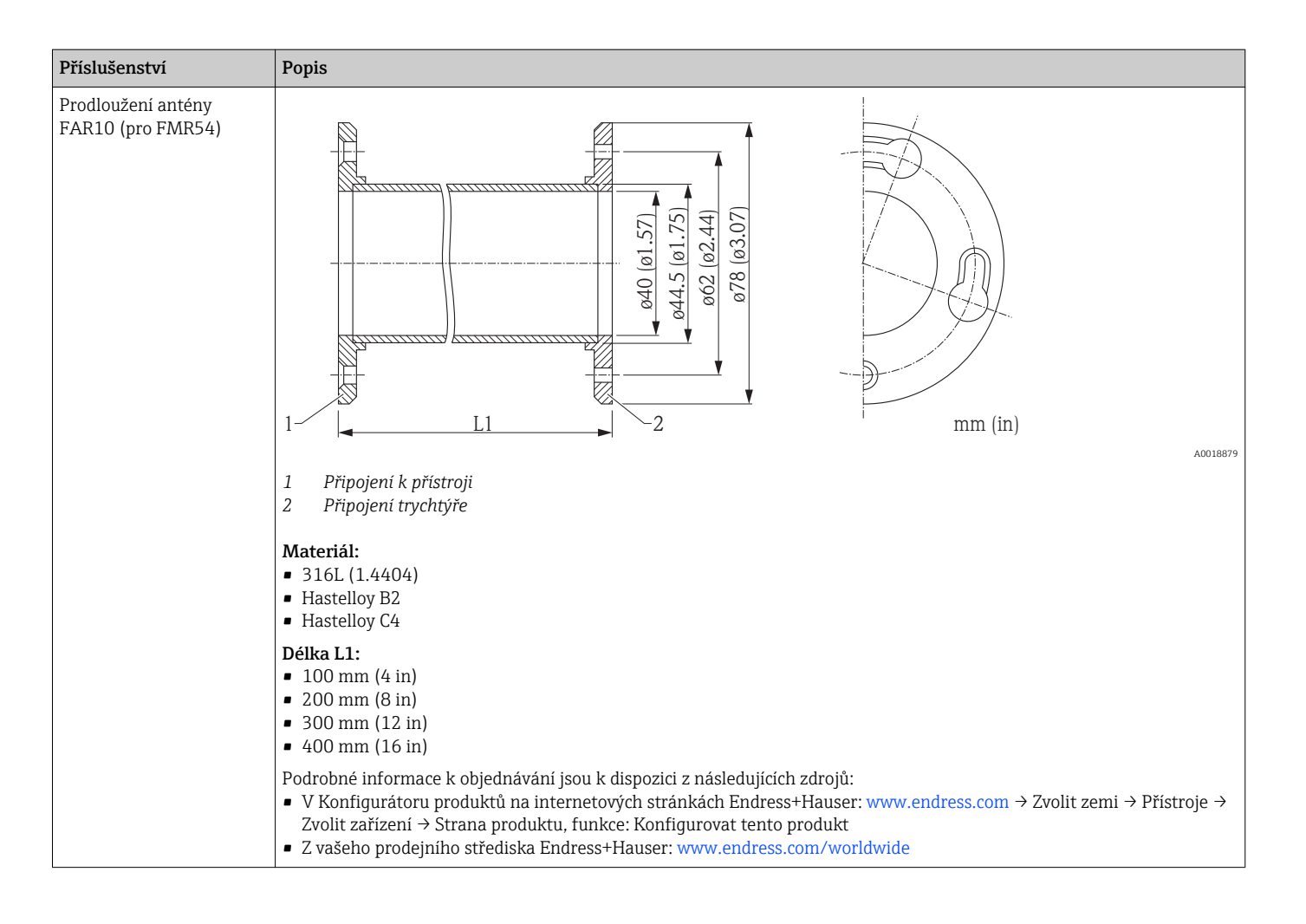

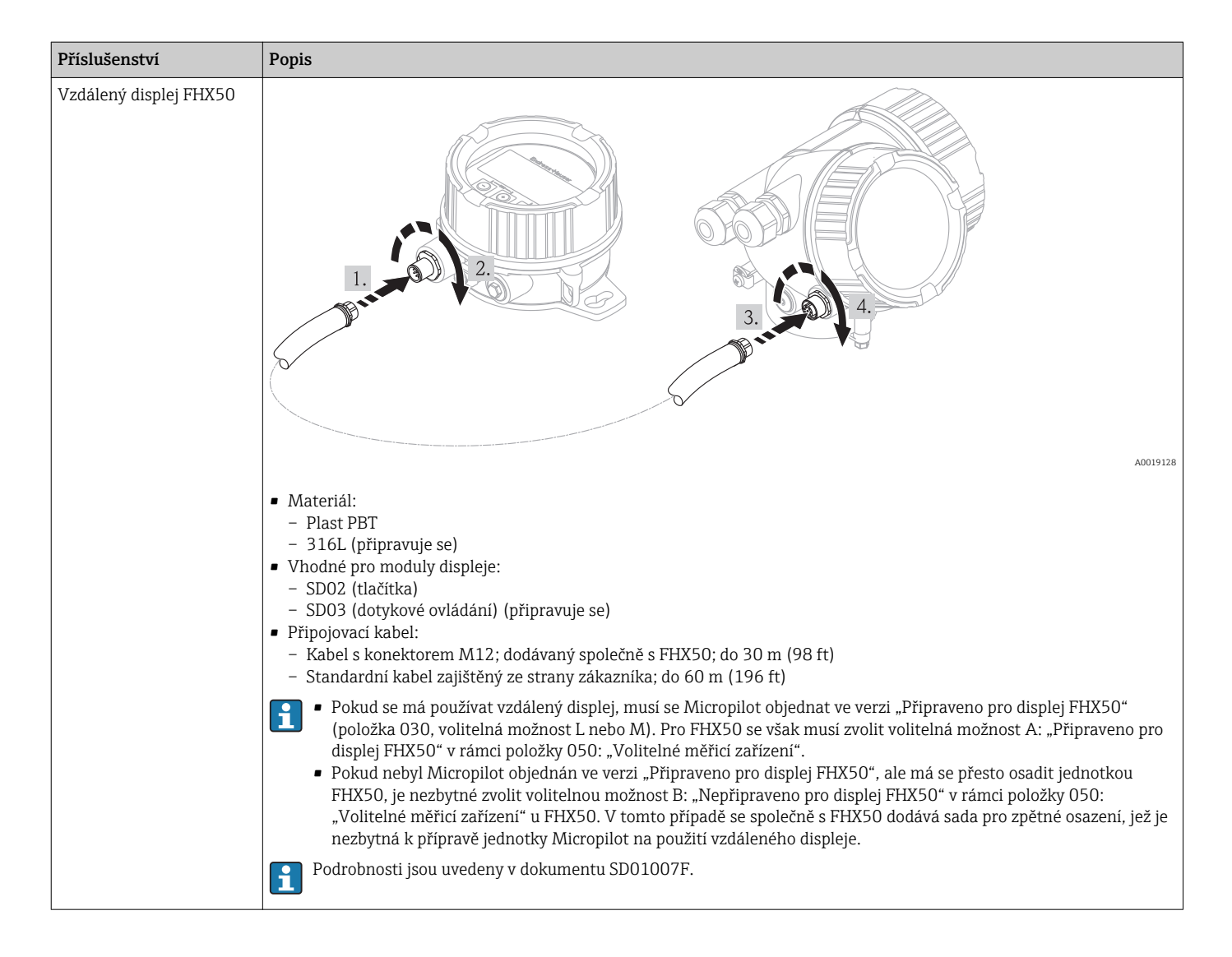

# 14.2 Příslušenství specifická podle komunikace

| Příslušenství   | Popis                                                                         |  |
|-----------------|-------------------------------------------------------------------------------|--|
| Commubox FXA195 | Vnitřně zabezpečená komunikace HART s FieldCare prostřednictvím rozhraní USB. |  |
| HART            | Podrobnosti jsou uvedeny v Technických informacích TIO0404F                   |  |

| Příslušenství   | Popis                                                                                                    |
|-----------------|----------------------------------------------------------------------------------------------------|
| Commubox FXA291 | Připojuje zařízení Endress+Hauser v provozu pomocí rozhraní CDI (= Endress<br>+Hauser Common Data Interface) k rozhraní USB v počítači. |
|                 | Podrobnosti jsou uvedeny v Technických informacích TIOO405C                                                                             |

| Příslušenství                    | Popis                                                                                                 |
|----------------------------------|----------------------------------------------------------------------------------------------------|
| Smyčkový převodník<br>HART HMX50 | Vyhodnocuje dynamické proměnné HART a převádí je na analogové proudové<br>signály nebo mezní hodnoty. |
|                                  | Podrobnosti jsou uvedeny v Technických informacích TIOO429F a Návodu k obsluze BA00371F               |

| Příslušenství                 | Popis                                                                                                    |
|-------------------------------|----------------------------------------------------------------------------------------------------|
| Adaptér WirelessHART<br>SWA70 | Připojuje zařízení v provozu k síti WirelessHART.<br>Adaptér WirelessHART lze instalovat přímo na zařízení HART a snadno je<br>integrovat do stávající sítě HART. Zajišťuje bezpečný přenos dat a lze jej provozovat<br>souběžně s dalšími bezdrátovými sítěmi. |
|                               | Podrobnosti naleznete v Návodu k obsluze BA00061S                                                                                                    |

| Příslušenství    | Popis                                                                                                    |
|------------------|----------------------------------------------------------------------------------------------------|
| Fieldgate FXA320 | Brána pro vzdálené sledování připojených měřicích zařízení se signálem 4-20 mA prostřednictvím webového prohlížeče. |
|                  | Podrobnosti jsou uvedeny v Technických informacích TIO0025S a Návodu k obsluze BA00053S                             |

| Příslušenství    | Popis                                                                                                    |
|------------------|----------------------------------------------------------------------------------------------------|
| Fieldgate FXA520 | Brána pro vzdálenou diagnostiku a parametrizaci připojených měřicích zařízení<br>HART prostřednictvím webového prohlížeče. |
|                  | Podrobnosti jsou uvedeny v Technických informacích TIO0025S a Návodu k obsluze BA00051S                                    |

| Příslušenství      | Popis                                                                                                    |
|--------------------|----------------------------------------------------------------------------------------------------|
| Field Xpert SFX100 | Kompaktní, flexibilní a robustní průmyslový ruční terminál pro vzdálenou<br>parametrizaci a zobrazení měřené hodnoty prostřednictvím výstupu HART nebo<br>prostřednictvím sběrnice FOUNDATION Fieldbus.<br>Podrobnosti naleznete v Návodu k obsluze BA00060S |

# 14.3 Příslušenství specifická podle dané služby

| Příslušenství | Popis                                                                                                    |
|---------------|----------------------------------------------------------------------------------------------------|
| FieldCare     | Nástroj pro správu provozních zdrojů od společnosti Endress+Hauser na základě<br>tabulky zařízení v provozu (Field Device Table - FDT).<br>Pomáhá při konfiguraci a údržbě všech zařízení v provozu vašeho závodu. Díky<br>poskytování informací o stavu zařízení rovněž podporuje průběh diagnostiky<br>zařízení.<br>Podrobnosti naleznete v Návodu k obsluze BA00027S a BA00059S. |
|               |                                                                                                    |

# 14.4 Součásti systému

| Příslušenství                       | Popis                                                                                                    |  |
|-------------------------------------|----------------------------------------------------------------------------------------------------|--|
| Grafický správce dat<br>Memograph M | Grafický správce dat Memograph M poskytuje informace o veškerých relevantních<br>procesních proměnných. Měřené hodnoty jsou správně zaznamenávány, mezní<br>hodnoty jsou sledovány a místa měření analyzována. Údaje se ukládají do vnitřní<br>paměti o velikosti 256 MB a rovněž na kartu SD nebo paměťový USB disk. |  |
|                                     | Podrobnosti jsou uvedeny v Technických informacích TIO0133R a Návodu k obsluze BA00247R                                                                                                    |  |
| RN221N                              | Aktivní bariéra s napájením pro bezpečné oddělení 4 až 20mA proudových obvodů.<br>Umožňuje obousměrný přenos HART.                                                                                                    |  |
|                                     | Podrobnosti jsou uvedeny v Technických informacích TIO0073R a Návodu k obsluze BA00202R                                                                                                    |  |
| RNS221                              | Napájení převodníku pro dvouvodičové senzory nebo převodníky výhradně mimo<br>oblasti s nebezpečím výbuchu. Umožňuje obousměrnou komunikaci pomocí<br>komunikačních zdířek HART.                                                                                                    |  |
|                                     | Podrobnosti jsou uvedeny v Technických informacích TIO0081R a Návodu k obsluze KA00110R                                                                                                    |  |

# 15 Přehled menu obsluhy

Jazyk

(→ 🗎 94)

| Nastavení → | Označení (TAG) měřicího místa | (→ 🗎 94) |
|-------------|-------------------------------|----------|
|             | Jednotka vzdálenosti          | (→ 🖺 94) |
|             | Typ nádrže                    | (→ 🗎 95) |
|             | Průměr trubky                 | (→ 🗎 95) |
|             | Skupina médií                 | (→ 🗎 95) |
|             | Prázdná kalibrace             | (→ 🗎 96) |
|             | Úplná kalibrace               | (→ 🗎 96) |
|             | Hladina                       | (→ 🗎 97) |
|             | Vzdálenost                    | (→ 🗎 97) |
|             | Jakost signálu                | (→ 🖺 98) |
|             |                               |          |

| Nastavení → | Mapování → | Potvrzení vzdálenosti | (→ 🗎 99)  |
|-------------|------------|-----------------------|-----------|
|             |            | Koncový bod mapování  | (→ 🗎 100) |
|             |            | Záznam mapování       | (→ 🗎 100) |

| Nastavení → | Pokročilé nastavení → | Stav blokování              | (→ 🖺 100) |
|-------------|-----------------------|-----------------------------|-----------|
|             |                       | Zobrazení přístupových práv | (→ 🗎 101) |
|             |                       | Zápis přístupového kódu     | (→ 🗎 101) |

| Nastavení → | Pokročilé nastavení → | Hladina → | Typ média                            | (→ 🖺 102) |
|-------------|-----------------------|-----------|--------------------------------------|-----------|
|             |                       |           | Charakteristika média                | (→ 🖺 102) |
|             |                       |           | Max. plnicí rychlost<br>kapalina     | (→ 🗎 102) |
|             |                       |           | Max. vypouštěcí rychlost<br>kapalina | (→ 🗎 103) |
|             |                       |           | Rozšířené podmínky<br>procesu        | (→ 🗎 103) |
|             |                       |           | Jednotka hladiny                     | (→ 🖺 104) |
|             |                       |           | Vzdálenost blokování                 | (→ 🖺 104) |
|             |                       |           | Korekce hladiny                      | (→ 🖺 104) |
|             |                       |           | Výška nádrže/zásobníku               | (→ 🖺 105) |

| Nastavení → | Pokročilé nastavení → | Linearizace $\rightarrow$ | Typ linearizace        | (→ 🖺 106) |
|-------------|-----------------------|---------------------------|------------------------|-----------|
|             |                       |                           | Linearizovaná jednotka | (→ 🖺 106) |
|             |                       |                           | Libovolný text         | (→ 🖺 107) |
|             |                       |                           | Maximální hodnota      | (→ 🖺 107) |
|             |                       |                           | Průměr                 | (→ 🖺 108) |
|             |                       |                           | Střední výška          | (→ 🖺 108) |
|             |                       |                           | Tabulkový režim        | (→ 🖺 108) |
|             |                       |                           | Číslo tabulky          | (→ 🖺 109) |

|             |                       |                                   | Hladina                           | (→ 🖺 109) |
|-------------|-----------------------|-----------------------------------|-----------------------------------|-----------|
|             |                       |                                   | Zákaznická hodnota                | (→ 🖺 110) |
|             |                       |                                   | Aktivovat tabulku                 | (→ 🖺 110) |
|             |                       |                                   |                                   |           |
| Nastavení → | Pokročilé nastavení → | Bezpečnostní nastavení →          | Výstup při ztrátě odrazu          | (→ 🖺 111) |
|             |                       |                                   | Hodnota při ztrátě odrazu         | (→ 🖺 111) |
|             |                       |                                   | Rampa při ztrátě odrazu           | (→ 🖺 111) |
|             |                       |                                   | Vzdálenost blokování              | (→ 🖺 104) |
|             |                       |                                   |                                   |           |
| Nastavení → | Pokročilé nastavení → | Potvrzení SIL/WHG →               |                                   | (→ 🖺 113) |
|             |                       |                                   |                                   |           |
| Nastavení → | Pokročilé nastavení → | Deaktivovat SIL/WHG $\rightarrow$ |                                   | (→ 🖺 113) |
| L           |                       |                                   |                                   |           |
| Nastavení → | Pokročilé nastavení → | Proudový výstup 1/2 →             | Přiřazení proudového<br>výstupu   | (→ 🗎 114) |
|             |                       |                                   | Proudový rozsah                   | (→ 🖺 114) |
|             |                       |                                   | Pevná úroveň proudu               | (→ 🖺 115) |
|             |                       |                                   | Tlumení                           | (→ 🖺 115) |
|             |                       |                                   | Chybový režim                     | (→ 🖺 116) |
|             |                       |                                   | Chybový proud                     | (→ 🖺 116) |
|             |                       |                                   | Výstupní proud 1/2                | (→ 🖺 117) |
|             |                       |                                   |                                   |           |
| Nastavení → | Pokročilé nastavení → | Spínací výstup →                  | Funkce spínacího výstupu          | (→ 🖺 117) |
|             |                       |                                   | Přidělit status                   | (→ 🖺 117) |
|             |                       |                                   | Přiřazení meze                    | (→ 🖺 118) |
|             |                       |                                   | Přiřazení diagnostické<br>hladiny | (→ 🖺 118) |
|             |                       |                                   | Hodnota zapnutí                   | (→ 🖺 118) |
|             |                       |                                   | Zpoždění zapnutí                  | (→ 🗎 120) |
|             |                       |                                   | Hodnota vypnutí                   | (→ 🗎 118) |
|             |                       |                                   | Zpoždění vypnutí                  | (→ 🗎 120) |
|             |                       |                                   | Chybový režim                     | (→ 🖺 120) |

| Nastavení → | Pokročilé nastavení → | Zobrazení → | Jazyk               | (→ 🖺 94)  |
|-------------|-----------------------|-------------|---------------------|-----------|
|             |                       |             | Formát zobrazení    | (→ 🗎 122) |
|             |                       |             | Zobrazení hodnoty 1 | (→ 🖺 124) |
|             |                       |             | Desetinná místa 1   | (→ 🖺 124) |
|             |                       |             | Zobrazení hodnoty 2 | (→ 🖺 124) |
|             |                       |             | Desetinná místa 2   | (→ 🖺 124) |
|             |                       |             | Zobrazení hodnoty 3 | (→ 🖺 124) |
|             |                       |             | Desetinná místa 3   | (→ 🗎 124) |

Status přepínání

Převrácený výstupní signál

(→ 🗎 120) (→ 🖺 121)

| Zobrazení hodnoty 4   | (→ 🗎 124)   |
|-----------------------|-------------|
| Desetinná místa 4     | (→ 🖺 124)   |
| Interval zobrazení    | (→ 🖺 125)   |
| Tlumení zobrazení     | (→ 🖺 125)   |
| Hlavička              | (→ 🖺 125)   |
| Text hlavičky         | (→ 🗎 126)   |
| Oddělovač             | (→ 🗎 126)   |
| Formát čísel          | (→ 🗎 127)   |
| Desetinná místa v mer | ı (→ 🖺 127) |
| Podsvícení            | (→ 🗎 127)   |
| Kontrast displeje     | (→ 🗎 128)   |

| Nastavení → | Pokročilé nastavení → | Zobrazení zálohy<br>konfigurace → | Provozní doba       | (→ 🗎 129) |
|-------------|-----------------------|-----------------------------------|---------------------|-----------|
|             |                       |                                   | Poslední zálohování | (→ 🗎 129) |
|             |                       |                                   | Správa konfigurace  | (→ 🗎 129) |
|             |                       |                                   | Výsledek porovnání  | (→ 🗎 130) |

| Nastavení → | Pokročilé nastavení → | Správa→ | Reset zařízení           | (→ 🖺 133) |
|-------------|-----------------------|---------|--------------------------|-----------|
|             |                       |         | Definovat přístupový kód | (→ 🗎 132) |
|             |                       |         | Potvrdit přístupový kód  | (→ 🖺 132) |
|             |                       |         |                          |           |

| Diagnostika → | Aktuální diagnostika      | (→ 🖺 135) |
|---------------|---------------------------|-----------|
|               | Předchozí diagnostika     | (→ 🖺 134) |
|               | Provozní doba od restartu | (→ 🖺 134) |
|               | Provozní doba             | (→ 🗎 129) |

| Diagnostika → | Seznam diagnostiky $ ightarrow$ | Diagnostika 1 | (→ 🗎 135) |
|---------------|---------------------------------|---------------|-----------|
|               |                                 | Diagnostika 2 | (→ 🗎 135) |
|               |                                 | Diagnostika 3 | (→ 🖺 135) |
|               |                                 | Diagnostika 4 | (→ 🖺 135) |
|               |                                 | Diagnostika 5 | (→ 🖺 135) |

| Diagnostika → | Záznamník událostí → | Možnosti filtru | (→ 🖺 136) |
|---------------|----------------------|-----------------|-----------|
|               |                      | Seznam událostí | (→ 🖺 136) |

| Diagnostika → | Informace o zařízení → | Označení (TAG) zařízení   | (→ 🖺 138)                                                                                                    |
|---------------|------------------------|---------------------------|----------------------------------------------------------------------------------------------------|
|               |                        | Sériové číslo             | (→ 🖺 138)                                                                                                    |
|               |                        | Verze firmwaru            | (→ 🖺 138)                                                                                                    |
|               |                        | Název přístroje           | (→ 🖺 138)                                                                                                    |
|               |                        | Objednací kód             | (→ 🖺 139)                                                                                                    |
|               |                        | Rozšířený objednací kód 1 | (→ 🖺 139)                                                                                                    |
|               |                        |                           | denotes the second second second second second second second second second second second second second second s |

|               |                        | Rozšířený objednací kód 2       | (→ 🖺 139) |
|---------------|------------------------|---------------------------------|-----------|
|               |                        | Rozšířený objednací kód 3       | (→ 🖺 139) |
|               |                        |                                 |           |
| Diagnostika → | Měřená hodnota→        | Vzdálenost                      | (→ 🗎 97)  |
|               |                        | Linearizovaná hladina           | (→ 🖺 140) |
|               |                        | Výstupní proud 1/2              | (→ 🖺 117) |
|               |                        | Měřený proud 1                  | (→ 🗎 140) |
|               |                        | Svorkové napětí 1               | (→ 🖺 140) |
|               |                        | Status přepínání                | (→ 🖺 120) |
|               |                        | Teplota elektroniky             | (→ 🖺 140) |
|               |                        |                                 |           |
| Diagnostika → | Záznam měřených hodnot | Přidělení kanálu 1              | (→ 🗎 141) |
|               | →<br>(připravuje se)   |                                 |           |
|               |                        | Přidělení kanálu 2              | (→ 🗎 141) |
|               |                        | Přidělení kanálu 3              | (→ 🗎 141) |
|               |                        | Přidělení kanálu 4              | (→ 🗎 141) |
|               |                        | Interval evidence               | (→ 🖺 141) |
|               |                        | Vymazat evidovaná data          | (→ 🖺 142) |
|               |                        | Zobrazení kanálu 1              | (→ 🗎 142) |
|               |                        | Zobrazení kanálu 2              | (→ 🗎 142) |
|               |                        | Zobrazení kanálu 3              | (→ 🗎 142) |
|               |                        | Zobrazení kanálu 4              | (→ 🗎 142) |
|               |                        |                                 |           |
| Diagnostika → | Simulace→              | Přidělit měřenou proměnnou      | (→ 🗎 144) |
|               |                        | Hodnota procesní proměnné       | (→ 🗎 144) |
|               |                        | Simulace spínacího výstupu      | (→ 🗎 144) |
|               |                        | Status přepínání                | (→ 🗎 145) |
|               |                        | Simulace proudového výstupu 1/2 | (→ 🖺 145) |
|               |                        | Hodnota proudového výstupu 1/2  | (→ 🗎 145) |
|               |                        | Poplach simulačního zařízení    | (→ 🗎 146) |
|               |                        |                                 |           |
| Diagnostika → | Kontrola zařízení →    | Spuštění kontroly zařízení      | (→ 🗎 147) |
|               |                        | Výsledek kontroly zařízení      | (→ 🗎 147) |
|               |                        | Čas poslední kontroly           | (→ 🗎 147) |
|               |                        | Úroveň signálu                  | (→ 🗎 147) |
|               |                        |                                 |           |

Expert

Nabídka "Expert" se popisuje v dokumentu GP01014F ("Popis parametrů zařízení").

#### Popis parametrů zařízení 16

- Označuje cestu k parametru prostřednictvím displeje a ovládacího modulu.
   Označuje cestu k parametru prostřednictvím ovládacího nástroje (např.
  - FieldCare).
    - 🗟: Označuje parametry, které lze uzamknout prostřednictvím softwarového zámku (→ 🖺 57).

| Jazyk              |                                                                                                    |
|--------------------|----------------------------------------------------------------------------------------------------|
|                    |                                                                                                    |
| Navigace           |                                                                                                    |
| Popis              | Nastavit jazyk zobrazení                                                                                                    |
| Volitelné možnosti | <ul> <li>Angličtina</li> <li>Jeden dodatečný jazyk ovládání (viz strukturu produktu, položka 500, "Dodatečný jazyk ovládání")</li> </ul> |
| Tovární nastavení  | Angličtina                                                                                                    |

#### Nabídka "Nastavení" 16.1

| Označení (TAG) zařízen | ní                                                        |   |
|------------------------|-----------------------------------------------------------|---|
| Navigace               |                                                           |   |
| Popis                  | Zadat označení (TAG) pro bod měření                       |   |
| Vstupní rozsah         | Až 32 alfanumerických znaků                               |   |
| Tovární nastavení      | FMR5x                                                     |   |
| Jednotka vzdálenosti   |                                                           | ٦ |
| Navigace               | ⊜ 📄 Nastavení → Jednotka vzdálenosti                      |   |
| Popis                  | Jednotka délky pro výpočet vzdálenosti                    |   |
| Volitelné možnosti     | <ul> <li>mm</li> <li>m</li> <li>ft</li> <li>in</li> </ul> |   |
| Tovární nastavení      | m                                                         |   |

| Typ nádrže           |                                                                                                    |    |
|----------------------|----------------------------------------------------------------------------------------------------|----|
| Navigace             |                                                                                                    |    |
| Popis                | Definuje typ nadrze                                                                                                    |    |
| Volitelné možnosti   | <ul> <li>Procesní nádoba s míchacím zařízením</li> <li>Procesní nádoba standardní</li> <li>Skladovací nádoba</li> <li>Obtok / trubka</li> <li>Otevřený kanál</li> <li>Vlnovodová anténa</li> <li>Uklidňovací komora</li> <li>Koule</li> <li>Mimoprovozní zkouška</li> </ul> |    |
|                      | 1 Typ antény zařízení určuje, které z těchto volitelných možností jsou k dispozici.                                                                                                    |    |
| Tovární nastavení    | Procesní nádoba standardní                                                                                                    |    |
| Doplňující informace | Čas odezvy zařízení je přednastaven pomocí parametru <b>Typ nádrže</b> . Pokročilé nastaven<br>lze vykonat v podmenu <b>Pokročilé nastavení</b> .                                                                                                    | lí |

| Průměr trubky     |                                                 |  |
|-------------------|-------------------------------------------------|--|
| Navigace          | 😡 🗐 Nastavení → Průměr trubky                   |  |
| Předpoklad        | Typ nádrže = Obtok/trubka                       |  |
| Popis             | Definuje průměr obtoku nebo uklidňovací komory. |  |
| Vstupní rozsah    | 09999 mm (0390 in)                              |  |
| Tovární nastavení | 0 mm (0 in)                                     |  |

| Skupina | médií |
|---------|-------|
|         |       |

| Navigace           | 📾 🔲 Nastavení → Skupina médií                                          |
|--------------------|------------------------------------------------------------------------|
| Popis              | Definuje skupinu médií měřeného produktu.                              |
| Volitelné možnosti | <ul> <li>Na vodní bázi (DC ≥ 4)</li> <li>Ostatní (DC ≥ 1,9)</li> </ul> |
| Tovární nastavení  | Ostatní (DC ≥ 1,9)                                                     |

Endress+Hauser potvrzuje tuto skutečnost připojením značky CE.

**Doplňující informace** Pokud je vyžadováno, lze zadat menší hodnoty DC do "Expert → Senzor → Médium → Charakteristika média". Tím však může dojít ke zmenšení měřicího rozsahu.

### Prázdná kalibrace A Navigace Popis Vzdálenost mezi procesní přípojkou a min. hladinou Vstupní rozsah 0...100 m (0...328 ft) Tovární nastavení 20 m (66 ft) Při objednávání zařízení lze definovat jinou hodnotu. Doplňující informace Prázdná kalibrace E představuje vzdálenost mezi referenčním bodem (spodní okraj příruby nebo šroubovacího připojení) a minimální hladinou (0%).

# Plná kalibrace Image: Popis Nastavení → Plná kalibrace Popis Rozpětí: max. hladina - min. hladina Vstupní rozsah 0,001...100 m (0,003...328 ft) Tovární nastavení Prázdná kalibrace - vzdálenost blokování Při objednávání zařízení lze definovat jinou hodnotu.

0%

导

#### Doplňující informace

Plná kalibrace F je vzdálenost mezi minimální hladinou (0 %) a maximální hladinou (100 %).

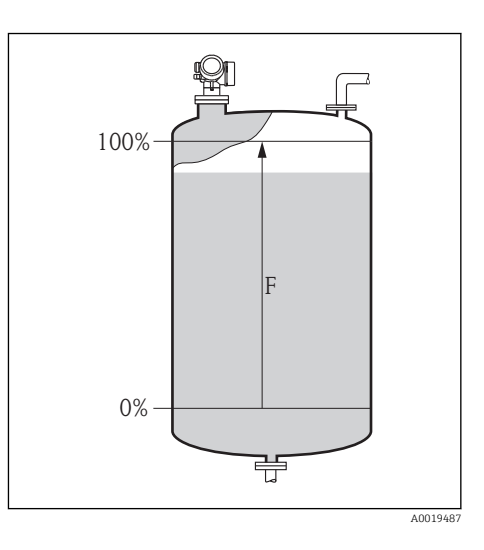

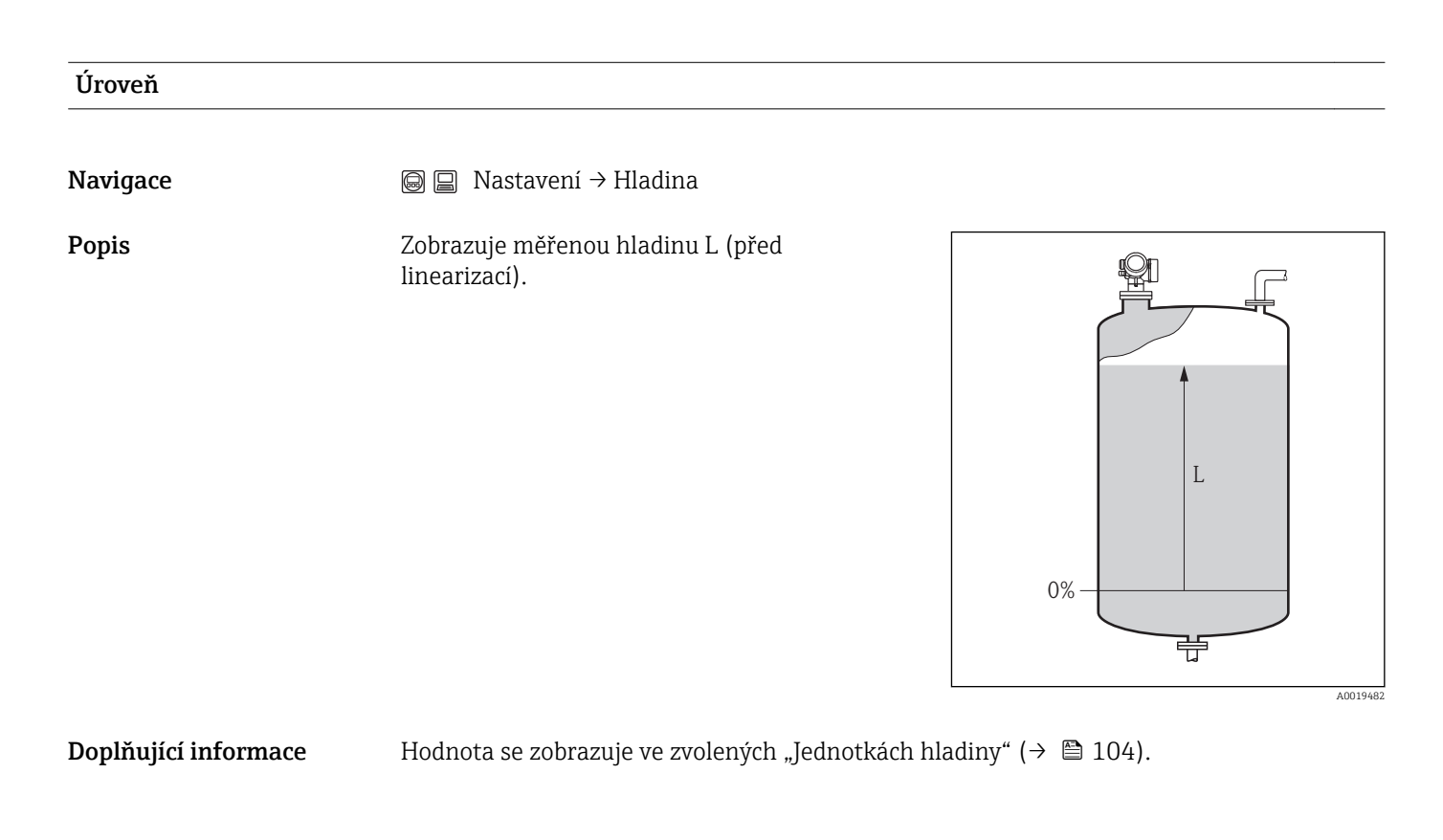

Vzdálenost

Navigace

 $\square$  Nastavení  $\rightarrow$  Vzdálenost

Popis

Udává naměřenou vzdálenost D od referenčního bodu (spodní okraj příruby nebo šroubovacího připojení) k dané hladině.

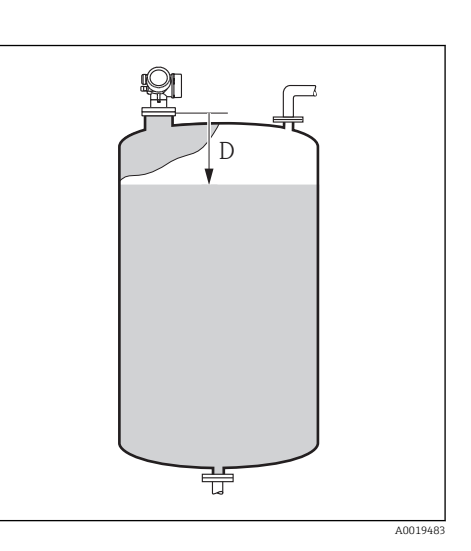

| Do           | nlňı | iiící | informace |
|--------------|------|-------|-----------|
| $\mathbf{v}$ | pm   | IJICI | mormate   |

Hodnota se zobrazuje ve zvolených "Jednotkách hladiny" (→ 🗎 104).

| Jakost signálu                  |                                                                                                    |
|---------------------------------|----------------------------------------------------------------------------------------------------|
| Navigace                        | ⊚ 🗐 Nastavení → Jakost signálu                                                                                                    |
| Popis                           | Zobrazuje jakost signálu                                                                                                    |
| Volitelné možnosti<br>zobrazení | <ul> <li>Silný</li> <li>Střední</li> <li>Slabý</li> <li>Bez signálu</li> </ul>                                                                                                    |
| Doplňující informace            | <ul> <li>V případě ztráty odrazu ( Bez signálu) vygeneruje zařízení následující chybovou zprávu:</li> <li>F941 pokud byla možnost Alarm zvolena v parametru Výstup při ztrátě odrazu<br/>(→  111)</li> <li>S9(41 pokud byla v parametru Výstup při ztrátě odrazu zvolena jiná</li> </ul> |

# 16.1.1 Sekvence "Mapování"

| Potvrzení vzdálenosti         |                                                                                                    |
|-------------------------------|----------------------------------------------------------------------------------------------------|
| Navigace                      |                                                                                                    |
| Popis                         | Potvrzení, zda měřená vzdálenost odpovídá skutečné vzdálenosti. V závislosti na daném<br>výběru zařízení automaticky stanoví rozsah, v jehož rozmezí bude mapování zaznamenáno.                                                                                                    |
| Volitelné možnosti            | <ul> <li>Ruční mapování</li> <li>Vzdálenost v pořádku</li> <li>Neznámá vzdálenost</li> <li>Vzdálenost příliš malá</li> <li>Vzdálenost příliš velká <sup>1)</sup></li> <li>Prázdná nádrž</li> <li>Tovární mapování</li> </ul>                                                                                                    |
| 1) K dispozici pouze pro "Exp | ert → Senzor → Sledování odrazu → Režim vyhodnocování" = "Krátkodobá historie" nebo "Dlouhodobá historie"                                                                                                    |
| Tovární nastavení             | Neznámá vzdálenost                                                                                                    |
| Doplňující informace          | Zkontrolujte, zda udávaná vzdálenost odpovídá skutečné vzdálenosti. V závislosti na<br>daném výběru zařízení automaticky stanoví rozsah, v jehož rozmezí bude mapování<br>zaznamenáno.                                                                                                    |
|                               | Pro referenční účely se měřená vzdálenost zobrazuje společně s tímto parametrem.                                                                                                    |
|                               | <ul> <li>Význam volitelných možností <ul> <li>Ruční mapování</li> <li>Vybere se, pokud se má rozsah mapování definovat ručně v parametru Koncový bod mapování. V tomto případě není nutné vzdálenost potvrzovat.</li> <li>Vzdálenost v pořádku</li> <li>Vybere se, pokud měřená vzdálenost odpovídá skutečné vzdálenosti. Zařízení vykoná mapování a sekvenci ukončí (na displeji se zobrazí "Konec sekvence").</li> </ul> </li> <li>Neznámá vzdálenost <ul> <li>Vybere se, pokud skutečná vzdálenost není známa. Mapování nelze vykonat a zařízení sekvenci ukončí (na displeji se zobrazí "Konec sekvence").</li> </ul> </li> <li>Vzdálenost příliš malá <ul> <li>Vybere se, pokud je měřená vzdálenost menší než skutečná vzdálenost. Zařízení vyhledá další odraz a vrátí se zpět k parametru Potvrzení vzdálenosti. Zobrazí se nová vzdálenost. Porovnávání se musí opakovat, dokud udávaná vzdálenost nebude odpovídat skutečné vzdálenosti. Pokud je tomu tak, lze spustit záznam mapování volbou možnosti Vzdálenost příliš velká </li></ul> </li> <li>Vzdálenost příliš velká </li> <li>Vybere se, pokud je měřená vzdálenost větší než skutečná vzdálenost. Zařízení upraví vyhodnocení signálu a vrátí se zpět k parametru Potvrzení vzdálenost. Přepočítá</li> </ul> |
|                               | <ul> <li>a zobrazí se nová vzdálenost. Porovnávání se musí opakovat, dokud udávaná vzdálenost nebude odpovídat skutečné vzdálenosti.</li> <li>Prázdná nádrž Vybere se, pokud je nádrž zcela prázdná. Zařízení vykoná záznam mapování pokrývající celou délku sondy a sekvenci ukončí (na displeji se zobrazí "Konec sekvence"). </li> <li>Tovární mapování Vybere se, pokud se má současná mapovací křivka (pokud nějaká existuje) odstranit. Zařízení se vrátí zpět k parametru <b>Potvrzení vzdálenosti</b> a je možné provést záznam nového mapování. </li> </ul>                                                                                                    |

A

A

#### Koncový bod mapování

| Navigace                                                |                                                                                                    |  |
|---------------------------------------------------------|----------------------------------------------------------------------------------------------------|--|
| Předpoklad                                              | Potvrzení vzdálenosti = Ruční mapování nebo Vzdálenost příliš malá.                                                                                                    |  |
| Popis                                                   | Nový koncový bod mapování                                                                                                    |  |
| Vstupní rozsah                                          | 0,1 m (0,33 ft) … Výška nádrže/zásobníku <sup>1)</sup>                                                                                                    |  |
| 1) Parametr: "Expert $\rightarrow$ Senzor $\rightarrow$ | Hladina → Výška nádrže/zásobníku"                                                                                                    |  |
| Tovární nastavení                                       | 1 m (3,3 ft)                                                                                                    |  |
| Doplňující informace                                    | Tento parametr definuje, do jaké vzdálenosti se má provést záznam nového mapování.<br>Vzdálenost se měří od referenčního bodu, tj. od spodního okraje montážní příruby nebo<br>šroubovacího připojení.<br>Pro referenční účely se společně s tímto parametrem zobrazuje parametr <b>Aktuální</b><br><b>mapování</b> . <b>Aktuální mapování</b> udává, do jaké vzdálenosti bylo mapování již<br>zaznamenáno. |  |

#### Záznam mapování

| Potvrzení vzdálenosti = Ruční mapování nebo Vzdálenost příliš malá.                                                                               |
|----------------------------------------------------------------------------------------------------|
| Spustí záznam mapování.                                                                                                    |
| <ul> <li>Ne</li> <li>Záznam mapování</li> <li>Překrývající se mapování</li> <li>Tovární mapování</li> <li>Vymazání částečného mapování</li> </ul> |
| Ne                                                                                                    |
|                                                                                                    |

# 16.1.2 Podmenu "Pokročilé nastavení"

| Stav blokování |       |                                                                        |
|----------------|-------|------------------------------------------------------------------------|
| Navigace       |       | Nastavení → Pokročilé nastavení → Stav blokování                       |
| Popis          | Uvádí | ochranu proti zápisu s nejvyšší prioritou, která je momentálně aktivní |

Volitelné možnosti zobrazení

- Zablokovaný hardware
- Obchodní měření aktivní
- WHG blokováno
- Dočasně blokováno

Doplňující informace

Před všemi parametry, které nelze upravovat z důvodu ochrany proti zápisu, se objeví symbol 🗊.

#### Zobrazení přístupových práv

| Navigace                        |                                                                                                    |
|---------------------------------|----------------------------------------------------------------------------------------------------|
| Předpoklad                      | Zobrazuje se pouze u zařízení s ovládacím a zobrazovacím modulem (SD02 nebo SD03)                                                                                                    |
| Popis                           | Uvádí přístupové oprávnění k parametrům přes lokální displej                                                                                                    |
| Volitelné možnosti<br>zobrazení | <ul> <li>Obsluha</li> <li>Údržba</li> <li>Servis</li> </ul>                                                                                                    |
| Doplňující informace            | <ul> <li>Oprávnění k přístupu lze změnit pomocí parametru Zápis přístupového kódu(→ ≧ 101).</li> <li>Pokud je aktivní další ochrana proti zápisu, je tím aktuální oprávnění k přístupu omezeno ještě více. Stav ochrany proti zápisu lze zobrazit prostřednictvím parametru Stav blokování(→ ≧ 100).</li> <li>Pokud se před některým parametrem objevuje symbol navé netre daný parametri změnit prostřednictvím lokálního displeje s aktuálním oprávněním k přístupu.</li> </ul> |

| Zápis přístupového kódu | 1                                                                                                    |
|-------------------------|----------------------------------------------------------------------------------------------------|
| Navigace                | $\mbox{\footnotesize \mbox{\footnotesize one of the state of the state of the $ |
| Popis                   | Zadejte přístupový kód k odstranění ochrany proti zápisu                                                                                                    |
| Vstupní rozsah          | 09999                                                                                                    |
| Doplňující informace    | <ul> <li>Pro lokální ovládání se musí zadat přístupový kód specifický podle uživatele definovaný v sekvenci Nastavení → Pokročilé nastavení → Správa → Definovat přístupový kód.</li> <li>Pokud bude zadán nesprávný přístupový kód, uživatel si uchová jeho aktuální oprávnění k přístupu.</li> <li>Ochrana proti zápisu ovlivňuje veškeré parametry označené symbolem  v tomto dokumentu. Na lokálním displeji označuje symbol  před parametrem, že je daný parametr chráněný proti zápisu.</li> <li>Pokud není po dobu 10 minut stisknuta žádná klávese nebo pokud uživatel přejde z režimu navigace a editování do režimu zobrazení naměřené hodnoty, zařízení automaticky parametry chráněné proti zápisu zamkne po dalších 60 s .</li> </ul>                                                                                                    |
|                         | Jestliže svůj přístupový kód ztratíte, kontaktujte, prosím, prodejní středisko společnosti Endress+Hauser.                                                                                                    |

#### Podmenu "Úroveň"

| Typ média                       |                                                                                                    | A |
|---------------------------------|----------------------------------------------------------------------------------------------------|---|
| Navigace                        | ⊜ 📄 Nastavení → Pokročilé nastavení → Úroveň → Typ média                                                                                                    |   |
| Popis                           | Uvedení typu média                                                                                                    |   |
| Volitelné možnosti<br>zobrazení | <ul><li>Tekutina</li><li>Pevné</li></ul>                                                                                                    |   |
| Tovární nastavení               | Tekutina                                                                                                    |   |
| Charakteristika média           |                                                                                                    | A |
| Navigace                        | <br>                                                                                                    |   |
| Popis                           | DC: dielektrická konstanta                                                                                                    |   |
| Volitelné možnosti              | <ul> <li>Neznámá</li> <li>DC1,41,6</li> <li>DC1,61,9</li> <li>DC1,92,5</li> <li>DC2,54</li> <li>DC47</li> <li>DC715</li> <li>DC &gt; 15</li> </ul>                                                         |   |
| Tovární nastavení               | Neznámá                                                                                                    |   |
| Doplňující informace            | Dielektrické konstanty nejčastějších médií běžně používaných v průmyslu jsou<br>souhrnně uvedeny v dokumentu SD106F, jenž lze stáhnout z webových stránek<br>společnosti Endress+Hauser (www.endress.com). |   |
| Max. plnicí rychlost kap        | alina                                                                                                    |   |
| Navigace                        | Sum média = Kanalina                                                                                                    |   |
| reuponiau                       | Typ mema – Napanna                                                                                                    |   |

PopisZvolte maximální očekávanou plnicí rychlost.

| Volitelné možnosti   | <ul> <li>Pomalu &lt; 1 cm (0,4 in) /h</li> <li>Střední &lt; 10 cm (4 in) /min</li> <li>Standardní &lt; 1 m (40 in) /min</li> <li>Rychle &lt; 2 m (80 in) /h</li> <li>Velmi rychle &gt; 2 m (80 in) /min</li> <li>Bez filtru / zkouška</li> </ul>                       |
|----------------------|----------------------------------------------------------------------------------------------------|
| Tovární nastavení    | Standardní < 1 m (40 in) /min                                                                                                    |
| Doplňující informace | <b>Max. plnicí rychlost kapalina</b> je přednastavena pomocí parametru <b>Nastavení → Typ</b><br><b>nádrže</b> . Kdykoli ji však lze přizpůsobit podle procesu v reaktoru. Pokud se <b>Typ nádrže</b><br>později opět změní, může být nutné jemné nastavení zopakovat. |

| Max. vypouštěcí rychlost kapalina |                                                                                                    | ì  |
|-----------------------------------|----------------------------------------------------------------------------------------------------|----|
| Navigace                          |                                                                                                    |    |
| Předpoklad                        | Typ média = Kapalina                                                                                                    |    |
| Popis                             | Zvolte maximální očekávanou plnicí rychlost.                                                                                                    |    |
| Volitelné možnosti                | <ul> <li>Pomalu &lt; 1 cm (0,4 in) /h</li> <li>Střední &lt; 10 cm (4 in) /min</li> <li>Standardní &lt; 1 m (40 in) /min</li> <li>Rychle &lt; 2 m (80 in) /h</li> <li>Velmi rychle &gt; 2 m (80 in) /min</li> <li>Bez filtru / zkouška</li> </ul> |    |
| Tovární nastavení                 | Standardní < 1 m (40 in) /min                                                                                                    |    |
| Doplňující informace              | Max. vypouštěcí rychlost kapalina je přednastavena pomocí parametru Nastavení → T<br>nádrže. Kdykoli ji však lze přizpůsobit podle procesu v reaktoru. Pokud se Typ nádrže<br>později opět změní, může být nutné jemné nastavení zopakovat.      | ур |

| Rozšířené podmínky procesu |                                                                                                    | A |
|----------------------------|----------------------------------------------------------------------------------------------------|---|
| Navigace                   |                                                                                                    |   |
| Popis                      | Definuje dodatečné podmínky procesu (pokud je to nutné)                                                                                                   |   |
| Volitelné možnosti         | <ul> <li>Žádný</li> <li>Mnoho překážek<br/>Tato volba se nedoporučuje pro kapaliny.</li> <li>Změna hodnot DC</li> <li>Pěna (&gt; 5 cm/0,16 ft)</li> </ul> |   |
| Tovární nastavení          | Žádný                                                                                                    |   |

A

#### Jednotka hladiny

| Navigace             | <br>                                                                                                    |
|----------------------|----------------------------------------------------------------------------------------------------|
| Popis                | Definuje jednotku hladiny                                                                                                    |
| Volitelné možnosti   | <ul> <li>%</li> <li>m</li> <li>mm</li> <li>ft</li> <li>in</li> </ul>                                                                                                    |
| Tovární nastavení    | %                                                                                                    |
| Doplňující informace | Jednotka hladiny se může lišit od jednotky vzdálenosti, jež je definována v parametru<br><b>Jednotka vzdálenosti</b> (→ 🗎 94):                                                                   |
|                      | <ul> <li>Jednotka vzdálenosti se používá pro základní kalibraci ("Prázdná kalibrace" a "Plná kalibrace").</li> <li>Jednotka hladiny se používá k zobrazení (nelinearizované) hladiny.</li> </ul> |

# Vzdálenost blokování

| Navigace             | <ul> <li>Image: Bastavení → Pokročilé nastavení → Hladina →</li> <li>Image: Bastavení → Pokročilé nastavení → Bezpečno</li> </ul>                     | → Vzdálenost blokování<br>ostní nastavení → Vzdálenost blokování |
|----------------------|----------------------------------------------------------------------------------------------------|------------------------------------------------------------------|
| Popis                | Oblast, v níž není možné měření provádět.                                                                                                    |                                                                  |
| Vstupní rozsah       | 0200 m (0656 ft)                                                                                                    |                                                                  |
| Tovární nastavení    | Délka antény                                                                                                    |                                                                  |
| Doplňující informace | V rámci vzdálenosti blokování UB nejsou<br>vyhodnocovány žádné odrazy. Proto je možné<br>UB použít k potlačení rušivých odrazů<br>v blízkosti antény. | BD                                                               |

A0019492

Ŧ

| Navigace             |                                                                                                    |
|----------------------|----------------------------------------------------------------------------------------------------|
| Popis                | Definuje korekci hladiny                                                                                                    |
| Vstupní rozsah       | V závislosti na zvolené jednotce hladiny:<br>- 100,0 až 100,0 %<br>- 200,0 až +200,0 m<br>- 656,2 až +656,2 ft<br>- 7874,0 až +7874,0 in<br>- 200 000,0 až +200 000,0 mm |
| Tovární nastavení    | 0%                                                                                                    |
| Doplňující informace | Hodnota specifikovaná v tomto parametru se připočítává k měřené úrovni (před<br>linearizací).                                                                            |

| Výška nádrže/zásobníku |                                                                                                    | A |
|------------------------|----------------------------------------------------------------------------------------------------|---|
| Navigace               |                                                                                                    |   |
| Popis                  | Celková výška nádrže/zásobníku měřená od procesního připojení                                                                                                    |   |
| Vstupní rozsah         | –999,999+999,999 m (–3280+3280 ft)                                                                                                    |   |
| Tovární nastavení      | Prázdná kalibrace                                                                                                    |   |
| Doplňující informace   | Pokud se parametrizovaný měřicí rozsah ( <b>Prázdná kalibrace</b> ) liší podstatně od výšky<br>nádrže nebo zásobníku, doporučuje se výšku nádrže nebo zásobníku zadat. Ve výchozír<br>nastavení se <b>Výška nádrže/zásobníku</b> vždy rovná hodnotě <b>Prázdná kalibrace</b> .<br>Příklad: Souvislé sledování hladiny v horní třetině nádrže nebo zásobníku. | n |

A

#### Podmenu "Linearizace"

#### Typ linearizace

#### Navigace

□ □ Nastavení → Pokročilé nastavení → Linearizace → Typ linearizace

Popis

- Volitelné možnosti
- Žádný
- Hladina je předána dále bez linearizace.
- Lineární (A)
- Tabulka (B)
- Pyramidové dno (C)

Definuje typ linearizace

- Kuželové dno (D)
- Sešikmené dno (E)
- Vodorovný válec (F)
- Koule (G)

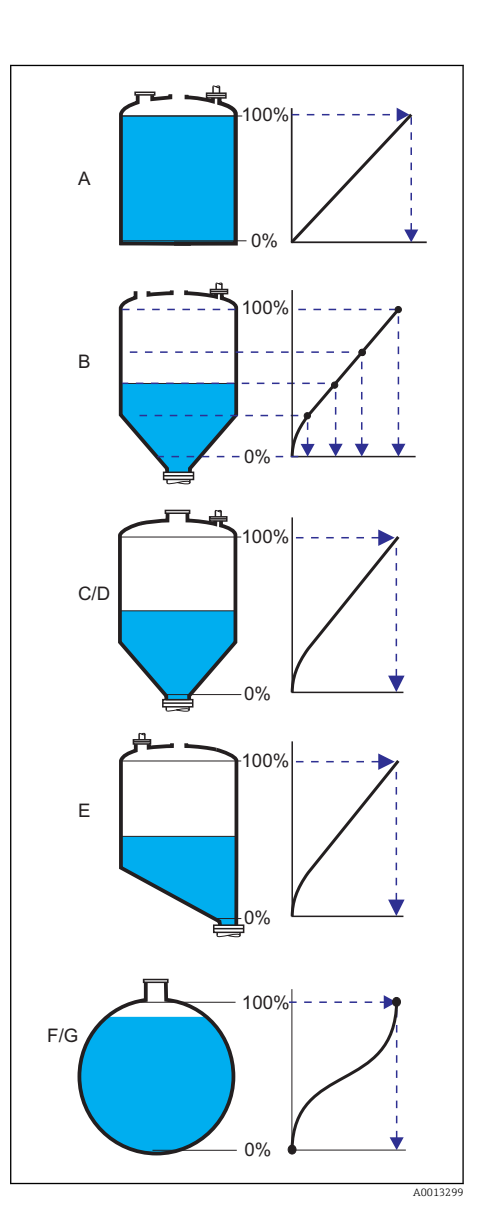

Tovární nastavení

Žádný

#### Linearizovaná jednotka

A

NavigaceImage: Nastavení  $\rightarrow$  Pokročilé nastavení  $\rightarrow$  Linearizace  $\rightarrow$  Linearizovaná jednotka

Předpoklad Zobrazuje se pouze tehdy, když byla zvolena linearizace (tj. **Typ linearizace** ≠ Žádná)

| Popis                | Definuje jednotku linearizované hodnoty.                                                                                                    |
|----------------------|----------------------------------------------------------------------------------------------------|
| Volitelné možnosti   | <ul> <li>Libovolný text</li> <li>t</li> <li>lb</li> <li>tuna</li> <li>kg</li> <li>impGal</li> <li>UsGal</li> <li>ft<sup>3</sup></li> <li>cm<sup>3</sup></li> <li>dm<sup>3</sup></li> <li>m<sup>3</sup></li> <li>hl</li> <li>l</li> <li>%</li> </ul> |
| Tovární nastavení    | %                                                                                                    |
| Doplňující informace | Zvolená jednotka se používá pouze k zobrazení na displeji. Měřená hodnota <b>není</b><br>převáděna podle zvolené jednotky.                                                                                                    |

| Libovolný text    |                                                                       |  |
|-------------------|-----------------------------------------------------------------------|--|
|                   |                                                                       |  |
| Navigace          |                                                                       |  |
| Předpoklad        | Pouze zobrazován pro <b>Linearizovaná jednotka = Libovolný text</b> . |  |
| Popis             | Definice jednotky                                                     |  |
| Vstupní rozsah    | Až 32 alfanumerických znaků (písmena, čísla, speciální znaky)         |  |
| Tovární nastavení | Libovolný text                                                        |  |
|                   |                                                                       |  |

| Maximální hodnota |                                                                                                    | æ |
|-------------------|----------------------------------------------------------------------------------------------------|---|
| Navigace          | 😡 🔲 Nastavení → Pokročilé nastavení → Linearizace → Maximální hodnota                                                                                                    |   |
| Předpoklad        | Zobrazuje se pouze tehdy, když byl zvolen některý z následujících typů linearizace:<br>• Lineární<br>• Pyramidové dno<br>• Kuželové dno<br>• Sešikmené dno<br>• Vodorovný válec<br>• Koule |   |
| Popis             | Definice maximálního objemu nádoby (100%) měřeného v Linearizované jednotce.                                                                                                    |   |
| Vstupní rozsah    | -50000 +50000                                                                                                    |   |

Endress+Hauser potvrzuje tuto skutečnost připojením značky CE.

Tovární nastavení

100

| Průměr               |                                                                                                    | A |
|----------------------|----------------------------------------------------------------------------------------------------|---|
|                      |                                                                                                    |   |
| Navigace             | □ <b>□</b> Nastavení → Pokročilé nastavení → Linearizace → Průměr                                                   |   |
| Předpoklad           | Zobrazuje se pouze tehdy, když byl zvolen některý z následujících typů linearizace:<br>• Vodorovný válec<br>• Koule |   |
| Popis                | Definice průměru nádrže                                                                                             |   |
| Vstupní rozsah       | 0 9999,999 m (32 808 ft)                                                                                            |   |
| Tovární nastavení    | 2 m (6.6 ft)                                                                                                    |   |
| Doplňující informace | Hodnota musí být specifikována ve zvolené jednotce vzdálenosti (→ 🗎 94).                                            |   |

| Střední výška | A |
|---------------|---|
|               |   |

| Navigace   |                                                                                                    | ice → Střední výška             |
|------------|----------------------------------------------------------------------------------------------------|---------------------------------|
| Předpoklad | Zobrazuje se pouze tehdy, když byl zvolen některý z<br>• Pyramidové dno<br>• Kuželové dno<br>• Sešikmené dno | následujících typů linearizace: |
| Popis      | Definice střední výšky H                                                                                     |                                 |

| Vstupní rozsah       | 0 až 200 m (0 až 656 ft)                                                 |
|----------------------|--------------------------------------------------------------------------|
| Tovární nastavení    | 0 m (0 ft)                                                               |
| Doplňující informace | Hodnota musí být specifikována ve zvolené jednotce vzdálenosti (> 🗎 94). |

Tabulkový režim
| Navigace             | Rastavení $\rightarrow$ Pokročilé nastavení $\rightarrow$ Linearizace $\rightarrow$ Tabulkový režim                                                                                                    |
|----------------------|----------------------------------------------------------------------------------------------------|
| Předpoklad           | Zobrazuje se pouze tehdy, když byl zvolen typ linearizace "Tabulka".                                                                                                    |
| Popis                | Definuje metodu používanou pro zadávání linearizačních bodů do tabulky.                                                                                                    |
| Volitelné možnosti   | <ul> <li>Ručně<br/>Hladina a příslušná linearizovaná hodnota jsou zadávány ručně pro každý linearizační<br/>bod.</li> <li>Poloautomaticky<br/>Hladina je měřena zařízením pro každý linearizační bod. Příslušná linearizovaná hodnota<br/>se zadává ručně.</li> <li>Vymazat tabulku<br/>Odstraní stávající linearizační tabulku.</li> <li>Setřídit tabulku<br/>Uspořádá linearizační body ve vzestupném pořadí.</li> </ul> |
| Tovární nastavení    | Ručně                                                                                                    |
| Doplňující informace | Podmínky, jež musí linearizační tabulka splňovat:                                                                                                    |
|                      | <ul> <li>Tabulka musí sestávat z až 32 párů hodnot "Hladina - Linearizovaná hodnota".</li> <li>Tabulka musí mít monotónní průběh hodnot (monotónní vzestup nebo pokles).</li> <li>První linearizační bod musí odpovídat minimální hladině.</li> <li>Poslední linearizační bod musí odpovídat maximální hladině.</li> </ul>                                                                                                 |
|                      | Pokud je zadána tabulka s klesajícími hodnotami a pokud je měřená hodnota<br>přenášena pomocí proudového výstupu, může být nutné převrátit směr proudového<br>výstupu: Expert → Výstup → Proudový výstup → Režim měření = Invertovaný.                                                                                                    |

| Číslo tabulky     |                                                                      | Â |
|-------------------|----------------------------------------------------------------------|---|
| Navigace          |                                                                      |   |
| Předpoklad        | Zobrazuje se pouze tehdy, když byl zvolen typ linearizace "Tabulka". |   |
| Popis             | Index linearizačního bodu, které se zadává v následných parametrech. |   |
| Vstupní rozsah    | 1 32                                                                 |   |
| Tovární nastavení | 1                                                                    |   |

| Hladina    |                                                                                    |  |
|------------|------------------------------------------------------------------------------------|--|
| Navigace   |                                                                                    |  |
| Předpoklad | Zobrazuje se pouze tehdy, když byl zvolen typ linearizace "Tabulka".               |  |
| Popis      | Definice nebo zobrazení (nelinearizované) hladiny příslušného linearizačního bodu. |  |

Endress+Hauser potvrzuje tuto skutečnost připojením značky CE.

| Vstupní rozsah       | V závislosti na parametrizovaném měřicím rozsahu. Viz parametry <b>Prázdná</b> kalibrace( $\rightarrow \square 96$ ) a Plná kalibrace( $\rightarrow \square 96$ ).  |
|----------------------|----------------------------------------------------------------------------------------------------|
| Tovární nastavení    | 0                                                                                                    |
| Doplňující informace | Pro <b>Tabulkový režim = Ručně: Hladina</b> je přepisovatelný parametr.<br>Pro <b>Tabulkový režim = Poloautomaticky: Hladina</b> je parametr určený pouze ke čtení. |

#### Zákaznická hodnota

| Navigace          | Rastavení<br>$\rightarrow$ Pokročilé nastavení $\rightarrow$ Linearizac<br>e $\rightarrow$ Zákaznická hodnota |
|-------------------|----------------------------------------------------------------------------------------------------|
| Předpoklad        | Zobrazuje se pouze tehdy, když byl zvolen typ linearizace "Tabulka".                                          |
| Popis             | Specifikace linearizované hodnoty příslušného linearizačního bodu.                                            |
| Vstupní rozsah    | -3,0 x 10 <sup>38</sup> +3,0 x 10 <sup>38</sup>                                                               |
| Tovární nastavení | 0                                                                                                    |

| Aktivovat tabulku | A |
|-------------------|---|
|                   |   |

| Navigace             | □ Rastavení → Pokročilé nastavení → Linearizace → Aktivovat tabulku                                                                                                    |
|----------------------|----------------------------------------------------------------------------------------------------|
| Předpoklad           | Zobrazuje se pouze tehdy, když byl zvolen typ linearizace "Tabulka".                                                                                                    |
| Popis                | Aktivuje nebo deaktivuje linearizační tabulku.                                                                                                    |
| Volitelné možnosti   | <ul> <li>Zakázat<br/>Linearizace se nevypočítává. Pokud byl parametr <b>Typ linearizace</b> nastaven na <b>Tabulka</b>,<br/>je vygenerována chybová zpráva F435.</li> <li>Povolit<br/>Měřená hodnota je linearizována podle tabulky, než je odeslána na výstup.</li> </ul> |
| Tovární nastavení    | Zakázat                                                                                                    |
| Doplňující informace | Když se tabulka upravuje, je tento parametr automaticky resetován na možnost <b>Zakázat</b> .<br>Po dokončení postupu úprav musí být opět nastaven na možnost <b>Povolit</b> .                                                                                             |

## Podmenu "Bezpečnostní nastavení"

| Výstup při ztrátě odrazu |                                                                                                    |
|--------------------------|----------------------------------------------------------------------------------------------------|
| Navigace                 |                                                                                                    |
| Popis                    | Definuje výstupní signál v případě ztráty odrazu.                                                                                                    |
| Volitelné možnosti       | <ul> <li>Poslední platná hodnota<br/>V případě ztráty odrazu se uchová poslední platná hodnota.</li> <li>Rampa při ztrátě odrazu<br/>V případě ztráty odrazu je výstupní hodnota souvisle posouvána směrem k 0 % nebo 100<br/>%. Sklon rampy je definován v parametru <b>Rampa při ztrátě odrazu</b>.</li> <li>Hodnota při ztrátě odrazu<br/>V případě ztráty odrazu přejme výstup hodnotu definovanou v parametru <b>Hodnota při<br/>ztrátě odrazu</b>.</li> <li>Alarm<br/>V případě ztráty odrazu vygeneruje zařízení alarm.</li> </ul> |
| Tovární nastavení        | Poslední platná hodnota                                                                                                    |

| Hodnota při ztrátě odrazu |                                                                                                    | ß |
|---------------------------|----------------------------------------------------------------------------------------------------|---|
| Navigace                  |                                                                                                    |   |
| Předpoklad                | Zobrazuje se pouze tehdy, když je možnost <b>Hodnota při ztrátě odrazu</b> vybrána<br>v parametru <b>Výstup při ztrátě odrazu</b> .                                                                                             |   |
| Popis                     | Definuje konstantní výstupní hodnotu v případě ztráty odrazu.                                                                                                    |   |
| Vstupní rozsah            | 0 až 200000                                                                                                    |   |
| Tovární nastavení         | 0                                                                                                    |   |
| Doplňující informace      | Jednotka je stejná jako pro výstupní hodnotu:<br>■ Bez linearizace: Jak je definováno v parametru <b>Jednotka hladiny</b> (→ 🗎 104).<br>■ S linearizací: Jak je definováno v parametru <b>Linearizovaná jednotka</b> (→ 🖺 106). |   |

| Rampa při ztrátě odrazu |                                                                                                    |      |
|-------------------------|----------------------------------------------------------------------------------------------------|------|
| Navigace                |                                                                                                    |      |
| Předpoklad              | Zobrazuje se pouze tehdy, když je možnost <b>Rampa při ztrátě odrazu</b> vybrána v parame<br><b>Výstup při ztrátě odrazu</b> . | etru |

Endress+Hauser potvrzuje tuto skutečnost připojením značky CE.

Popis

## Definuje sklon rampy v případě ztráty odrazu.

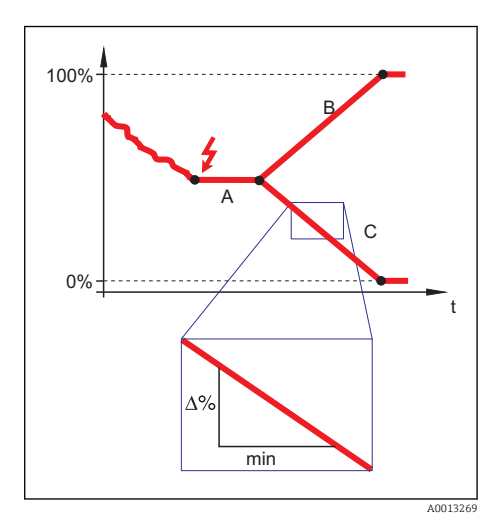

- Α
- Zpoždění ztráty odrazu Rampa při ztrátě odrazu (kladná hodnota) В

|                      | [C] Rampa při ztrátě odrazu (záporná hodnota)                                                                                                    |
|----------------------|----------------------------------------------------------------------------------------------------|
| Vstupní rozsah       | -9999999,0 až + 9999999,0 %/min                                                                                                    |
| Tovární nastavení    | 0 %/min                                                                                                    |
| Doplňující informace | <ul> <li>Jednotkou pro sklon rampy je "procentuální díl měřicího rozsahu za minutu" (%/min).</li> <li>Pro záporný sklon rampy: Měřená hodnota se souvisle snižuje, dokud nedosáhne hladiny 0 %.</li> <li>Pro kladný sklon rampy: Měřená hodnota se souvisle zvyšuje, dokud nedosáhne hladiny 100 %.</li> </ul> |
| Vzdálenost blokování | (→ 🗎 104)                                                                                                    |

#### Sekvence "Potvrzení SIL/WHG"

Sekvence "Potvrzení SIL/WHG" je k dispozici pouze pro zařízení se schválením SIL nebo WHG (položka 590: "Doplňková schválení", volba LA: "SIL" nebo LC: "Ochrana proti přeplnění WHG"), která aktuálně **nejsou** v blokovaném stavu SIL nebo WHG.

Sekvence **Potvrzení SIL/WHG** je vyžadována k blokování zařízení v souladu s SIL nebo WHG.

Podrobnosti jsou uvedené v "Příručce funkční bezpečnosti", SD01087F, která popisuje postup blokování a parametry této sekvence.

#### Sekvence "Deaktivovat SIL/WHG"

Sekvence "Deaktivovat SIL/WHG" je k dispozici pouze pro zařízení se schválením SIL nebo WHG (položka 590: "Doplňková schválení", volba LA: "SIL" nebo LC: "Ochrana proti přeplnění WHG"), která aktuálně nejsou v blokovaném stavu SIL nebo WHG.

Sekvence **Deaktivovat SIL/WHG** je vyžadována k odblokování zařízení, pokud bylo zablokováno v souladu s SIL nebo WHG.

Podrobnosti jsou uvedené v "Příručce funkční bezpečnosti", SD01087F, která popisuje postup odblokování a parametry této sekvence.

A

# Podmenu "Proudový výstup 1"/"Proudový výstup 2"<sup>6)</sup>

#### Přiřazení proudového výstupu

| Navigace           | <ul> <li>Image: Bastavení → Pokročilé nastavení → Proud. výstup 1 → Přiřazení proudového výstupu</li> <li>Image: Nastavení → Pokročilé nastavení → Proud. výstup 2 → Přiřazení proudového výstupu</li> </ul>                                                                                                    |
|--------------------|----------------------------------------------------------------------------------------------------|
| Popis              | Zvolit procesní proměnnou pro proudový výstup                                                                                                    |
| Volitelné možnosti | <ul> <li>Linearizovaná hladina</li> <li>Vzdálenost</li> <li>Teplota elektroniky<br/>(-50 °C / -58 °F = 4mA; 100 °C / 212 °F = 20 mA)</li> <li>Relativní amplituda odrazu<br/>(0 dB = 4 mA; 150 dB = 20 mA)</li> <li>Analogový výstup pokroč. diagnostika 1</li> <li>Analogový výstup pokroč. diagnostika 2</li> </ul> |
| Tovární nastavení  | <ul> <li>Proudový výstup 1: Linearizovaná hladina</li> <li>Proudový výstup 2: Relativní amplituda odrazu<sup>1)</sup></li> </ul>                                                                                                    |

1) pouze pro zařízení se 2 proudovými výstupy

| Proudový rozsah    |                                                                                                    |
|--------------------|----------------------------------------------------------------------------------------------------|
| Navigace           | <ul> <li>Image: Bastavení → Pokročilé nastavení → Proudový výstup 1 → Proudový rozsah</li> <li>Image: Bastavení → Pokročilé nastavení → Proudový výstup 2 → Proudový rozsah</li> </ul>                                                                                                    |
| Popis              | Zvolit proudový rozsah pro výstupní procesní hodnotu a horní/spodní úroveň pro<br>poplachový signál.                                                                                                    |
|                    | <ul> <li>V případě chyby přejímá proudový výstup hodnotu definovanou v parametru Chybový režim(→          <sup>116</sup>).</li> <li>Pokud naměřená hodnota leží mimo měřicí rozsah, zařízení zobrazuje zprávu S441 Proudový výstup.<br/>Měřicí rozsah je definován parametry Prázdná kalibrace (4 mA) (→          <sup>126</sup> 96) a Plná kalibrace (20 mA)(→          <sup>126</sup> 96).</li> </ul> |
| Volitelné možnosti | <ul> <li>420 mA NAMUR</li> <li>420 mA US</li> <li>420 mA</li> <li>Pevná úroveň proudu</li> </ul>                                                                                                    |
| Tovární nastavení  | 4 20 mA NAMUR                                                                                                    |

<sup>6)</sup> Podmenu "Proudový výstup 2" je k dispozici pouze u zařízení se dvěma proudovými výstupy.

#### Doplňující informace

Pevná úroveň proudu

Hodnota proudu je nastavena prostřednictvím parametru **Pevná úroveň** proudu ( $\rightarrow \cong 115$ ).

#### Příklad

Znázorňuje vztah mezi proudovým rozsahem pro výstup procesní proměnné a spodní a horní úrovní alarmu.

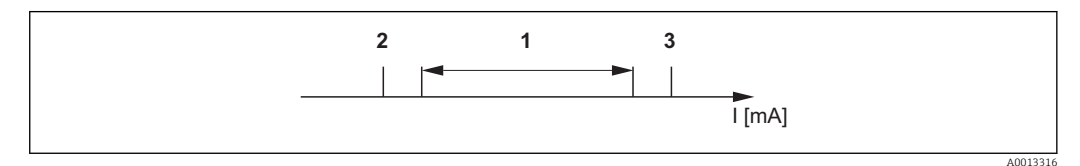

#### I Proud

1 Proudový rozsah pro procesní hodnotu.

2 Spodní úroveň pro signál při alarmu

3 Horní úroveň pro signál při alarmu

| Volitelné možnosti | 1             | 2       | 3         |
|--------------------|---------------|---------|-----------|
| 420 mA NAMUR       | 3,820,5 mA    | ≤3,6 mA | >21,95 mA |
| 420 mA US          | 3,920,8 mA US | ≤3,6 mA | >21,95 mA |
| 420 mA             | 420,5 mA      | ≤3,6 mA | >21,95 mA |

| Pevná úroveň proudu |  |
|---------------------|--|
|                     |  |

| Navigace          | <ul> <li>Image: Bastavení → Pokročilé nastavení → Proudový výstup 1→ Pevná úroveň proudu</li> <li>Image: Bastavení → Pokročilé nastavení → Proudový výstup 2→ Pevná úroveň proudu</li> </ul> |
|-------------------|----------------------------------------------------------------------------------------------------|
| Podmínka          | Zobrazuje se pouze tehdy, pokud byla volba <b>Pevná úroveň proudu</b> zvolena v parametru <b>Proudový rozsah</b> .                                                                           |
| Popis             | Definuje pevnou úroveň proudu.                                                                                                    |
| Vstupní rozsah    | 422,5 mA                                                                                                    |
| Tovární nastavení | 4,0 mA                                                                                                    |

| Tlumení           |                                                           | Â |
|-------------------|-----------------------------------------------------------|---|
| Navigace          |                                                           |   |
| Popis             | Definuje časovou konstantu pro tlumení výstupního proudu. |   |
| Vstupní rozsah    | 0 až 999,9 s                                              |   |
| Tovární nastavení | 0 s (tj.: bez tlumení)                                    |   |

Endress+Hauser potvrzuje tuto skutečnost připojením značky CE.

| Doplňující informace | Kolísání změřené hodnoty ovlivňují proudový výstup s exponenciálním zpožděním, jehož<br>časová konstanta je definována v tomto parametru.<br>Při malé časové konstantě reaguje výstup na změny měřené hodnoty okamžitě. Při velké<br>časové konstantě nastává reakce výstupu s delším zpožděním.                                                                                                    |
|----------------------|----------------------------------------------------------------------------------------------------|
| Chybový režim        | Â                                                                                                    |
| Navigace             | <ul> <li>Image: Bastavení → Pokročilé nastavení → Proudový výstup 1 → Chybový režim</li> <li>Image: Bastavení → Pokročilé nastavení → Proudový výstup 2 → Chybový režim</li> </ul>                                                                                                    |
| Předpoklad           | V parametru <b>Proudový rozsah</b> je zvolena jedna z následujících volitelných možností( $\rightarrow \square 114$ ):                                                                                                    |
|                      | <ul> <li>420 mA NAMUR</li> <li>420 mA US</li> <li>420 mA</li> </ul>                                                                                                    |
| Popis                | Zadat podmínku poplachu pro výstupní hodnotu proudu.                                                                                                    |
| Volitelné možnosti   | <ul> <li>Min.<br/>Proudový výstup přejímá hodnotu spodní úrovně pro signál při alarmu.</li> <li>Max.<br/>Proudový výstup přejímá hodnotu horní úrovně pro signál při alarmu.</li> <li>Poslední platná hodnota<br/>Proudový výstup se řídí poslední měřenou hodnotou, která byla platná před výskytem<br/>chyby.</li> <li>Aktuální hodnota<br/>Proudový výstup se řídí aktuálně naměřenou hodnotou na základě měření proudu; chyba<br/>je ignorována.</li> <li>Definovaná hodnota<br/>Hodnota proudového výstupu je definována v parametru Chybový proud(→  116).</li> </ul> |
| Tovární nastavení    | Max.                                                                                                    |
| Doplňující informace | Toto nastavení neovlivňuje režim odezvy na chyby dalších výstupů a sumátorů. Ten je<br>specifikován v samostatných parametrech.<br><i>Min. a Max.</i><br>S tímto nastavením je úroveň signálu při alarmu specifikována pomocí parametru<br><b>Proudový rozsah</b> (→ 🗎 114).                                                                                                    |

| Chybový proud  |                                                                                                    |  |
|----------------|----------------------------------------------------------------------------------------------------|--|
| Navigace       | <ul> <li>Image: Bastavení → Pokročilé nastavení → Proudový výstup 1→ Chybový proud</li> <li>Image: Bastavení → Pokročilé nastavení → Proudový výstup 2→ Chybový proud</li> </ul> |  |
| Předpoklad     | Volba <b>Definovaná hodnota</b> je zvolena v parametru <b>Chybový režim</b> ( $	omega$ 116).                                                                                     |  |
| Popis          | Zadat výstupní hodnotu proudu pro podmínku poplachu                                                                                                    |  |
| Vstupní rozsah | 3,622,5 mA                                                                                                    |  |

Tovární nastavení 22,5 mA

| Proudový výstup 1 / Proud | ový výstup 2                                                                                                    |
|---------------------------|----------------------------------------------------------------------------------------------------|
| Navigace                  | <ul> <li>Image: Second state in the image is a state in the image is a st</li></ul> |
| Popis                     | Zobrazí výstupní proud v mA.                                                                                                    |
|                           | Podmenu "Spínací výstup"                                                                                                    |
| Funkce spínacího výstupu  |                                                                                                    |
| Navigace                  | □ $□$ Nastavení → Pokročilé nastavení → Spínací výstup → Funkce spínacího výstupu                                                                                                    |
| Popis                     | Volba funkce spínacího výstupu                                                                                                    |
| Volitelné možnosti        | <ul> <li>vypnuto<br/>Výstup je vždy rozpojený (nevodivý).</li> <li>zapnuto<br/>Výstup je vždy propojený (vodivý).</li> <li>Diagnostika<br/>Výstup je normálně sepnutý a rozpojí se pouze tehdy, je-li přítomna diagnostická<br/>událost. Parametr Přiřazení diagnostické úrovně(→ 🗎 118)stanovuje, při kterém typu<br/>události se výstup rozpojí.</li> <li>Mez<br/>Výstup je normálně sepnutý a rozpojí se pouze tehdy, pokud měřená proměnná překročí<br/>nebo poklesne pod definovanou mez. Mezní hodnoty jsou definovány parametry<br/>Přiřazení meze(→ 🗎 118), Hodnota zapnutí(→ 🗎 118)a Hodnota<br/>vypnutí(→ 🗎 118).</li> <li>Binární výstup</li> <li>Stav spínání výstupu sleduje výstupní hodnotu funkčního bloku DI. Funkční blok je<br/>vybrán v parametru Přidělit status.</li> </ul>                                                                                                    |
| Tovární nastavení         | vypnuto                                                                                                    |
| Doplňující informace      | Nastavení <b>Zapnuto</b> a <b>Vypnuto</b> lze používat k simulaci spínacího výstupu.                                                                                                    |
| Přidělit status           |                                                                                                    |
| Navigace                  | □ $□$ Nastavení → Pokročilé nastavení → Spínací výstup → Přidělit status                                                                                                    |
| Předpoklad                | Pouze zobrazován při <b>Funkce spínacího výstupu = Binární výstup</b> .                                                                                                    |

| Popis              | Volba stavu zařízení pro spínací výstup                                               |
|--------------------|---------------------------------------------------------------------------------------|
| Volitelné možnosti | <ul> <li>vypnuto</li> <li>Binární výstup AD 1</li> <li>Binární výstup AD 2</li> </ul> |
| Tovární nastavení  | vypnuto                                                                               |
| Přiřazení meze     |                                                                                       |

| Navigace           |                                                                                                    |
|--------------------|----------------------------------------------------------------------------------------------------|
| Předpoklad         | Pouze zobrazován při <b>Funkce spínacího výstupu = Mez</b> .                                                                                                    |
| Popis              | Definuje proměnnou, která se má kontrolovat z hlediska překročení meze, a přiřazuje ji<br>k spínacímu výstupu.                                                           |
| Volitelné možnosti | <ul> <li>vypnuto</li> <li>Linearizovaná hladina</li> <li>Vzdálenost</li> <li>Svorkové napětí</li> <li>Teplota elektroniky</li> <li>Relativní amplituda odrazu</li> </ul> |
| Tovární nastavení  | vypnuto                                                                                                    |

#### Přiřazení diagnostické úrovně

| Navigace           |                                                                            |
|--------------------|----------------------------------------------------------------------------|
| Předpoklad         | Pouze zobrazován při <b>Funkce spínacího výstupu = Úroveň události</b> .   |
| Popis              | Definuje, na kterou třídu diagnostických událostí výstup reaguje.          |
| Volitelné možnosti | <ul> <li>Alarm</li> <li>Poplach nebo výstraha</li> <li>Výstraha</li> </ul> |
| Tovární nastavení  | Alarm                                                                      |
|                    |                                                                            |

Hodnota zapnutí Hodnota vypnutí

Navigace

 Rastavení <br/>  $\rightarrow$  Pokročilé nastavení  $\rightarrow$  Spínací výstu<br/>p $\rightarrow$  Hodnota zapnutí/Hodnota vypnutí Popis

#### **Předpoklad** Pouze zobrazován při **Funkce spínacího výstupu = Mez** a **Přiřazení meze** ≠ **Vypnuto**.

Definují bod zapnutí a bod vypnutí pro vyhodnocení meze.

Vstupní rozsah V závislosti na zvolené měřené proměnné (parametr Přiřazení meze).

**Tovární nastavení** V závislosti na zvolené měřené proměnné (parametr **Přiřazení meze**).

**Doplňující informace** Průběh spínání závisí na relativní poloze obou spínacích bodů.

#### Bod zapnutí > Bod vypnutí:

Výstup je sepnutý, pokud měřená hodnota leží výše než bod zapnutí. Výstup je rozpojený, pokud měřená hodnota klesne pod bod vypnutí.

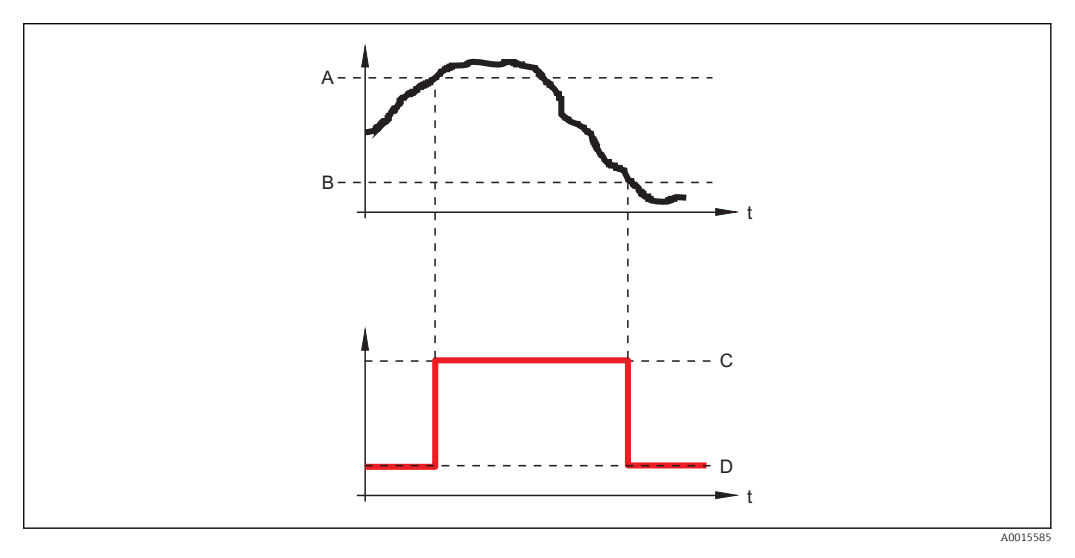

- A Bod zapnutí
- B Bod vypnutí
- [C] Výstup sepnutý
- D Výstup rozpojený

#### Bod zapnutí < Bod vypnutí:

Výstup je sepnutý, pokud měřená hodnota poklesne pod bod zapnutí. Výstup je rozpojený, pokud měřená hodnota překročí bod vypnutí.

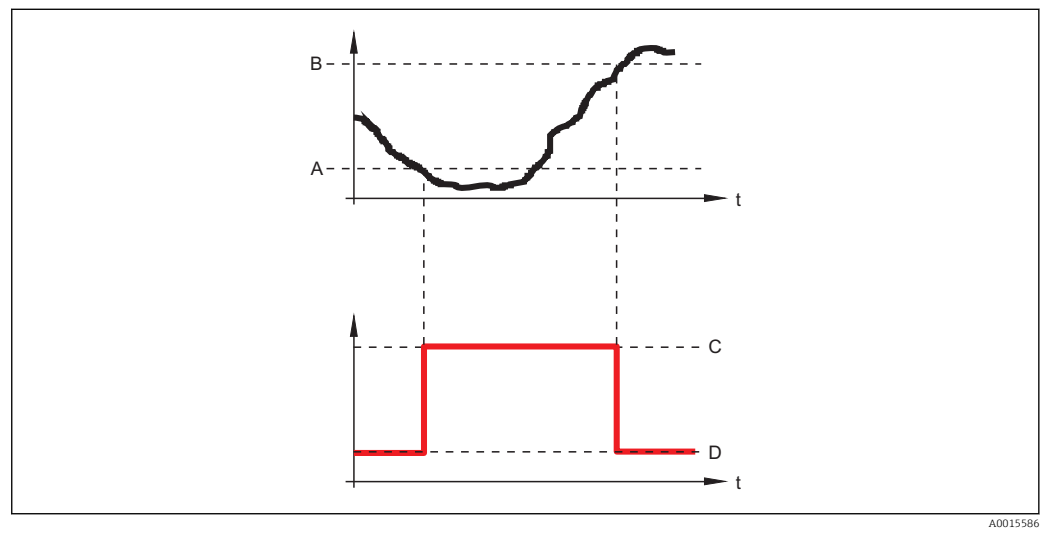

- A Bod zapnutí
- B Bod vypnutí
- [C] Výstup sepnutý
- D Výstup rozpojený

#### Zpoždění zapnutí

| Navigace          |                                                                                                |
|-------------------|------------------------------------------------------------------------------------------------|
| Předpoklad        | Pouze zobrazován při <b>Funkce spínacího výstupu = Mez</b> a <b>Přiřazení meze ≠ Vypnuto</b> . |
| Popis             | Definuje zpoždění zapnutí výstupu.                                                             |
| Vstupní rozsah    | 0100 s                                                                                         |
| Tovární nastavení | 0 s                                                                                            |

# Zpoždění vypnutí Navigace Image: Image: Im

| Předpoklad        | Pouze zobrazován při <b>Funkce spínacího výstupu = Mez</b> a <b>Přiřazení meze ≠ Vypnuto.</b> |
|-------------------|-----------------------------------------------------------------------------------------------|
| Popis             | Definuje zpoždění vypnutí výstupu.                                                            |
| Vstupní rozsah    | 0100 s                                                                                        |
| Tovární nastavení | 0 s                                                                                           |

Chybový režim

| Navigace           |                                                                                                    |
|--------------------|----------------------------------------------------------------------------------------------------|
| Popis              | Definuje stav přepínání výstupu v případě chyby.                                                                                                    |
| Volitelné možnosti | <ul> <li>Aktuální status<br/>Spínací výstup zůstane ve stavu, ve kterém byl v okamžiku výskytu chyby</li> <li>Otevřeno</li> <li>Uzavřeno</li> </ul> |
| Tovární nastavení  | Otevřeno                                                                                                    |

#### Status přepínání

#### Navigace

Image: Base of the second second seco

Popis Udává aktuální stav spínacího výstupu.

Volitelné možnosti zobrazení -1

OtevřenoUzavřeno

| Převrácený výstupní signál |                                                                                                    |  |  |
|----------------------------|----------------------------------------------------------------------------------------------------|--|--|
|                            |                                                                                                    |  |  |
| Navigace                   | □ $□$ Nastavení → Pokročilé nastavení → Spínací výstup → Převrácený výstupní signál                                                                                                    |  |  |
| Popis                      | Umožňuje převrátit reakci spínacího výstupu.                                                                                                    |  |  |
| Volitelné možnosti         | <ul> <li>Ne<br/>Reakce spínacího výstupu jsou takové, jak jsou popsány dříve.</li> <li>Ano<br/>Stavy Rozpojený a Sepnutý jsou převráceny v porovnání s dříve uvedeným popisem.</li> </ul> |  |  |

Â

# Podmenu "Zobrazení"

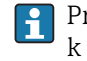

(→ 🗎 94)

Pro ovládací nástroje: Podmenu **Zobrazení** je zobrazováno pouze tehdy, když je k zařízení připojen zobrazovací modul.

Jazyk

\_\_\_\_

| Formát zobrazení   |                                                                                                    |  |  |
|--------------------|----------------------------------------------------------------------------------------------------|--|--|
| Navigace           | 圆 🔲 Nastavení → Pokročilé nastavení → Zobrazení → Formát zobrazení                                                                                             |  |  |
| Popis              | Zvolit, jak jsou naměřené hodnoty zobrazovány na displeji.                                                                                                    |  |  |
| Volitelné možnosti | <ul> <li>1 hodnota, max. velikost</li> <li>1 sloupcový graf + 1 hodnota</li> <li>2 hodnoty</li> <li>1 vysoká hodnota + 2 hodnoty</li> <li>4 hodnoty</li> </ul> |  |  |
| Tovární nastavení  | 1 hodnota, max. velikost                                                                                                    |  |  |

#### Doplňující informace

1 hodnota, max. velikost

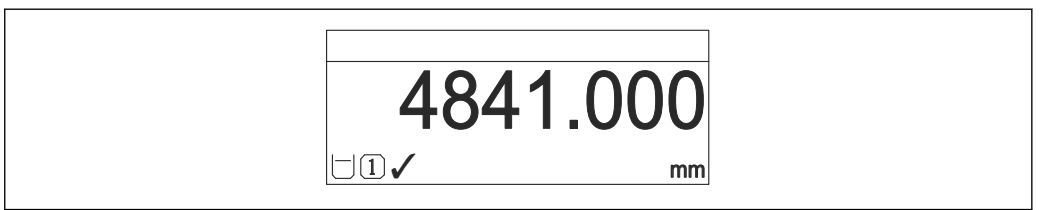

1 sloupcový graf + 1 hodnota

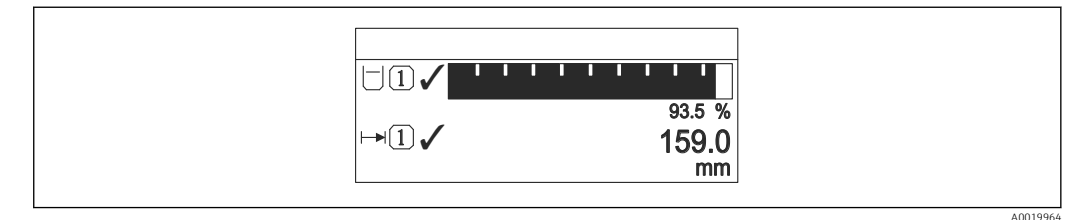

#### 2 hodnoty

| □1✓ 93.5<br>%<br>↦1✓ 159.0<br>mm |         |
|----------------------------------|---------|
|                                  | A001996 |

1 vysoká hodnota + 2 hodnoty

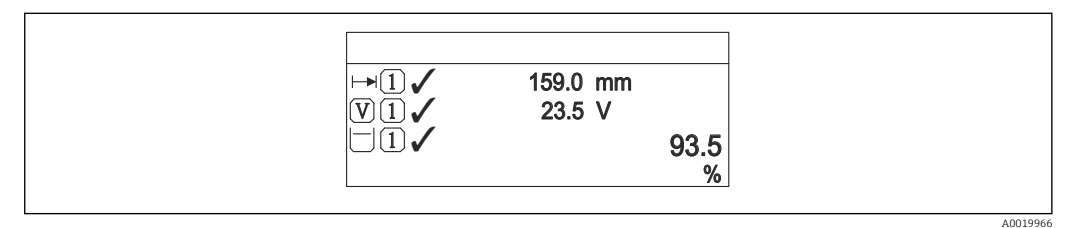

#### 4 hodnoty

|  | 93.5 %<br>159.0 mm<br>93.5 V<br>26.3 °C |         |
|--|-----------------------------------------|---------|
|  |                                         | A001996 |

- - Pokud je specifikováno více měřených hodnot, než kolik umožňuje zvolený režim zobrazení, hodnoty se přepínají střídavě na displeji zařízení. Čas zobrazení do další změny se konfiguruje pomocí parametru Interval zobrazení(→ 
    125).

| Zobrazení hodnoty 1<br>Zobrazení hodnoty 2<br>Zobrazení hodnoty 3<br>Zobrazení hodnoty 4                                                                                                    |                                                                                                    |    |
|----------------------------------------------------------------------------------------------------|----------------------------------------------------------------------------------------------------|----|
| Navigace                                                                                                    |                                                                                                    |    |
| Popis                                                                                                    | Zvolit měřenou hodnotu, která se zobrazuje na lokálním displeji.                                                                                                    |    |
| Jolitelné možnosti <ul> <li>Žádná <sup>1)</sup></li> <li>Linearizovaná hladina</li> <li>Vzdálenost</li> <li>Proudový výstup 1</li> <li>Měřený proud</li> <li>Proudový výstup 2 (pouze pro zařízení se 2 proudovými výstupy)</li> <li>Svorkové napětí</li> <li>Teplota elektroniky</li> <li>Absolutní amplituda odrazu</li> <li>Relativní amplituda odrazu</li> <li>Analogový výstup pokročilá diagnostika 1</li> </ul> |                                                                                                    |    |
| 1) Nelze zvolit pro "Zobrazen                                                                                                    | ní hodnoty 1".                                                                                                    |    |
| Tovární nastavení                                                                                                    | <ul> <li>Zobrazení hodnoty 1: Linearizovaná hladina</li> <li>Zobrazení hodnoty 2: Žádná</li> <li>Zobrazení hodnoty 3: Žádná</li> <li>Zobrazení hodnoty 4: Žádná</li> </ul> |    |
| Doplňující informace                                                                                                    | Parametr <b>Formát zobrazení</b> se používá k určení toho, kolik měřených hodnot se bude<br>zobrazovat současně a jakým způsobem(→ 🗎 122).                                 |    |
| Desetinná místa 1<br>Desetinná místa 2<br>Desetinná místa 3<br>Desetinná místa 4                                                                                                    |                                                                                                    |    |
| Navigace                                                                                                    | ⊜ 📄 Nastavení → Pokročilé nastavení → Zobrazení → Desetinná místa 1/2/3/4                                                                                                  |    |
| Předpoklad                                                                                                    | Měřená hodnota je specifikována v parametru <b>Zobrazení hodnoty 1/2/3/4</b> ( > 🗎 124)                                                                                    | ). |
| Popis                                                                                                    | Volba počtu desetinných míst pro zobrazovanou hodnotu.                                                                                                    |    |
| Volitelné možnosti                                                                                                    | ■ X                                                                                                    |    |

Toto nastavení neovlivňuje přesnost měření ani výpočtů zařízení.

Tovární nastavení

Doplňující informace

x.x
x.xx
x.xxx
x.xxx
x.xxxx

X.XX

| Interval zobrazení                                                                                                    |                                                                                                    | A           |
|----------------------------------------------------------------------------------------------------|----------------------------------------------------------------------------------------------------|-------------|
| Navigace                                                                                                    | 🗐 🔲 Nastavení → Pokročilé nastavení → Zobrazení → Interval zobrazení                                                                                                 |             |
| <b>Popis</b> Nastavit čas, po který jsou měřené hodnoty zobrazené na displeji, pokud se přepíná zobrazení mezi jednotlivými hodnotami. |                                                                                                    |             |
| Vstupní rozsah                                                                                                    | 110 s                                                                                                    |             |
| Tovární nastavení                                                                                                    | 5 s                                                                                                    |             |
| Doplňující informace                                                                                                    | Zobrazení se automaticky přepíná mezi hodnotami pouze tehdy, pokud počet měřený<br>hodnot přesahuje počet hodnot, jež zvolený formát zobrazení může zobrazovat souča | rch<br>sně. |
|                                                                                                    | <ul> <li>ParametryZobrazení hodnoty 1 - Zobrazení hodnoty 4 se používají ke specifi toho, které měřené hodnoty se budou na displeji zobrazovat (→</li></ul>          | ikaci       |

|                                                                   | A                                                                                                    |
|-------------------------------------------------------------------|----------------------------------------------------------------------------------------------------|
| □ Nastavení → Pokročilé nastavení → Zohrazení → Tlumení zohrazení |                                                                                                    |
|                                                                   |                                                                                                    |
| Nastavit reakční čas displeje podle kolísání měřené hodnoty.      |                                                                                                    |
| 0999 s                                                            |                                                                                                    |
| 0 s                                                               |                                                                                                    |
|                                                                   | <ul> <li>Image: Second state in the second state in the second state is a state in the second state in the second state is a state in the second state in the second state is a state in the second state in the second state is a state in the second state is a state in the second state is a state in the second state in the second state is a state in the second state in the second state is a state in the second state in the second state is a state in the second state in the second state is a state in the second state in the second state is a state in the second state in the second state is a state in the second state in the second state is a state in the second state in the second state in the second state is a state in the second state in the second state is a state in the second state in the second state is a state in the second state in the second state in the second state is a state in the second state in the second state in the second state is a state in the second state in the second</li></ul> |

| Hlavička           |                                                                     | æ |
|--------------------|---------------------------------------------------------------------|---|
| Navigace           |                                                                     |   |
| Popis              | Zvolit obsah hlavičky na lokálním displeji                          |   |
| Volitelné možnosti | <ul> <li>Označení (TAG) zařízení</li> <li>Libovolný text</li> </ul> |   |
| Tovární nastavení  | Označení (TAG) zařízení                                             |   |

#### Doplňující informace

|  | A0013375 |
|--|----------|

1 Poloha textu hlavičky na displeji

*Označení (TAG) zařízení* Definuje se v parametru **Označení (TAG) zařízení**(→ 🗎 94). *Libovolný text* Definuje se v parametru **Text hlavičky**(→ 🗎 126).

| Text hlavičky        |                                                                               | A        |
|----------------------|-------------------------------------------------------------------------------|----------|
| Navigace             |                                                                               |          |
| Předpoklad           | Je zvolena volba <b>Libovolný text v</b> parametru <b>Hlavička</b> (→ 🗎 125). |          |
| Popis                | Zadat text hlavičky displeje                                                  |          |
| Vstupní rozsah       | Max. 12 znaků, například písmena, číslice nebo zvláštní znaky (např. @, %, /) |          |
| Tovární nastavení    |                                                                               |          |
| Doplňující informace |                                                                               | A0013375 |

1 Poloha textu hlavičky na displeji

Zadání uživatele Počet zobrazených znaků závisí na použitých znacích.

| Oddělovač          |                                                                  |  |
|--------------------|------------------------------------------------------------------|--|
| Navigace           |                                                                  |  |
| Popis              | Zvolit oddělovač desetinných míst pro zobrazení číselných hodnot |  |
| Volitelné možnosti | ■ . (tečka)<br>■ , (čárka)                                       |  |
| Tovární nastavení  | . (tečka)                                                        |  |

#### Formát čísel

| Navigace           |                                                                                           |
|--------------------|-------------------------------------------------------------------------------------------|
| Popis              | Zvolit formát čísel pro zobrazení                                                         |
| Volitelné možnosti | <ul> <li>Desetinný</li> <li>ft-in-1/16" (Platí pouze pro jednotky vzdálenosti)</li> </ul> |
| Tovární nastavení  | Desetinný                                                                                 |

| Desetinná místa v menu |                                                                                                    | Â     |
|------------------------|----------------------------------------------------------------------------------------------------|-------|
| Navigace               | 📾 🗐 Nastavení → Pokročilé nastavení → Zobrazení → Nabídka desetinných míst                                                                                                    |       |
| Popis                  | Volba počtu desetinných míst pro uvádění čísel v menu obsluhy.                                                                                                    |       |
| Volitelné možnosti     | <ul> <li>X</li> <li>X.X</li> <li>X.XX</li> <li>X.XXX</li> <li>X.XXXX</li> </ul>                                                                                                    |       |
| Tovární nastavení      | X.XXXX                                                                                                    |       |
| Doplňující informace   | Tento parametr určuje pouze uvádění čísel v rámci menu obsluhy (např. <b>Prázdná</b><br><b>kalibrace, Plná kalibrace</b> ). Neovlivňuje uvádění měřené hodnoty.<br>Pro měřené hodnoty je počet desetinných míst definován v parametrech <b>Desetinná m</b><br>1 až <b>Desetinná místa 4</b> (→ 🗎 124). | ıísta |

| Podsvícení           |                                                                                                    |
|----------------------|----------------------------------------------------------------------------------------------------|
| Navigace             |                                                                                                    |
| Předpoklad           | Zobrazuje se pouze tehdy, když je připojen zobrazovací modul SD03 s optickými klávesami<br>(SD02 s tlačítky nemá podsvícení).               |
| Popis                | Zapnout a vypnout podsvícení lokálního displeje.                                                                                            |
| Volitelné možnosti   | <ul><li>Zakázat</li><li>Povolit</li></ul>                                                                                                   |
| Tovární nastavení    | Zakázat                                                                                                    |
| Doplňující informace | Bez ohledu na nastavení tohoto parametru se může podsvícení automaticky vypnout<br>zásahem zařízení, pokud je napájecí napětí příliš nízké. |

### Kontrast displeje

| Navigace             | Zobrazení/obsluha → Kontrast displeje                                                                                                    |
|----------------------|----------------------------------------------------------------------------------------------------|
| Popis                | Nastavuje kontrast lokálního displeje podle okolních podmínek.                                                                                             |
| Vstupní rozsah       | 2080 %                                                                                                    |
| Tovární nastavení    | 30 %                                                                                                    |
| Doplňující informace | <ul> <li>Nastavení kontrastu pomocí tlačítek:</li> <li>Jasnější: stiskněte současně tlačítka ⊙€</li> <li>Tmavší: stiskněte současně tlačítka ⊕€</li> </ul> |

#### Podmenu "Zobrazení zálohy konfigurace"

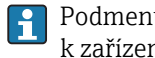

Podmenu Zobrazení zálohy konfigurace je zobrazováno pouze tehdy, když je k zařízení připojen zobrazovací modul.

Konfiguraci zařízení lze uložit v určitém čase do zobrazovacího modulu. Pokud je to požadováno, lze uloženou konfiguraci v zařízení obnovit, např. aby se zařízení uvedlo zpět do některého definovaného stavu. Konfiguraci je rovněž možné přenést do jiného zařízení stejného typu pomocí zobrazovacího modulu.

| Provozní doba        |                                                                                                    | 8  |
|----------------------|----------------------------------------------------------------------------------------------------|----|
| Navigace             | <ul> <li>Image: Bastavení → Pokročilé nastavení → Zobrazení zálohy konfigurace → Provozní do</li> <li>Image: Diagnostika → Provozní doba</li> </ul> | ba |
| Popis                | Označuje, jak dlouho bylo zařízení v provozu.                                                                                                    |    |
| Formát zobrazení     | Dny (d), hodiny (h), minuty (m) a sekundy (s)                                                                                                    |    |
| Doplňující informace | <i>Zobrazení</i><br>Maximální počet dní je 9999, což představuje ekvivalent 27 let.                                                                 |    |

| Poslední zálohování |                                                                                             | 8 |
|---------------------|---------------------------------------------------------------------------------------------|---|
| Navigace            | Image: Bastavení → Pokročilé nastavení → Zobrazení zálohy konfigurace → Poslední zálohování |   |
| Popis               | Označuje čas, kdy byla poslední datová záloha uložena do modulu displeje.                   |   |
| Formát zobrazení    | Dny (d), hodiny (h), minuty (m) a sekundy (s)                                               |   |
|                     |                                                                                             |   |
| Správa konfigurace  |                                                                                             | B |

| Navigace | Správa → Pokročilé nastavení → Zobrazení zálohy konfigurace → Správa konfigurace |
|----------|----------------------------------------------------------------------------------|
| Popis    | Zvolit akci pro správu dat zařízení v modulu displeje.                           |

|                      | <ul> <li>Kód data HART</li> <li>Krátký štítek HART</li> <li>Zpráva HART</li> <li>Popis HART</li> <li>Číslo koncového sestavení</li> <li>Adresa HART</li> <li>Označení (TAG) zařízení</li> <li>Typ média</li> <li>Typ senzoru</li> <li>HistoROM</li> <li>HistoROM je energeticky nezávislá paměť zařízení v podobě paměti EEPROM.</li> <li>V průběhu příslušné akce není možné upravovat konfiguraci pomocí lokálního displeje a na displeji se zobrazí zpráva o statusu zpracování.</li> </ul> |
|----------------------|----------------------------------------------------------------------------------------------------|
|                      | <ul> <li>Kód data HART</li> <li>Krátký štítek HART</li> <li>Zpráva HART</li> <li>Popis HART</li> <li>Číslo koncového sestavení</li> <li>Adresa HART</li> <li>Označení (TAG) zařízení</li> <li>Typ média</li> <li>Typ senzoru</li> <li>HistoROM</li> <li>HistoROM je energeticky nezávislá paměť zařízení v podobě paměti EEPROM.</li> <li>V průběhu příslušné akce není možné upravovat konfiguraci pomocí lokálního displeje</li> </ul>                                                       |
|                      | <ul> <li>Kód data HART</li> <li>Krátký štítek HART</li> <li>Zpráva HART</li> <li>Popis HART</li> <li>Číslo koncového sestavení</li> <li>Adresa HART</li> <li>Označení (TAG) zařízení</li> <li>Typ média</li> <li>Typ senzoru</li> <li>HistoROM</li> <li>HistoROM je energeticky nezávislá paměť zařízení v podobě paměti EEPROM.</li> </ul>                                                                                                    |
|                      | <ul> <li>Kód data HART</li> <li>Krátký štítek HART</li> <li>Zpráva HART</li> <li>Popis HART</li> <li>Číslo koncového sestavení</li> <li>Adresa HART</li> <li>Označení (TAG) zařízení</li> <li>Typ média</li> <li>Typ senzoru</li> </ul>                                                                                                    |
|                      | <ul> <li>Kód data HART</li> <li>Krátký štítek HART</li> <li>Zpráva HART</li> <li>Popis HART</li> <li>Číslo koncového sestavení</li> <li>Adresa HART</li> <li>Označení (TAG) zařízení</li> </ul>                                                                                                    |
|                      | <ul> <li>Kód data HART</li> <li>Krátký štítek HART</li> <li>Zpráva HART</li> <li>Popis HART</li> <li>Číslo koncového sestavení</li> </ul>                                                                                                    |
|                      | <ul> <li>Kód data HART</li> <li>Krátký štítek HART</li> <li>Zpráva HART</li> <li>Dania HART</li> </ul>                                                                                                    |
|                      | <ul> <li>Kód data HART</li> <li>Krátký čtítek HART</li> </ul>                                                                                                    |
|                      |                                                                                                    |
|                      | Pokud se vybere možnost <b>Obnovit</b> , jsou přeneseny všechny parametry. Pokud se vybere možnost <b>Duplikovat</b> , jsou přeneseny všechny parametry vyjma následujících:                                                                                                    |
| Doplňující informace | <i>Porovnat</i><br>Výsledek porovnání lze zobrazit pomocí parametru <b>Výsledek porovnání(</b> → 🗎 130).                                                                                                    |
| Tovární nastavení    | Zrušit                                                                                                    |
|                      | Záložní kopie konfigurace zařízení se odstraní ze zobrazovacího modulu zařízení.                                                                                                    |
|                      | zařízení v paměti HistoROM.<br>• Odstranit záložní data                                                                                                    |
|                      | <ul> <li>Porovnat<br/>Konfigurace zařízení uložená v zobrazovacím modulu se porovná s aktuální konfigurací</li> </ul>                                                                                                    |
|                      | Konfigurace převodníku je zduplikována do jiného zařízení pomocí zobrazovacího<br>modulu převodníku.                                                                                                    |
|                      | <ul><li>Duplikovat</li></ul>                                                                                                    |
|                      | poslední založní kople konfigurace zarizení se zkopiruje ze zobrazovacino modulu do<br>paměti HistoROM zařízení. Záložní kopie obsahuje údaje o převodníku a senzoru                                                                                                    |
|                      | <ul> <li>Obnovit</li> <li>Decladaj záložní konie konfigura os začízaní os zkonímie za zakrazova jího modulu do</li> </ul>                                                                                                    |
|                      | Záložní kopie aktuální konfigurace zařízení v pamětí HistoROM (vestavěná v zařízení) se<br>uloží do zobrazovacího modulu zařízení. Záložní kopie obsahuje údaje o převodníku                                                                                                    |
|                      | <ul> <li>Vykonat zálohování</li> </ul>                                                                                                    |
| Volitelné možnosti   | <ul> <li>Zrušit</li> <li>Noratkoné so žédné akce a uživatel tente parametr opustí</li> </ul>                                                                                                    |

| Navigace | Sector State State S |
|----------|----------------------------------------------------------------------------------------------------|
| Popis    | Porovnání mezi aktuálními daty o zařízení a zálohou zobrazení                                                                                                    |

| Volitelné možnosti<br>zobrazení | <ul> <li>Nastavení jsou shodná<br/>Aktuální konfigurace zařízení v paměti HistoROM je shodná se záložní kopií<br/>v zobrazovacím modulu.</li> <li>Nastavení nejsou shodná<br/>Aktuální konfigurace zařízení v paměti HistoROM není shodná se záložní kopií<br/>v zobrazovacím modulu.</li> <li>Záloha není k dispozici<br/>Neexistuje záložní kopie konfigurace zařízení z paměti HistoROM v zobrazovacím<br/>modulu.</li> <li>Nastavení zálohy poškozeno<br/>Aktuální konfigurace zařízení v paměti HistoROM je poškozená nebo není kompatibilní<br/>se záložní kopií v zobrazovacím modulu.</li> <li>Kontrola neprovedena<br/>Konfigurace zařízení v paměti HistoROM doposud nebyla porovnána se záložní kopií<br/>v zobrazovacím modulu.</li> <li>Datový soubor nekompatibilní<br/>Porovnání není možné z důvodu nekompatibility</li> </ul> |
|---------------------------------|----------------------------------------------------------------------------------------------------|
| Doplňující informace            | Porovnání se spouští pomocí položky <b>Porovnat nastavení</b> v parametru <b>Správa</b><br>konfigurace(→                                                                                                    |

#### Podmenu "Správa"

Sekvence "Definovat přístupový kód" 7)

| Definovat přístupový kód |                                                                                                    |
|--------------------------|----------------------------------------------------------------------------------------------------|
| Navigace                 | Image: Bastavení → Pokročilé nastavení → Správa → Definovat přístupový kód → Definovat přístupový kód                                                                                                    |
| Popis                    | Definujte zde přístupový kód specifický podle uživatele a určený k ochraně zařízení před<br>nežádoucími změnami prostřednictvím zobrazovacího modulu.                                                                                                    |
| Vstupní rozsah           | 09999                                                                                                    |
| Tovární nastavení        | 0                                                                                                    |
| Doplňující informace     | <i>Zadání uživatele</i><br>Pokud přístupový kód neleží ve vstupním rozsahu, zobrazí se příslušné hlášení.                                                                                                    |
|                          | Tovární nastavení<br>Pokud není provedena změna továrního nastavení nebo je definováno 0 jakožto přístupový<br>kód, parametry nejsou chráněné proti zápisu a konfigurační údaje zařízení lze kdykoli<br>upravit. Uživatel je přihlášen v úloze <i>Údržba</i> . |
|                          | Ochrana proti zápisu ovlivňuje veškeré parametry označené symbolem 🗟 v tomto dokumentu. Na lokálním displeji označuje symbol 🗈 před parametrem, že je daný parametr chráněný proti zápisu.                                                                     |
|                          | Jakmile je definován přístupový kód, lze parametry chráněné proti zápisu upravit<br>pouze tehdy, pokud se zadá přístupový kód do parametru Zápis přístupového<br>kódu(→   101).                                                                                |
|                          | Jestliže svůj přístupový kód ztratíte, kontaktujte, prosím, prodejní středisko společnosti Endress+Hauser.                                                                                                    |
|                          | Pro ovládání přes displej: Nový přístupový kód je platný až poté, kdy je potvrzen v parametru <b>Potvrdit přístupový kód</b> a kdy se uživatel vrátí v zobrazení na hlavní obrazovku (zobrazení měřené hodnoty).                                               |
|                          |                                                                                                    |

| Potvrdit přístupový kód |                                                                                                    | ] |
|-------------------------|----------------------------------------------------------------------------------------------------|---|
| Navigace                |                                                                                                    |   |
| Popis                   | Potvrďte přístupový kód opakovaným zadáním hodnoty uvedené v parametru <b>Definovat</b><br><b>přístupový kód</b> . |   |
| Vstupní rozsah          | 09999                                                                                                    |   |
| Tovární nastavení       | 0                                                                                                    |   |

<sup>7)</sup> Tato sekvence je k dispozici pouze pro ovládání prostřednictvím zobrazovacího modulu. Pro ovládání prostřednictvím ovládacího softwaru (např. FieldCare) je parametr "Definovat přístupový kód" umístěn přímo v podmenu "Správa".

## Další parametry

| Reset zařízení     | Â                                                                                                    |
|--------------------|----------------------------------------------------------------------------------------------------|
| Navigaço           | n Nactavaní – Pokročilá nactavaní – Správa – Pocot začízoní                                                                                                    |
| INAVIGACE          | · Spiava → Reset zalizelli                                                                                                    |
| Popis              | Tuto funkci používejte k resetování konfigurace zařízení - buď celé nebo části - do<br>definovaného stavu.                                                                                                    |
| Volitelné možnosti | <ul> <li>Zrušit<br/>Nevykoná se žádná akce a uživatel tento parametr opustí.</li> <li>Na výchozí tovární nastavení<br/>Každý parametr se resetuje na specifické tovární nastavení podle objednacího kódu.</li> <li>Na nastavení při dodávce<br/>Každý parametr se resetuje na nastavení při dodávce. Nastavení při dodávce se může lišit<br/>od továrního nastavení, pokud byla objednána nastavení specifická pro daného<br/>zákazníka.</li> <li>Ze zákaznických nastavení<br/>Každý uživatelsky nastavený parametr se resetuje na jeho tovární nastavení. Servisní<br/>parametry si však své aktuální hodnoty uchovají.</li> <li>Restart zařízení<br/>Restart resetuje každý parametr, jehož údaje jsou uloženy v energeticky závislé paměti<br/>(RAM), na příslušné tovární nastavení (např. data měřených hodnot). Konfigurace<br/>zařízení se nemění.</li> </ul> |
| Tovární nastavení  | Zrušit                                                                                                    |

# 16.2 Nabídka "Diagnostika"

## Aktuální diagnostika Navigace □ Diagnostika → Aktuální diagnostika Tuto funkci používejte k zobrazení aktuální diagnostické zprávy. Pokud se vyskytne více Popis diagnostických zpráv současně, zobrazuje se na displeji zpráva s nejvyšší prioritou. Informace o tom, co je příčinou dané zprávy, a o nápravných opatřeních lze zobrazit prostřednictvím symbolu 🛈 na displeji. Formát zobrazení Symbol pro chování při události, diagnostickou událost, čas, kdy událost nastala, a text k události Uživatelské rozhraní Doplňující informace Příklad formátu zobrazení: AS441 01d4h12min30s Proudový výstup 1

#### Předchozí diagnostika

| Navigace             |                                                                                                    |
|----------------------|----------------------------------------------------------------------------------------------------|
| Popis                | Tuto funkci používejte k zobrazení diagnostické zprávy, která byla zobrazena naposledy<br>před aktuální zprávou. Tato podmínka může být nadále platná. |
|                      | Informace o tom, co je příčinou dané zprávy, a o nápravných opatřeních lze zobrazit prostřednictvím symbolu (j) na displeji.                           |
| Doplňující informace | Uživatelské rozhraní<br>Příklad formátu zobrazení:<br><u>M</u> C411 01d5h14min20s<br>Nahrávání/Stahování aktivní                                       |

| Provozní doba od restartu |                                                                                                    |  |
|---------------------------|----------------------------------------------------------------------------------------------------|--|
|                           |                                                                                                    |  |
| Navigace                  | 📃 Diagnostika → Provozní doba od restartu                                                                             |  |
| Popis                     | Tuto funkci používejte k zobrazení času, po který bylo zařízení doposud v provozu od<br>posledního restartu zařízení. |  |
| Formát zobrazení          | Dny (d), hodiny (h), minuty (m) a sekundy (s)                                                                         |  |
|                           |                                                                                                    |  |
| Provozní doba             | (→ 🗎 129)                                                                                                    |  |

## 16.2.1 Podmenu "Seznam diagnostiky"

V tomto podmenu je zobrazeno až 5 aktuálně aktivních diagnostických zpráv. Pokud je aktivních více než 5 diagnostických zpráv, zobrazují se na displeji zprávy s nejvyšší prioritou.

Informace o tom, co je příčinou dané zprávy, a o nápravných opatřeních lze zobrazit prostřednictvím symbolu ④ na displeji.

Informace o diagnostických opatřeních v zařízení a přehled veškerých diagnostických zpráv: ( $\rightarrow \square 74$ )

| Diagnostika 1<br>Diagnostika 2<br>Diagnostika 3<br>Diagnostika 4<br>Diagnostika 5 |                                                                                                    |
|-----------------------------------------------------------------------------------|----------------------------------------------------------------------------------------------------|
| Navigace                                                                          | <ul> <li>Diagnostika → Seznam diagnostiky → Diagnostika 1</li> <li>Diagnostika → Seznam diagnostiky → Diagnostika 2</li> <li>Diagnostika → Seznam diagnostiky → Diagnostika 3</li> <li>Diagnostika → Seznam diagnostiky → Diagnostika 4</li> <li>Diagnostika → Seznam diagnostiky → Diagnostika 4</li> </ul> |
| Popis                                                                             | Tuto funkci používejte k zobrazení aktuálních diagnostických zpráv s nejvyšší prioritou až<br>do páté nejvyšší priority.                                                                                                    |
| Formát zobrazení                                                                  | Symbol pro chování při události, diagnostickou událost, čas, kdy událost nastala, a text<br>k události                                                                                                    |
| Doplňující informace                                                              | Uživatelské rozhraní<br>Příklad 1 formátu zobrazení:<br>▲S441 01d4h12min30s<br>Proudový výstup 1<br>Příklad 2 formátu zobrazení:<br>&F276 10d8h12min22s<br>Chyba modulu vstupů/výstupů                                                                                                    |

| Možnosti filtru    |                                                                                                    |            |
|--------------------|----------------------------------------------------------------------------------------------------|------------|
|                    |                                                                                                    |            |
| Navigace           | Diagnostika → Záznamník událostí → Možnosti filtru                                                                                                    |            |
| Popis              | Tuto funkci používejte k výběru kategorie (stavový signál), jejíž zprávy o událostech se<br>zobrazují v seznamu událostí.                                                                                                    |            |
|                    | Stavové signály jsou utříděny do kategorií podle směrnice NAMUR NE 107: F = porucha, M = požadavek na údržbu, C = kontrola funkce, S = mimo specifikace                                                                                                    |            |
| Volitelné možnosti | <ul> <li>Vše</li> <li>Závada (F)</li> <li>Požadavek na údržbu (M)</li> <li>Kontrola funkce (C)</li> <li>Mimo specifikace (S)</li> <li>Informace (I)</li> </ul>                                                                                                    |            |
| Tovární nastavení  | Vše                                                                                                    |            |
| Seznam událostí    |                                                                                                    | A          |
|                    |                                                                                                    |            |
| Navigace           | <br>                                                                                                    |            |
| Popis              | Tuto funkci používejte k zobrazení historie zpráv o událostech z kategorie zvolené<br>v parametru <b>Možnosti filtru</b> (→ 🖺 136). Zobrazuje se maximálně 20 zpráv o událoste<br>v chronologickém pořadí. Pokud je v zařízení aktivována pokročilá funkce HistoROM, n<br>seznam událostí obsahovat až 100 položek. | ch<br>nůže |
|                    | Následující symboly udávají, zda nastala nějaká událost nebo zda skončila (stavové<br>symboly):<br>■ Đ: nastala událost<br>■ Œ: událost skončila                                                                                                    |            |
|                    | Informace o tom, co je příčinou dané zprávy, a o nápravných opatřeních lze zobraz prostřednictvím symbolu ④ na displeji.                                                                                                    | zit        |
| Formát zobrazení   | <ul> <li>Pro zprávy o událostech v kategorii I (stavový signál): stavový signál, číslo události, č<br/>kdy událost nastala, text k události</li> </ul>                                                                                                    | as,        |

## 16.2.2 Podmenu "Záznamník událostí"

 Pro zprávy o událostech v kategorii F, M, C, S (stavový signál): diagnostická událost, stavový symbol, čas, kdy událost nastala, text k události

#### Doplňující informace

Uživatelské rozhraní

Příklad 2 formátu zobrazení: S441 ➔ 01d4h12min30s Proudový výstup 1

*HistoROM* HistoROM je "energeticky nezávislá" paměť zařízení v podobě paměti EEPROM.

# 16.2.3 Podmenu "Informace o zařízení"

| Označení (TAG) zařízení |                                                                                                    |
|-------------------------|----------------------------------------------------------------------------------------------------|
| Navigace                | 📄 Diagnostika → Informace o zařízení → Označení (TAG) zařízení                                                                                                    |
| Popis                   | Zadat označení (TAG) pro bod měření                                                                                                    |
| Zobrazení               | Řetězec max. 32 znaků skládající se z písmen, číslic nebo zvláštních znaků (např. @, %, /)                                                                                                    |
| Tovární nastavení       | FMR5x                                                                                                    |
| Sériové číslo           |                                                                                                    |
| Navigace                |                                                                                                    |
| Popis                   | Tuto funkci používejte k zobrazení sériového čísla zařízení. To lze nalézt rovněž na<br>typovém štítku.                                                                                                    |
|                         | <ul> <li>Použití sériového čísla</li> <li>K rychlé identifikaci zařízení, např. při kontaktování společnosti Endress+Hauser.</li> <li>K získání specifických informací o zařízení pomocí nástroje Device Viewer:<br/>www.endress.com/deviceviewer</li> </ul> |
| Zobrazení               | Řetězec max. 11 znaků skládající se z písmen a číslic                                                                                                    |
| Verze firmwaru          |                                                                                                    |
| Navigace                | 😡 📃 Diagnostika → Informace o zařízení → Verze firmwaru                                                                                                    |
| Popis                   | Tuto funkci používejte k zobrazení nainstalované verze firmwaru.                                                                                                    |
| Zobrazení               | Řetězec max. 6 znaků ve formátu xx.yy.zz                                                                                                    |
| Název zařízení          |                                                                                                    |
| Navigace                | 😡 📃 Diagnostika → Informace o zařízení → Název zařízení                                                                                                    |
| Popis                   | Tuto funkci používejte k zobrazení názvu převodníku. Ten lze nalézt rovněž na typovém<br>štítku převodníku.                                                                                                    |

| Objednací kód                                          |                                                                                                    |
|--------------------------------------------------------|----------------------------------------------------------------------------------------------------|
| Navigace                                               | 📾 📃 Diagnostika → Informace o zařízení → Objednací kód                                                                                                    |
| Popis                                                  | Tuto funkci používejte k zobrazení objednacího kódu zařízení. Ten lze nalézt rovněž na<br>typovém štítku. Objednací kód je generován pomocí převodu jedna ku jedné z rozšířeného<br>objednacího kódu, který definuje veškeré vlastnosti zařízení ze struktury produktu. Na<br>rozdíl od toho nelze vlastnosti zařízení přímo vyčíst z objednacího kódu.                                                           |
|                                                        | <ul> <li>Použití objednacího kódu</li> <li>K objednání identického náhradního zařízení.</li> <li>K rychlé a snadné identifikaci zařízení, např. při kontaktování společnosti Endress<br/>+Hauser.</li> </ul>                                                                                                    |
| Rozšířený objednací kód 1<br>Rozšířený objednací kód 2 |                                                                                                    |
| Rozšířený objednací kód 3                              |                                                                                                    |
| Navigace                                               | <ul> <li>Imagnostika → Informace o zařízení → Rozšířený objednací kód 1</li> <li>Imagnostika → Informace o zařízení → Rozšířený objednací kód 2</li> <li>Imagnostika → Informace o zařízení → Rozšířený objednací kód 3</li> </ul>                                                                                                    |
| Popis                                                  | Tuto funkci používejte k zobrazení první, druhé nebo třetí části rozšířeného objednacího<br>kódu. Z důvodu omezení délky je rozšířený objednací kód rozdělen do maximálně 3<br>parametrů.<br>Rozšířený objednací kód udává vybrané volitelné možnosti ze všech vlastností v rámci<br>struktury produktu pro zařízení, a proto dané zařízení jednoznačně identifikuje. Lze jej<br>nalézt rovněž na typovém štítku. |
|                                                        | <ul> <li>Použití rozšířeného objednacího kódu</li> <li>K objednání identického náhradního zařízení.</li> </ul>                                                                                                    |

• Ke kontrole shody objednaných vlastností zařízení s dodacím listem.

| Vzdálenost                               | (→ 🗎 97)                                                                                                  |
|------------------------------------------|----------------------------------------------------------------------------------------------------|
|                                          |                                                                                                    |
|                                          |                                                                                                    |
| Linearizovaná hladina                    |                                                                                                    |
|                                          |                                                                                                    |
| Navigace                                 | □ $□$ Diagnostika → Měřená hodnota → Linearizovaná hladina                                                |
| Popis                                    | Zobrazuje linearizovanou hladinu.                                                                         |
| Doplňující informace                     | Hladina je zobrazena v <b>Linearizované jednotce</b> (→ 🗎 106).                                           |
| Proudový výstup 1 /<br>Proudový výstup 2 | (→ 🗎 117)                                                                                                 |
|                                          |                                                                                                    |
| Měřený proud 1                           |                                                                                                    |
| Navigace                                 |                                                                                                    |
| Popis                                    | Tuto funkci používejte k zobrazení aktuální hodnoty aktuálně měřeného proudového<br>výstupu.              |
| Svorkové napětí 1                        |                                                                                                    |
| Navigace                                 | ⊜ ⊑ Diagnostika → Měřená hodnota → Svorkové napětí 1                                                      |
| Popis                                    | Tuto funkci používejte k zobrazení aktuálního svorkového napětí, jež je přítomno na<br>proudovém výstupu. |
| Status přepínání                         | (→ 🗎 120)                                                                                                 |
| Teplota elektroniky                      |                                                                                                    |
| Navigace                                 | ⊜ 📄 Diagnostika → Měřená hodnota → Teplota elektroniky                                                    |
| Popis                                    | Udává aktuálně měřenou teplotu elektroniky                                                                |

# 16.2.4 Podmenu "Měřená hodnota"

## 16.2.5 Podmenu "Záznam měřených hodnot"

-Toto podmenu je k dipozici pouze tehdy, když je u zařízení aktivní rozšířená funkce HistoROM.

Toto podmenu je k dipozici pouze tehdy, když je u zařízení aktivní rozšířená funkce HistoROM.

| Přidělení kanálu 1<br>Přidělení kanálu 2<br>Přidělení kanálu 3<br>Přidělení kanálu 4 |                                                                                                    |   |
|--------------------------------------------------------------------------------------|----------------------------------------------------------------------------------------------------|---|
| Navigace                                                                             | <ul> <li>Diagnostika → Záznam měřených hodnot → Přidělení kanálu 1</li> <li>Diagnostika → Záznam měřených hodnot → Přidělení kanálu 2</li> <li>Diagnostika → Záznam měřených hodnot → Přidělení kanálu 3</li> <li>Diagnostika → Záznam měřených hodnot → Přidělení kanálu 4</li> </ul>                                                                                                    |   |
| Popis                                                                                | Tuto funkci používejte k přidělení procesní proměnné kanálu pro záznam měřených<br>hodnot.<br>Zaznamenat lze celkem 500 naměřených hodnot. To znamená:<br>• 500 datových bodů, pokud se používá 1 kanál pro záznam hodnot<br>• 250 datových bodů, pokud se používají 2 kanály pro záznam hodnot<br>• 166 datových bodů, pokud se používají 3 kanály pro záznam hodnot<br>• 125 datových bodů, pokud se používají 4 kanály pro záznam hodnot<br>• 125 datových bodů, pokud se používají 4 kanály pro záznam hodnot<br>• 250 datových bodů, pokud se používají 4 kanály pro záznam hodnot<br>• 500 datových bodů, pokud se používají 4 kanály pro záznam hodnot<br>• 125 datových bodů, pokud se používají 4 kanály pro záznam hodnot |   |
| Volitelné možnosti                                                                   | <ul> <li>Obsah záznamu se vymaže, pokud se změní vybraná volitelná možnost.</li> <li>vypnuto</li> <li>Hladina</li> <li>Vzdálenost</li> <li>Proudový výstup 1</li> <li>Měřený proud</li> </ul>                                                                                                    |   |
|                                                                                      | <ul> <li>Proddový výstup 2 (použe pro zarizení se dvema proddovými výstupy)</li> <li>Svorkové napětí</li> <li>Teplota elektroniky</li> <li>Absolutní amplituda odrazu</li> <li>Relativní amplituda odrazu</li> <li>Oblast připojení</li> <li>Analogový výstup pokroč. diagnostika 1</li> <li>Analogový výstup pokroč. diagnostika 2</li> </ul>                                                                                                    |   |
| Tovární nastavení                                                                    | vypnuto                                                                                                    |   |
| Interval záznamu                                                                     |                                                                                                    | A |

Navigace

| Popis                | Definice intervalu záznamu t <sub>log</sub> pro záznam měřených hodnot. Toto definuje interval mezi<br>jednotlivými datovými body v záznamu měřených hodnot, a tím také maximální<br>zaznamenatelný procesní čas T <sub>log</sub> :                                                                                     |
|----------------------|----------------------------------------------------------------------------------------------------|
|                      | <ul> <li>Pokud se používá 1 kanál pro záznam hodnot: T log = 500 · t log</li> <li>Pokud se používají 2 kanály pro záznam hodnot: T log = 250 · t log</li> <li>Pokud se používají 3 kanály pro záznam hodnot: T log = 166 · t log</li> <li>Pokud se používají 4 kanály pro záznam hodnot: T log = 125 · t log</li> </ul> |
|                      | Jakmile tento čas uplyne, jsou nejstarší datové body v záznamu měřených hodnot cyklicky přepisovány tak, aby v paměti stále zůstávaly záznamy času T <sub>log</sub> (princip kruhové paměti).                                                                                                    |
|                      | Obsah záznamu se vymaže, pokud se změní délka intervalu záznamu.                                                                                                    |
| Vstupní rozsah       | 1,03 600,0 s                                                                                                    |
| Tovární nastavení    | 10,0 s                                                                                                    |
| Doplňující informace | <i>Příklad</i><br>Pokud se používá 1 kanál pro záznam hodnot:                                                                                                    |
|                      | • $T_{log} = 500 \cdot 1 s = 500 s \approx 8,5 min$<br>• $T_{log} = 500 \cdot 10 s = 5000 s \approx 1,5 h$<br>• $T_{log} = 500 \cdot 80 s = 40000 s \approx 11 h$<br>• $T_{log} = 500 \cdot 3600 s = 1800000 s \approx 20 d$                                                                                            |

| Vymazat zaznamenaná data                                       |                                                                                                    |  |
|----------------------------------------------------------------|----------------------------------------------------------------------------------------------------|--|
| Navigace                                                       | 📄 Diagnostika → Záznam měřených hodnot → Vymazat zaznamenaná data                                                                                                    |  |
| Popis                                                          | Tuto funkci používejte k vymazání veškerých zaznamenaných dat.                                                                                                    |  |
| Volitelné možnosti                                             | <ul> <li>Zrušit</li> <li>Data se nevymažou. Všechna data zůstanou zachována.</li> <li>Vymazat data</li> <li>Zaznamenaná data se vymažou. Proces zaznamenávání začne od počátku.</li> </ul> |  |
| Tovární nastavení                                              | Zrušit                                                                                                    |  |
| Zobrazení kanálu 1<br>Zobrazení kanálu 2<br>Zobrazení kanálu 3 |                                                                                                    |  |

Zobrazení kanálu 4

Navigace

Diagnostika → Záznam měřených hodnot → Zobrazení kanálu 1
 Diagnostika → Záznam měřených hodnot → Zobrazení kanálu 2
 Diagnostika → Záznam měřených hodnot → Zobrazení kanálu 3
 Diagnostika → Záznam měřených hodnot → Zobrazení kanálu 4

Popis

Tuto funkci používejte k zobrazení trendu naměřené hodnoty pro kanál pro záznam hodnot v podobě grafu.

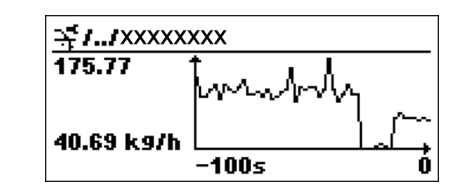

A0013859

- Osa x: v závislosti na zvoleném počtu kanálů zobrazuje 250 až 1000 naměřených hodnot procesní proměnné.
- Osa y: zobrazuje přibližný rozsah měřené hodnoty a soustavně jej upravuje podle probíhajících měření.

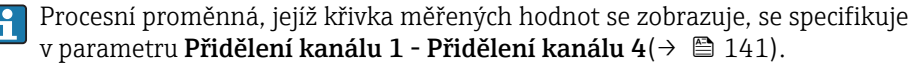

Doplňující informace

# 16.2.6 Podmenu "Simulace"

| Přiřazení měřené proměnné |                                                                                                    |
|---------------------------|----------------------------------------------------------------------------------------------------|
| Navigace                  | 😡 📃 Diagnostika → Simulace → Přiřazení měřené proměnné                                                                                                    |
| Popis                     | Tuto funkci používejte k výběru procesní proměnné pro proces simulace, jenž je aktivován.<br>V průběhu procesu simulace se zobrazení přepíná mezi měřenou hodnotou a diagnostickou<br>zprávou <i>kategorie "kontrola funkce" (C)</i> : |
|                           | Simulovaná hodnota zvolené procesní proměnné je definována v parametru <b>Hodnota procesní proměnné</b> (→ 🖺 144).                                                                                                    |
| Volitelné možnosti        | <ul> <li>vypnuto</li> <li>Hladina</li> <li>Linearizovaná hladina</li> </ul>                                                                                                    |
| Tovární nastavení         | vypnuto                                                                                                    |

| Hodnota procesní proměnné |                                                                                                    |     |
|---------------------------|----------------------------------------------------------------------------------------------------|-----|
| Navigace                  | ⊜ 📄 Diagnostika → Simulace → Hodnota procesní proměnné                                                                                                    |     |
| Předpoklad                | V parametru <b>Přiřazení měřené proměnné</b> je zvolena jedna z následujících volitelných<br>možností:                                                                                                    |     |
|                           | <ul><li>Hladina</li><li>Linearizovaná hladina</li></ul>                                                                                                    |     |
| Popis                     | Tuto funkci používejte k zadání simulované hodnoty pro zvolenou procesní proměnou.<br>Tuto simulovanou hodnotu využívá následný proces zpracování měřené hodnoty a signá<br>výstup. Tímto způsobem mohou uživatelé ověřit, zda bylo měřicí zařízení správně<br>nakonfigurováno. | lní |
| Vstupní rozsah            | Závisí na zvolené procesní proměnné                                                                                                    |     |
| Tovární nastavení         | Aktuální hodnota zvolené procesní proměnné (v okamžiku aktivace simulace).                                                                                                    |     |

# Simulace spínacího výstupu

| Navigace           | □ $□$ Diagnostika → Simulace → Simulace spínacího výstupu                        |
|--------------------|----------------------------------------------------------------------------------|
| Popis              | Tento parametr používejte k aktivaci nebo deaktivaci simulace spínacího výstupu. |
| Volitelné možnosti | <ul><li>vypnuto</li><li>zapnuto</li></ul>                                        |
| Tovární nastavení  | Vypnuto (tj. bez simulace)                                                       |

A
#### Doplňující informace

Spínací výstup lze simulovat také volbou možnosti **Zapnuto** nebo **Vypnuto** v nabídce **Nastavení → Pokročilé nastavení → Spínací výstup → Funkce spínacího výstupu**.

| Status přepínání                               |                                                                                                    | Â            |
|------------------------------------------------|----------------------------------------------------------------------------------------------------|--------------|
| Navigace                                       |                                                                                                    |              |
| Předpoklad                                     | Pouze zobrazován při <b>Simulace spínacího výstupu = Zapnuto.</b>                                                                                                    |              |
| Volitelné možnosti                             | <ul><li>Otevřeno</li><li>Uzavřeno</li></ul>                                                                                                    |              |
| Tovární nastavení                              | Otevřeno                                                                                                    |              |
| Simulace proudového v<br>Simulace proudového v | ýstupu 1<br>ýstupu 2                                                                                                    | Â            |
| Navigace                                       | <ul> <li>B □ Diagnostika → Simulace → Simulace proudového výstupu 1</li> <li>Diagnostika → Simulace → Simulace proudového výstupu 2 (pro zařízení s 2 proudovými výstupy)</li> </ul>                    |              |
| Popis                                          | Tuto funkci používejte k zapínání a vypínání simulace proudového výstupu. V průbě<br>procesu simulace se zobrazení přepíná mezi měřenou hodnotou a diagnostickou zp<br>kategorie "kontrola funkce" (C): | éhu<br>rávou |
|                                                | Simulovaná hodnota je definována v parametru Hodnota proudového výstupe<br>1-2(→                                                                                                    | u            |
| Volitelné možnosti                             | <ul> <li>zapnuto<br/>Simulace proudu je aktivní.</li> </ul>                                                                                                    |              |
|                                                | <ul> <li>vypliuto<br/>Simulace proudu je vypnuta. Zařízení je v normálním režimu měření nebo probíha<br/>simulace jiné procesní proměnné.</li> </ul>                                                    | á            |
| Tovární nastavení                              | vypnuto                                                                                                    |              |
| Hodnota proudového v<br>Hodnota proudového v   | ýstupu 1<br>ýstupu 2                                                                                                    | Â            |
| Navigace                                       | <ul> <li>B Diagnostika → Simulace → Hodnota proudového výstupu 1</li> <li>Diagnostika → Simulace → Hodnota proudového výstupu 2 (pouze pro zaříze proudovými výstupy)</li> </ul>                        | ní se 2      |
| Předpoklad                                     | Je zvolena možnost <b>Zapnuto v</b> parametru <b>Simulace proudového výstupu 1-2</b> .                                                                                                    |              |

A

| Popis             | Tuto funkci používejte k zadání hodnoty proudu pro simulaci. Tímto způsobem mohou<br>uživatelé ověřit správné nastavení proudového výstupu a správnou funkci přepínacích<br>jednotek dále na vedení. |
|-------------------|----------------------------------------------------------------------------------------------------|
| Vstupní rozsah    | 3,622,5 mA                                                                                                    |
| Tovární nastavení | Hodnota proudu v okamžiku aktivace simulace.                                                                                                    |

#### Poplach simulačního zařízení

| Navigace           | □ Diagnostika → Simulace → Poplach sim.                                                                                                    |
|--------------------|----------------------------------------------------------------------------------------------------|
| Popis              | Tuto funkci používejte k zapínání a vypínání alarmu zařízení. Tímto způsobem mohou<br>uživatelé ověřit správné nastavení proudového výstupu a správnou funkci přepínacích<br>jednotek dále na vedení.<br>V průběhu procesu simulace se zobrazení přepíná mezi měřenou hodnotou a diagnostickou<br>zprávou <i>kategorie "kontrola funkce" (C)</i> : |
| Volitelné možnosti | <ul><li>zapnuto</li><li>vypnuto</li></ul>                                                                                                    |
| Tovární nastavení  | vypnuto                                                                                                    |

| 10.2.7 I building "Rondou Zunzem |
|----------------------------------|
|----------------------------------|

| Spuštění kontroly zařízení |                                                                                                    |                |
|----------------------------|----------------------------------------------------------------------------------------------------|----------------|
| Navigace                   | 😡 📄 Diagnostika → Kontrola zařízení → Spuštění kontroly zařízení                                                                                                    |                |
| Popis                      | Spuštění kontroly zařízení.                                                                                                    |                |
| Volitelné možnosti         | <ul> <li>Ne<br/>Kontrola zařízení se neprovádí.</li> <li>Ano<br/>Kontrola zařízení se provádí.</li> </ul>                                                                                                    |                |
|                            | Pokud je přítomna chyba S941 "Ztráta odrazu", kontrolu zařízení nelze provést.<br>Nejprve musíte odstranit příčinu této chyby.                                                                                                    |                |
| Tovární nastavení          | Ne                                                                                                    |                |
|                            |                                                                                                    |                |
| Výsledek kontroly zařízení | í                                                                                                    |                |
| Navigace                   |                                                                                                    |                |
| Popis                      | Udává výsledek kontroly zařízení.                                                                                                    |                |
| Zobrazení                  | <ul> <li>Instalace v pořádku</li> <li>Snížená přesnost<br/>Měření je možné. Přesnost měření může být však snížena v důsledku amplitudy sigr</li> <li>Snížená schopnost měření<br/>Měření je aktuálně možné. Existuje zde však riziko ztráty odrazu. Zkontrolujte insta<br/>polohu zařízení a dielektrickou konstantu média.</li> </ul> | nálu.<br>lační |

Kontrola neprovedena

| Čas poslední kontroly |                                                                                  |
|-----------------------|----------------------------------------------------------------------------------|
| Navigace              |                                                                                  |
| Popis                 | Zobrazuje provozní dobu, při které byla provedena poslední kontrola zařízení.    |
| Doplňující informace  | Formát zobrazení<br>Dny (d), hodiny (h), minuty (m), sekundy (s): 0000d00h00m00s |
| Úroveň signálu        |                                                                                  |

Navigace

#### Předpoklad

Popis

Zobrazuje se pouze tehdy, pokud byla provedena kontrola zařízení.

Zobrazuje výsledek kontroly zařízení z hlediska hladiny signálu.

- Volitelné možnosti zobrazení
- Kontrola neprovedena
  - Kontrola neproběhla v pořádku
    - Zkontrolujte instalační polohu zařízení a dielektrickou konstantu média.
  - Kontrola v pořádku

# Rejstřík

### Α

| Aktivovat tabulku (parametr)     |
|----------------------------------|
| Autorizace přístupu k parametrům |
| Přístup k zápisu 56              |
| Přístup ke čtení                 |
| В                                |
| Bezpečnost na pracovišti         |
| Bezpečnost provozu               |
| Bezpečnost výrobku               |
| Bezpečnostní nastavení (podmenu) |
| Bezpečnostní pokyny              |
| Základní                         |

# Bezpečnostní pokyny (XA) . . . . . . . . . . . . . . . . . 6 **Č**

| Čas poslední kontroly (parametr) | 147  |
|----------------------------------|------|
| Číslo tabulky (parametr)         | 109  |
| Čištění                          | 82   |
| Čištění zvenku                   | . 82 |

### D

| DD                                       |
|------------------------------------------|
| Definovat přístupový kód                 |
| Definovat přístupový kód (parametr)      |
| Desetinná místa 1 (parametr)             |
| Desetinná místa 2 (parametr)             |
| Desetinná místa 3 (parametr) 124         |
| Desetinná místa 4 (parametr)             |
| Desetinná místa v menu (parametr)        |
| Device Descriptions (popisy zařízení) 67 |
| Diagnostická událost                     |
| V ovládacím nástroji                     |
| Diagnostická zpráva                      |
| Diagnostické události                    |
| Diagnostika                              |
| Symboly                                  |
| Diagnostika (nabídka) 134                |
| Diagnostika 1 (parametr) 135             |
| Diagnostika 2 (parametr) 135             |
| Diagnostika 3 (parametr) 135             |
| Diagnostika 4 (parametr) 135             |
| Diagnostika 5 (parametr) 135             |
| Dokument                                 |
| Funkce 4                                 |

### Ε

| Elektrické připojení         |    |
|------------------------------|----|
| Commubox FXA191, 195         | 54 |
| Commubox FXA291              | 54 |
| Ovládací nástroje            | 54 |
| Přes protokol HART           | 54 |
| Přes servisní rozhraní (CDI) | 54 |
| Provozní komunikátor         | 54 |
| Přenosné terminály           | 54 |
|                              |    |

#### F

| <b>▲</b>                                |
|-----------------------------------------|
| FHX5053                                 |
| Filtrování záznamníku událostí 80       |
| Formát čísel (parametr) 127             |
| Formát zobrazení (parametr) 122         |
| Funkce dokumentu                        |
| Funkce spínacího výstupu (parametr) 117 |
| FV (proměnná zařízení HART) 67          |
|                                         |

#### Η

| Historie událostí                           |
|---------------------------------------------|
| Hladina (parametr) 109                      |
| Hlavice                                     |
| Otočení                                     |
| Hlavička (parametr) 125                     |
| Hodnota měřené proměnné (parametr) 144      |
| Hodnota proudového výstupu 1 (parametr) 145 |
| Hodnota proudového výstupu 2 (parametr) 145 |
| Hodnota při ztrátě odrazu (parametr)        |
| Hodnota vypnutí (parametr)                  |
| Hodnota zapnutí (parametr)                  |

### CH

| Charakteristika média (parametr) 102 |
|--------------------------------------|
| Chybové zprávy                       |
| Chyby senzoru                        |
| Závady elektroniky                   |
| Závady konfigurace                   |
| Závady způsobené procesem            |
| Chybový proud (parametr) 116         |
| Chybový režim (parametr)             |
| Chyby senzoru                        |

#### I

| Informace o přístroji (podmenu) | 138  |
|---------------------------------|------|
| Integrace HART                  | . 67 |
| Interval záznamu (parametr)     | 141  |
| Interval zobrazení (parametr)   | 125  |

#### J

| Jakost signálu (parametr)       | 98  |
|---------------------------------|-----|
| Jazyk (parametr)                | 94  |
| Jednotka hladiny (parametr) 1   | .04 |
| Jednotka vzdálenosti (parametr) | 94  |

## К

| Koncepce oprav                  | 83     |
|---------------------------------|--------|
| Koncový bod mapování (parametr) | . 100  |
| Konfigurace měření hladiny 6    | 69, 69 |
| Kontrast displeje (parametr)    | 128    |
| Kontrola zařízení (podmenu)     | . 147  |
| Korekce hladiny (parametr)      | . 104  |

#### L

| Libovolný text (parametr) | 107  |
|---------------------------|------|
| Likvidace                 | . 84 |
| Linearizace (podmenu)     | 106  |

| Linearizovaná hladina (parametr)  | 140  |
|-----------------------------------|------|
| Linearizovaná jednotka (parametr) | 106  |
| Lokální displej                   | . 53 |
| viz Diagnostická zpráva           |      |
| viz ve stavu alarmu               |      |

#### Μ

| Mapování (sekvence)                              |
|--------------------------------------------------|
| Max. plnicí rychlost kapalina (parametr) 102     |
| Max. vypouštěcí rychlost kapalina (parametr) 103 |
| Maximální hodnota (parametr)                     |
| Mechanický spínač                                |
| Menu                                             |
| Popis parametrů                                  |
| Menu obsluhy                                     |
| Popis parametrů                                  |
| Přehled                                          |
| Měřená hodnota (podmenu)                         |
| Měřené materiály                                 |
| Měřený proud 1 (parametr)                        |
| Modul elektroniky                                |
| Otočení                                          |
| viz Otočení hlavice převodníku                   |
| Provedení                                        |
| Možnosti filtru (parametr)                       |
| NT                                               |
| N                                                |
| Nahradni dily                                    |
| Stitek                                           |
| Napravna opatreni                                |
| Uzavření                                         |
| Vyvolání                                         |
| Nastaveni                                        |
| Jazyk obsluhy 68                                 |
| Nastaveni (nabidka)                              |
| Nastaveni jazyka obsluhy                         |
| Nazev zarizeni (parametr)                        |

#### 0

| Objednací kód (parametr) 139               |
|--------------------------------------------|
| Oddělovač (parametr) 126                   |
| Odstraňování závad                         |
| Ochrana proti zápisu                       |
| Pomocí mechanického spínače                |
| Přes přístupový kód                        |
| Otočení zobrazovacího modulu               |
| Ovládací modul                             |
| Ovládací prvky                             |
| Diagnostická zpráva                        |
| Označení (TAG) zařízení (parametr) 94, 138 |

#### P

| Pevná úroveň proudu (parametr)             | 15<br>96 |
|--------------------------------------------|----------|
| Podmenu                                    |          |
| Seznam událostí                            | 79       |
| Podsvícení (parametr) 12                   | 27       |
| Pokročilé nastavení (podmenu) 10           | 00       |
| Poplach simulačního zařízení (parametr) 14 | 46       |
| Poslední zálohování (parametr)             | 29       |
|                                            |          |

| Potvrdit přístupový kód (parametr) 132       |
|----------------------------------------------|
| Potvrzení vzdálenosti (parametr)             |
| Použití                                      |
| Zbytkove riziko                              |
| Prázdná kalibrace (narametr)                 |
| Prohlášení o shodě                           |
| Proměnné zařízení HART                       |
| Proudový rozsah (parametr) 114               |
| Proudový výstup 1 (parametr)                 |
| Proudový výstup 1 (Podmenu)                  |
| Proudový výstup 2 (parametr) 117             |
| Proudovy vystup 2 (Podmenu) 114              |
| Provozní doba od restartu (parametr)         |
| Průměr (narametr)                            |
| Průměr trubky (parametr)                     |
| Předchozí diagnostika (parametr)             |
| Přepěťová ochrana                            |
| Všeobecné informace                          |
| Přepínač DIP                                 |
| viz Mechanický spínač                        |
| Převodník                                    |
| Otočeni niavice prevodniku                   |
| Dřevrácený výstupní signál (parametr)        |
| Přidělení kanálu 1 (parametr)                |
| Přidělení kanálu 2 (parametr)                |
| Přidělení kanálu 3 (parametr) 141            |
| Přidělení kanálu 4 (parametr) 141            |
| Přidělit status (parametr) 117               |
| Přiřazení diagnostické úrovně (parametr) 118 |
| Přiřazení měřené proměnné (parametr) 144     |
| Prirazeni meze (parametr)                    |
| Prirazeni proudu (Parametr) 114              |
| Specifická podle dané služby 88              |
| Specifická podle daného zařízení 85          |
| Specifická podle komunikace                  |
| Přístup k zápisu                             |
| Přístup ke čtení                             |
| Přístupový kód 56                            |
| Nesprávný vstup                              |
| PV (proměnná zařízení HART) 67               |
| R                                            |
| Rampa při ztrátě odrazu (parametr)           |
| Registrované ochranné známky                 |
| Reset zařízení (parametr)                    |
| Rozšířené podmínky procesu (parametr) 103    |
| Rozšířený objednací kód 1 (parametr) 139     |
| Rozšířený objednací kód 2 (parametr)         |
| Rozšířený objednací kód 3 (parametr) 139     |
| S                                            |
| - Sériové číslo (parametr)                   |
| · · ·                                        |

| Seznam událostí (parametr)                   |
|----------------------------------------------|
| Simulace (podmenu)                           |
| Simulace proudového výstupu 1 (parametr) 145 |
| Simulace spínacího výstupu (parametr) 144    |
| Skříň                                        |
| Provedení                                    |
| Skupina médií (parametr)                     |
| Součásti systému                             |
| Správa (podmenu)                             |
| Správa konfigurace (parametr)                |
| Spuštění kontroly zařízení (parametr)        |
| Status přepínání                             |
| Status přepínání (parametr)                  |
| Stav blokování (parametr)                    |
| Stavové signály                              |
| Střední výška (parametr)                     |
| SV (proměnná zařízení HART)                  |
| Svorkové napětí 1 (parametr)                 |
| Symboly                                      |
| Pro opravu                                   |
| V editoru textu a čísel                      |
| Symboly měřené hodnoty                       |
| Symboly v zobrazení různých podmenu 61       |
| Symboly v zobrazení v uzamknutém stavu 61    |
|                                              |

### Т

| Tabulkový režim (parametr)     |
|--------------------------------|
| Teplota elektroniky (parametr) |
| Text hlavičky (parametr)       |
| Text k události                |
| Tlumení (parametr) 11          |
| Tlumení zobrazení (parametr)   |
| TV (proměnná zařízení HART) 6  |
| Typ linearizace (parametr) 10  |
| Typ média (parametr) 10        |
| Typ nádrže (parametr) 9        |
|                                |

### U

| Údržba                    |
|---------------------------|
| Určené použití            |
| Úroveň (parametr) 97      |
| Úroveň (podmenu)          |
| Úroveň signálu (parametr) |
| Úroveň události           |
| Symboly                   |
| Výklady                   |
|                           |

#### V

| Verze firmwaru (parametr) 138             |
|-------------------------------------------|
| Vracení zařízení výrobci                  |
| Vstupní maska                             |
| Vymazat záznam (parametr)                 |
| Výměna zařízení                           |
| Výsledek kontroly zařízení (parametr) 147 |
| Výsledek porovnání (parametr)             |
| Výstup při ztrátě odrazu (parametr)       |
| Výška nádrže/zásobníku (parametr) 105     |
| Vzdálená obsluha                          |
| Vzdálenost (parametr)                     |
|                                           |

| Vzdálenost blokování (parametr)        | 104        |
|----------------------------------------|------------|
| W                                      |            |
| W@M Device Viewer                      | . 84       |
|                                        |            |
| Z                                      |            |
| Zákaznická hodnota (parametr)          | 110        |
| Zámek klávesnice                       |            |
| Zakázání                               | . 59       |
| Zapnutí                                | . 59       |
| Zápis přístupového kódu (parametr)     | 101        |
| Závady elektroniky                     | . 77       |
| Zavady konfigurace                     | . 78       |
| Zavady zpusobene procesem              | . 79       |
| Zaznam mapovani (parametr)             | 100        |
| Zaznam merenych hodnot (podmenu)       | 141        |
| Zaznamnik udalosti (podmenu)           | 130        |
| ZNACKA CE                              | . 10       |
| Zobrazeni (poumenu)                    | 124        |
| Zobrazeni hodnoty I (parametr)         | 124        |
| Zobrazeni hodnoty 2 (parametr)         | 124        |
| Zobrozoní hodnoty ( (parametr)         | 124        |
| Zobrazoní kanály 1 (parametr)          | 14         |
| Zobrazení kanálu 2 (parametr)          | 142        |
| Zobrazeni kanálu 2 (parametr)          | 142        |
| Zobrazeni kanálu / (parametr)          | 142        |
| Zobrazeni kiivku obálku                | 142        |
| Zobrazení přístupových práv (parametr) | 101        |
| Zobrazení zálohy konfigurace (podmenu) | 179        |
| Zobrazovací a ovládací modul FHX50     | 53         |
|                                        | . 55<br>60 |
| Zpoždění vypnutí (narametr)            | 120        |
| Zpoždění zapnutí (parametr)            | 120        |
| r                                      | 0          |

www.addresses.endress.com

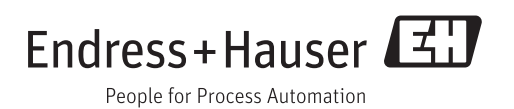